#### เอกสารผลงาน

การปฏิบัติงานเบิกจ่ายเงินงบประมาณ ผ่านระบบอิเล็กทรอนิกส์ GFMIS และการจ่ายชำระเงินโดยวิธีการโอนเงินผ่านระบบอิเล็กทรอนิกส์ KTB Corporate Online ของสำนักงานแรงงานจังหวัดสุราษฎร์ธานี

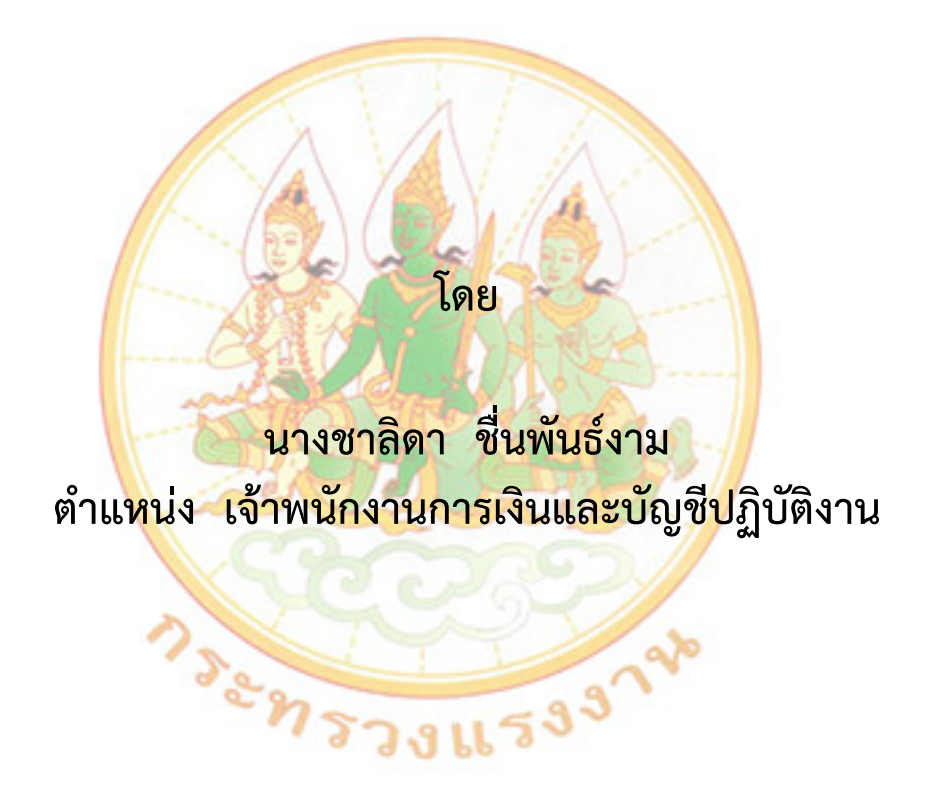

ผู้ขอรับการประเมินเพื่อแต่งตั้งให้ดำรงตำแหน่ง เจ้าพนักงานการเงินและบัญชี ชำนาญงาน ตำแหน่งเลขที่ ๖๑๖ สำนักงานแรงงานจังหวัดสุราษฎร์ธานี สำนักงานปลัดกระทรวงแรงงาน ผลงานเล่มนี้ ได้จัดทำขึ้นเพื่อประกอบการพิจารณาเลื่อนระดับข้าราชการพลเรือนสามัญ แต่งตั้งให้ดำรงตำแหน่งเจ้าพนักงานการเงินและบัญชีชำนาญงาน ซึ่งได้รวบรวมขั้นตอนการดำเนินงานเกี่ยวกับ ขั้นตอนการปฏิบัติงานเบิกจ่ายเงินงบประมาณ ผ่านระบบอิเล็กทรอนิกส์ GFMIS และการจ่ายชำระเงินโดย วิธีการโอนเงินผ่านระบบอิเล็กทรอนิกส์ KTB Corporate Online การนำไปใช้ประโยชน์ รวมถึงปัญหา อุปสรรค์ ในการดำเนินงานเกี่ยวกับการปฏิบัติงานผ่านระบบอิเล็กทรอนิกส์ GFMIS และระบบอิเล็กทรอนิกส์ KTB Corporate Online

ผู้จัดทำหวังเป็นอย่างยิ่งว่า ผลงานเล่มนี้จะมีประโยชน์แก่ผู้ที่ปฏิบัติงานด้านการเงินและบัญชี และผู้ที่ต้องการศึกษาค้นคว้าหาความรู้เกี่ยวกับด้านนี้ได้เป็นอย่างดี

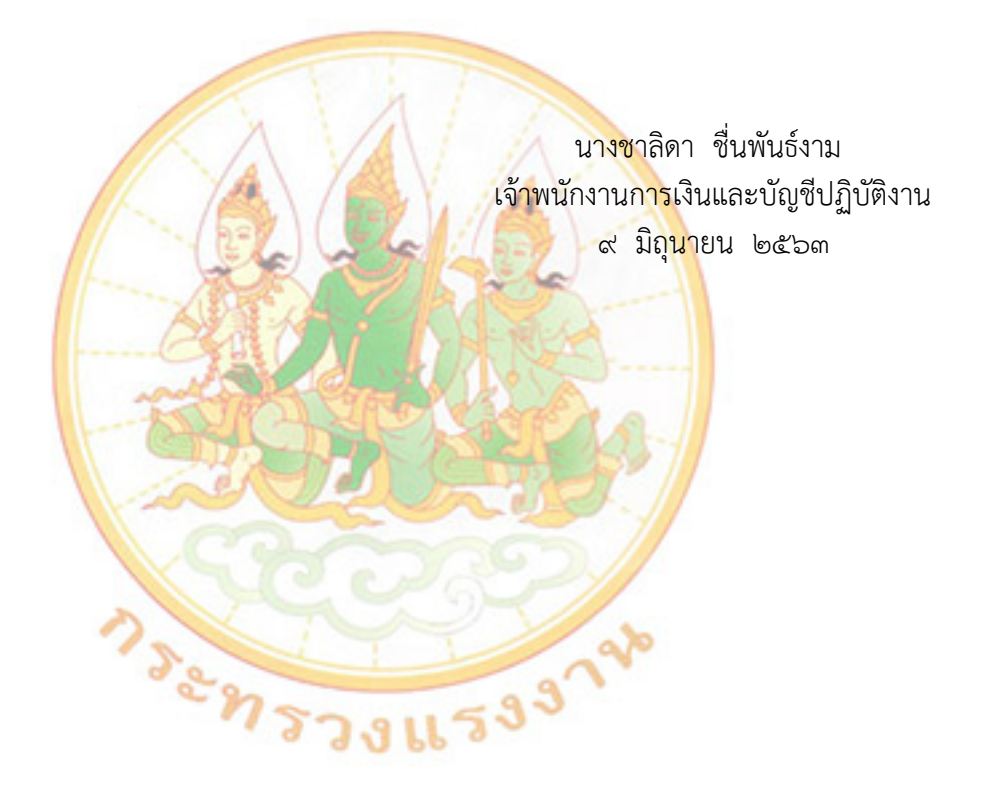

#### สารบัญ

| กา | รปฏิบัติงา | นเบิกจ่ายเงินงบประมาณ ผ่านระบบอิเล็กทรอนิกส์ GFMIS                           | หน้า  |
|----|------------|------------------------------------------------------------------------------|-------|
| แล | ะการจ่ายข  | ชำระเงินโดยวิธีการโอนเงินผ่านระบบอิเล็กทรอนิกส์ KTB Corporate Online         |       |
| ขอ | งสำนักงาเ  | นแรงงานจังหวัดสุราษฎร์ธานี                                                   |       |
| ໑. | ขั้นตอนก   | ารดำเนินงาน                                                                  |       |
|    | ୭.୭        | รับและตรวจสอบเอกสารขอเบิกและใบแจ้งหนี้                                       | ୭     |
|    | ඉ.ම        | กระบวนงานการเบิกจ่ายเงิน                                                     | ୭     |
|    | ଭ.ଶ        | ขั้นตอนการบันทึกรายการขอเบิกเงินผ่านระบบเบิกจ่าย ในระบบ GFMIS Web Online     | ଣା    |
|    |            | - กรณีการขอเบิกเงินงบประมาณที่ต้องอ้างใบสั่งซื้อสั่งจ้าง (PO) : (ขบ ๑๑)      | ಸ     |
|    |            | - กรณีการขอเบิกเงินงบประมาณที่ไม่อ้างใบสั่งซื้อสั่งจ้าง (PO) : (ขบ ๐๒)       | මෙ    |
|    |            | <ul> <li>กรณีจ่ายผ่านส่วนราชการ เพื่อจ่ายบุคคลภายนอก</li> </ul>              | ଭଖ    |
|    |            | <ul> <li>กรณีจ่ายผ่านส่วนราชการ เพื่อชดใช้ใบสำคัญ</li> </ul>                 | මම    |
|    | ୭.୯        | การจ่ายชำระเงิ <mark>นโด</mark> ยวิธีการโอนเงินผ่านระบบ KTB Corporate Online | ୭୯    |
|    | ඉ.දේ       | การบันทึกจ <mark>่าย</mark> ชำระเงินโดยส่วนราชการ (ขจ.๐๕)                    | ଝ୭    |
| ២. | การนำไป    | ใช้ประโยชน์                                                                  | ଦ୍ୱିଚ |
| ണ. | ปัญหา/อุ   | ปสรรค์ใ <mark>น</mark> การดำเนินงานและข้อเสนอแนะ                             | ೯೨    |
| ภา | คผนวก ก    | ตัวอย่า <mark>งทะเบียนคุม</mark>                                             | ଝ୍ଲ   |
| ภา | คผนวก ข    | ตัวอย่าง <mark>เอ</mark> กสารประกอบการเบิกจ่ายเงินงบประมาณ                   | ଝୁଝ   |
|    |            |                                                                              |       |
|    |            | Carros                                                                       |       |
|    |            |                                                                              |       |
|    |            | 22                                                                           |       |
|    |            | °n====33                                                                     |       |
|    |            | 19391122                                                                     |       |

#### การปฏิบัติงานเบิกจ่ายเงินงบประมาณ ผ่านระบบอิเล็กทรอนิกส์ GFMIS และการจ่ายชำระเงินโดยวิธีการโอนเงินผ่านระบบอิเล็กทรอนิกส์ KTB Corporate Online ของสำนักงานแรงงานจังหวัดสุราษฎร์ธานี

#### ขั้นตอนการดำเนินงาน

ปัจจุบันสำนักงานแรงงานจังหวัดสุราษฎร์ธานี ปฏิบัติงานด้านการเงินและบัญชี ผ่านระบบ การบริหารการเงินการคลังภาครัฐด้วยระบบอิเล็กทรอนิกส์ (Government Fiscal Management Information System : GFMIS) ผ่าน GFMIS Web Online (<u>https://webonlineintra.gfmis.go.th</u>) ตามระเบียบกระทรวงการคลัง ว่าด้วยการเบิกเงินจากคลัง การับเงิน การจ่ายเงิน การเก็บรักษาเงิน และการนำเงินส่งคลัง พ.ศ. ๒๕๖๒ และการจ่ายเงินงบประมาณของส่วนราชการผ่านระบบอิเล็กทรอนิกส์ (KTB Corporate Online) ตามหนังสือ กระทรวงการคลัง ด่วนที่สุด ที่ กค ๐๔๐๒.๒/ว ๑๐๓ เรื่องหลักเกณฑ์และ วิธีปฏิบัติในการจ่ายเงิน การรับเงิน และการนำเงินส่งคลังของส่วนราชการผ่านระบบอิเล็กทรอนิกส์ (KTB Corporate Online) ลงวันที่ ๑ กันยายน ๒๕๕๙

#### ๑.๑ รับและตรว<mark>จสอ</mark>บเอกสารขอเบิกและใบแจ้งหนึ่

เมื่อเจ้าหน้าที่การเงินและบัญชีของสำนักงานแรงงานจังหวัดสุราษฎร์ธานี ได้รับเอกสาร ขอเบิกหรือใบแจ้งหนี้ <mark>ได้</mark>ดำเนินการปฏิบัติตามขึ้นตอน ดังนี้

๑) <mark>รับเอกสารขอเบิก/ใบแจ้งหนี้ พ</mark>ร้อม<mark>ต</mark>รวจสอบเอกสารขอ</mark>เบิก สอบทานความถูกต้อง ของเอกสารขอเบิก ให<mark>้เป็นไปตามระเบียบของทางราชการ และบันทึกข้อ</mark>มูลลงใน<mark>ท</mark>ะเบียนคุมหลักฐานขอเบิก

 ๑) จัดทำบันทึกขออนุมัติเบิกเงินเสนอแรงงานจังหวัดสุราษฏร์ธานี พร้อมบันทึกรายการ ขอเบิกเงินลงในทะเบียนคุมฎีกาขอเบิก และจัดทำทะเบียนคุมเงินประจำงวด เมื่อได้รับอนุมัติให้เบิกจ่ายเงิน ตามเอกสารหลักฐานขอเบิกหรือใบแจ้งหนี้เรียบร้อยแล้ว จึงดำเนินการบันทึกข้อมูลเบิกจ่ายผ่านระบบ GFMIS Web Online

### ๑.๒ กระบวนงานการเบิกจ่ายเงิน ๑) กรณีการขอเบิ<mark>กเงินงบประมาณที่ต้องอ้างใบสั่งซื้อสั่งจ้าง (PO) : (ขบ ๐๑)</mark>

การตั้งเบิกเพื่อจ่ายตรงผู้ขายผ่านใบสั่งซื้อสั่งจ้างเป็นการจัดซื้อจัดจ้างที่ต้องมีวงเงิน ตั้งแต่ ๕,๐๐๐ บาท ขึ้นไป และต้องดำเนินการบันทึกข้อมูลลงในเว็บไซด์ www.gprocurement.go.th ตามหนังสือกรมบัญขีกลาง ด่วนที่สุด ที่ กค ๐๔๐๕.๔/ว ๓๒๒ ลงวันที่ ๒๔ สิงหาคม ๒๕๖๐ เรื่องแนวทาง ปฏิบัติในการดำเนินการจัดซื้อจัดจ้างผ่านระบบการจัดซื้อจัดจ้างภาครัฐด้วยอิเล็กทรอนิกส์ (e-Government Procurement : e-GP) โดยระบบจะอ้างอิงข้อมูลตามใบสั่งซื้อสั่งจ้างที่ได้บันทึกไปแล้ว เมื่อได้รับเอกสาร การจัดซื้อจัดจ้างที่บันทึกใบสั่งซื้อสั่งจ้าง (PO) และบันทึกการตรวจรับสินค้าผ่าน GFMIS Web Online ดำเนินการตรวจสอบรายละเอียดใบสั่งซื้อสั่งจ้าง (PO) ตรวจสอบข้อมูลหลักผู้ขายซึ่งได้รับการอนุมัติและยืนยัน จากกรมบัญชีกลางแล้ว ตรวจสอบ ชื่อผู้ขาย เลขประจำตัวประชาชนหรือเลขประจำตัวผู้เสียภาษี ชื่อบัญชี เงินฝากธนาคาร เลขที่บัญชีเงินฝากธนาคารของผู้ขาย รวมถึงรายละเอียดการบันทึกบัญชี รหัสบัญชีแยกประเภท ศูนย์ต้นทุน แหล่งของเงิน รหัสงบประมาณ รหัสกิจกรรมหลัก รหัสกิจกรรมย่อย จำนวนเงินขอเบิก รายการ สินค้าหรือบริการ วันครบกำหนด ภาษีมูลค่าเพิ่ม ให้ตรงกับใบแจ้งหนี้และใบตรวจรับสิ่งของ หากไม่มี ข้อผิดพลาดให้บันทึกรายการจะต้องดำเนินการอนุมัติเอกสารขอเบิกเงินและอนุมัติเอกสารเพื่อสั่งจ่ายเงิน และหัวหน้าส่วนราชการจะต้องดำเนินการอนุมัติเอกสารขอเบิกเงินและอนุมัติเอกสารเพื่อสั่งจ่ายเงิน เมื่อดำเนินการเสร็จแล้ว ระบบจะส่งข้อมูลให้กรมบัญชีกลางหรือสำนักงานคลังจังหวัด เพื่ออนุมัติรายการ ขอเบิกเงินและประมวลผลสั่งจ่ายเงินเข้าบัญชีผู้ขายหรือผู้มีสิทธิรับเงินต่อไป รายละเอียดปรากฏตามรูป

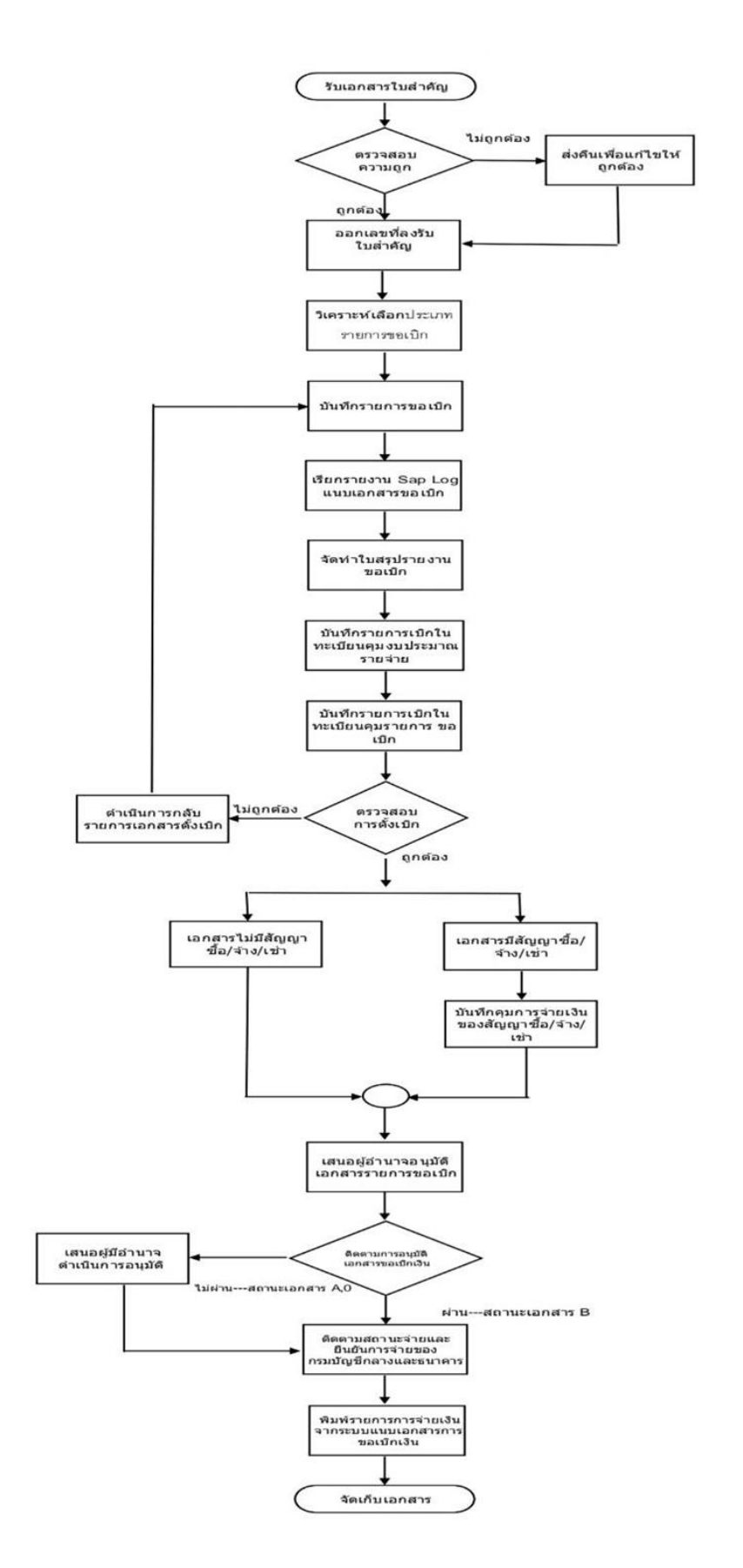

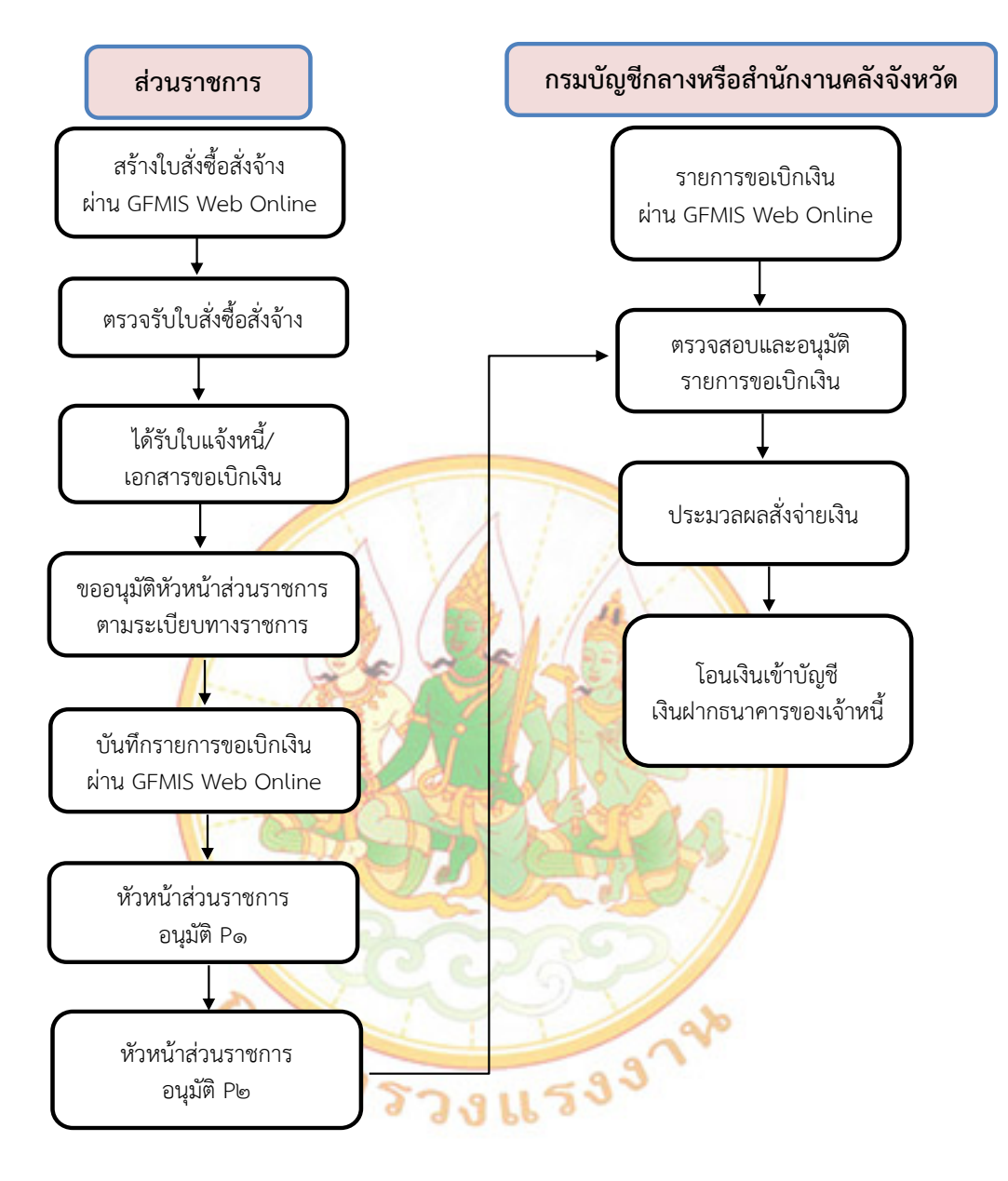

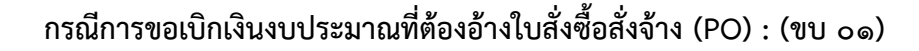

# ๒) กรณีการขอเบิกเงินงบประมาณที่ไม่อ้างใบสั่งซื้อสั่งจ้าง (PO) : (ขบ ๐๒) การจ่ายเงินกรณีนี้สามารถจ่ายได้ ๒ วิธี ดังนี้ ๒.๑) วิธีที่ ๑ การจ่ายตรงผู้ขาย (Direct Payment) กรณีเบิกจ่ายตรงผู้ขาย

๒.๑.๑) การตั้งเบิกโดยไม่ผ่านกระบวนการจัดซื้อ/จ้าง (PO) จะใช้กับการจัดซื้อ จัดจ้าง ที่มีวงเงินต่ำกว่า ๕,๐๐๐ บาท แต่ก่อนที่จะบันทึกรายการ ส่วนราชการจะต้องมีข้อมูลหลักผู้ขาย อยู่ในระบบจัดซื้อจัดจ้าง กรณีที่ยังไม่มีข้อมูลหลักผู้ขายอยู่ในระบบฯ ส่วนราชการจะต้องสร้างข้อมูลหลักผู้ขาย ขึ้นมาใหม่ (ข้อมูลหลักผู้ขาย คือรายละเอียดเกี่ยวกับผู้ขายทั้งหมด ได้แก่ ชื่อ ที่อยู่ เลขประจำตัวผู้เสียภาษีหรือ เลขประจำตัวประชาชน และ เลขบัญชีเงินฝากธนาคาร (ออมทรัพย์/กระแสรายวัน) รวมทั้งข้อมูลด้าน การจัดซื้อจัดจ้าง เพื่อใช้เป็นฐานข้อมูลกลาง ในระบบ GFMIS ซึ่งส่วนราชการสามารถนำมาใช้เป็นข้อมูล เพื่อเบิกจ่ายเงินให้กับผู้ขายด้วยวิธีการจ่ายตรงเข้าบัญชีเงินฝากธนาคารผู้ขายได้) ๒.๑.๒) การตั้งเบิกเพื่อจ่ายตามใบแจ้งหนี้ค่าสาธารณูปโภค แยกเป็น ๒ กรณี
 (๑) กรณีเบิกจ่ายเงินค่าสาธารณูปโภค เช่น ค่าไฟฟ้า ค่าประปา ค่าโทรศัพท์

ค่าบริการไปรษณีย์โทรเลข ค่าบริการสื่อสารและโทรคมนาคม เป็นต้น ซึ่งสถานที่ปฏิบัติราชการเป็นของ หน่วยงานเอง การเบิกจ่ายกรณีนี้กรมบัญชีกลางจะจ่ายตรงเข้าบัญชี เงินฝากธนาคารของเจ้าหนี้หรือ ผู้มีสิทธิรับเงิน

> (๒) กรณีเบิกจ่ายเงินค่าสาธารณูปโภคสำหรับหน่วยงานที่ใช้สถานที่ วยงานอื่น และต้องร่วงเว่าแค่วยวรารถมโกคตามตัดส่วนที่ใช้ให้แก่หม่ายงานว้าของ

ปฏิบัติราชการร่วมกับหน่วยงานอื่น และต้องร่วมจ่ายค่าสาธารณูปโภคตามสัดส่วนที่ใช้ให้แก่หน่วยงานเจ้าของ สถานที่ หรือกรณีเช่าสถานที่ของเอกชนเป็นสถานที่ปฏิบัติราชการและต้องจ่ายค่าสาธารณูปโภคให้แก่ เอกชน เจ้าของสถานที่ กรณีนี้ กรมบัญชีกลางจะจ่ายเงินเข้าบัญชีเงินฝากธนาคารของหน่วยงานผู้เบิกเพื่อให้หน่วยงาน ผู้เบิกจ่ายต่อให้กับเจ้าหนี้หรือผู้มีสิทธิรับเงินต่อไป รายละเอียดปรากฏตามรูป

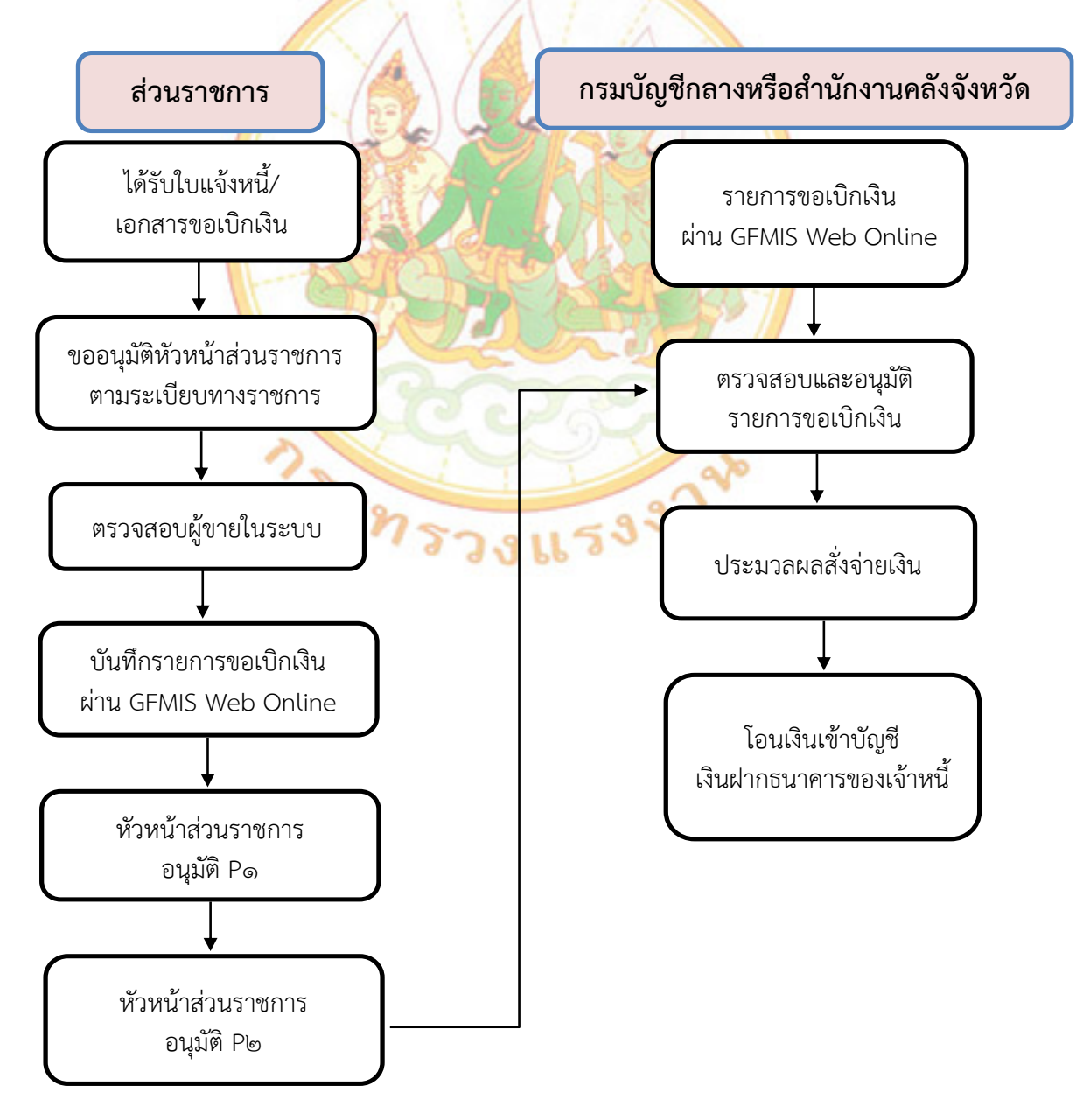

#### การเบิกจ่ายเงินเพื่อจ่ายตรงผู้ขายไม่ผ่านใบสั่งซื้อสั่งจ้าง (PO)

### ๒.๒) วิธีที่ ๒ การจ่ายผ่านส่วนราชการ (Indirect Payment) มี ๒ กรณี ได้แก่ (๑) กรณีจ่ายผ่านส่วนราชการ เพื่อจ่ายบุคคลภายนอก

การตั้งเบิกให้บุคคลภายนอกที่ไม่ได้อ้างใบสั่งซื้อสั่งจ้าง และยังไม่ได้มีการ จ่ายเงินไปก่อนโดยส่วนราชการจะตั้งเบิกเพื่อให้กรมบัญชีกลางจ่ายผ่านส่วนราชการ จากนั้นส่วนราชการ จึงทำการจ่ายเงินให้ผู้มีสิทธิต่อไป ได้แก่ การขอเบิกเงินที่มีการซื้อหรือจ้างวงเงินไม่เกิน «,000 บาท ค่าจ้างเหมาบริการที่ทำสัญญาจ้างเป็นรายบุคคล และกรณีที่ส่วนราชการได้รับเงินสมทบจากข้าราชการ ส่วนราชการหรือหน่วยงานอื่นเพื่อจ่ายเป็นค่าสาธารณูปโภคต่างๆ ให้ส่วนราชการขอเบิกเงินสำหรับ กรณีดังกล่าว โดยกรมบัญชีกลางจะจ่ายเงินเข้าบัญชีเงินฝากธนาคารของส่วนราชการ เพื่อให้ส่วนราชการ นำเงินไปจ่ายให้กับเจ้าหนี้หรือผู้มีสิทธิรับเงินต่อไป เมื่อได้รับอนุมัติ ให้เบิกจ่ายเงินให้แก่บุคคลภายนอก/เจ้าหนี้ หรือผู้มีสิทธิรับเงิน จึงดำเนินการบันทึกรายการขอเบิกเงิน (ขบ ๐๒) ผ่าน GFMIS Web online เมื่อผู้มีอำนาจ ดำเนินการอนุมัติเอกสารขอเบิกเงินและอนุมัติเอกสารเพื่อสั่งจ่ายเงิน เรียบร้อยแล้ว ระบบจะส่งข้อมูล ให้สำนักงานคลังจังหวัด ดำเนินการตรวจสอบและนำส่งข้อมูล ให้กรมบัญชีกลางเพื่ออนุมัติรายการขอเบิกเงิน และประมวลผลสั่งจ่ายเงินเข้าบัญชีเงินฝากธนาคารของส่วนราชการ เมื่อได้จ่ายเงินให้กับเจ้าหนี้หรือ ผู้มีสิทธิรับเงิน ให้บันทึกรายการของส่วนราชการ เมื่อได้จ่ายเงินให้กับเจ้าหนี้หรือ ผู้มีสิทธิรับเงิน ให้บันทึกรายการของายเงินฝากธนาคารของส่วนราชการ เมื่อได้จ่ายเงินให้กับเจ้าหนี้หรือ

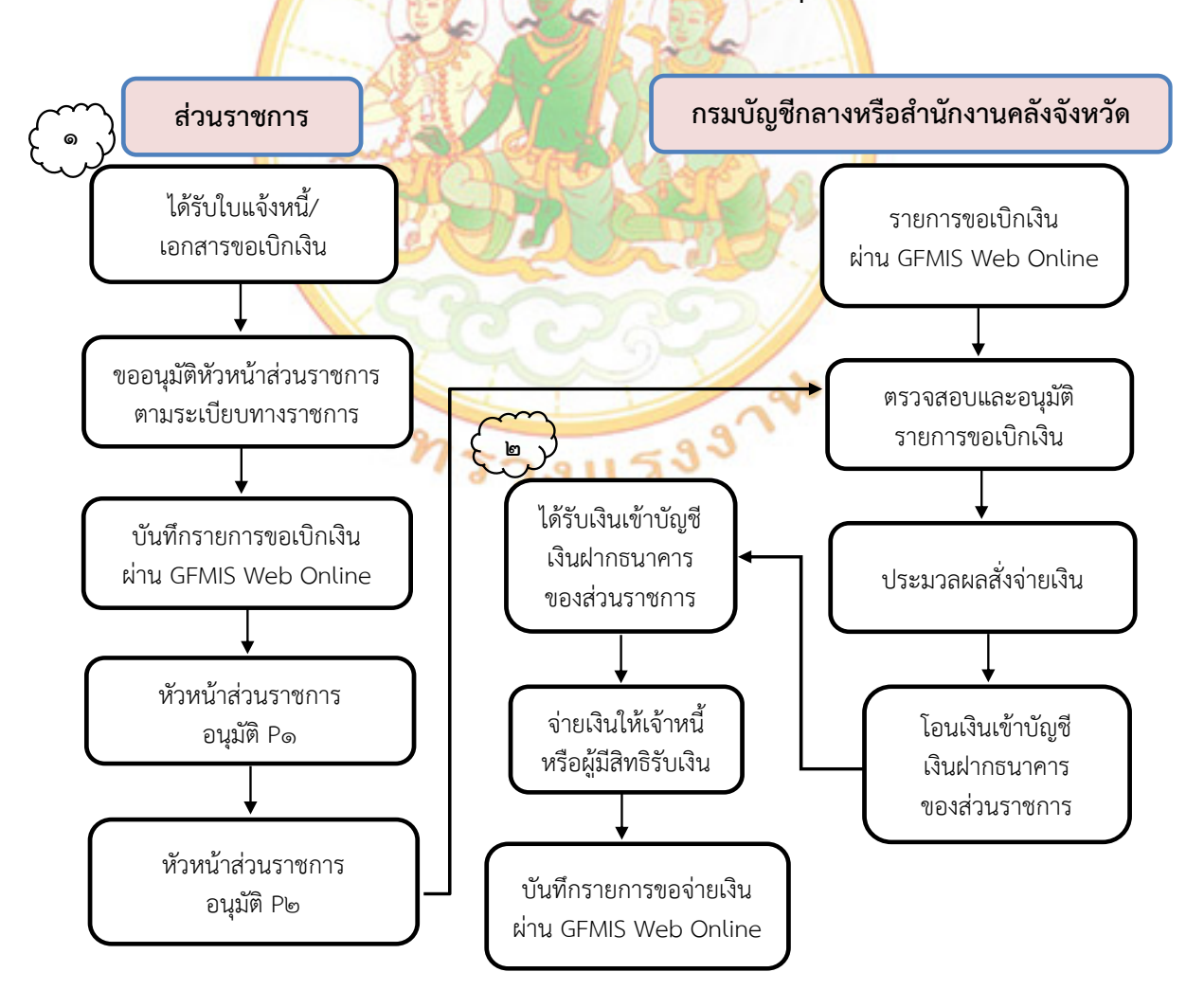

#### ้ราย<mark>กา</mark>รขอเบิก<mark>กรณ</mark>ีจ่ายผ่านส่วนราชการ เพื่อจ่ายบุค<mark>ค</mark>ลภายนอก

#### (๒) กรณีจ่ายผ่านส่วนราชการ เพื่อชดใช้ใบสำคัญ

การตั้งเบิกเพื่อชดใช้ใบสำคัญหรือใบเสร็จรับเงินที่ส่วนราชการ ได้นำ เงินทดรองราชการไปสำรองจ่ายหรือมีการสำรองจ่ายด้วยเงินของข้าราชการหรือพนักงานราชการไปก่อน เช่น ค่ารักษาพยาบาล ค่าเล่าเรียนบุตร ค่าเช่าบ้าน (ที่ไม่ใช่เป็นประจำเดือน) ค่าใช้จ่ายเดินทางไปราชการ ค่าใช้จ่ายในการจัดประชุม ค่าใช้จ่ายฝึกอบรม เป็นต้น

เมื่อได้รับอนุมัติให้เบิกจ่ายเงินให้แก่ข้าราชการ ลูกจ้างหรือบุคคล ในหน่วยงาน ให้ดำเนินการบันทึกรายการขอเบิกเงินผ่าน GFMIS Web online เมื่อผู้มีอำนาจอนุมัติเบิกเงิน และอนุมัติเอกสารเพื่อสั่งจ่ายเงินเรียบร้อยแล้ว ระบบจะส่งข้อมูลให้สำนักงานคลังจังหวัด ดำเนินการตรวจสอบ และนำส่งข้อมูลให้กรมบัญชีกลาง เพื่ออนุมัติรายการขอเบิกเงินและประมวลผลสั่งจ่ายเงินเข้าบัญชี เงินฝากธนาคารของส่วนราชการ เมื่อได้จ่ายเงินให้แก่บุคคลหรือผู้มีสิทธิรับเงิน ให้บันทึกรายการขอจ่ายเงิน ผ่านระบบ GFMIS Web online รายละเอียดปรากฏตามรูป

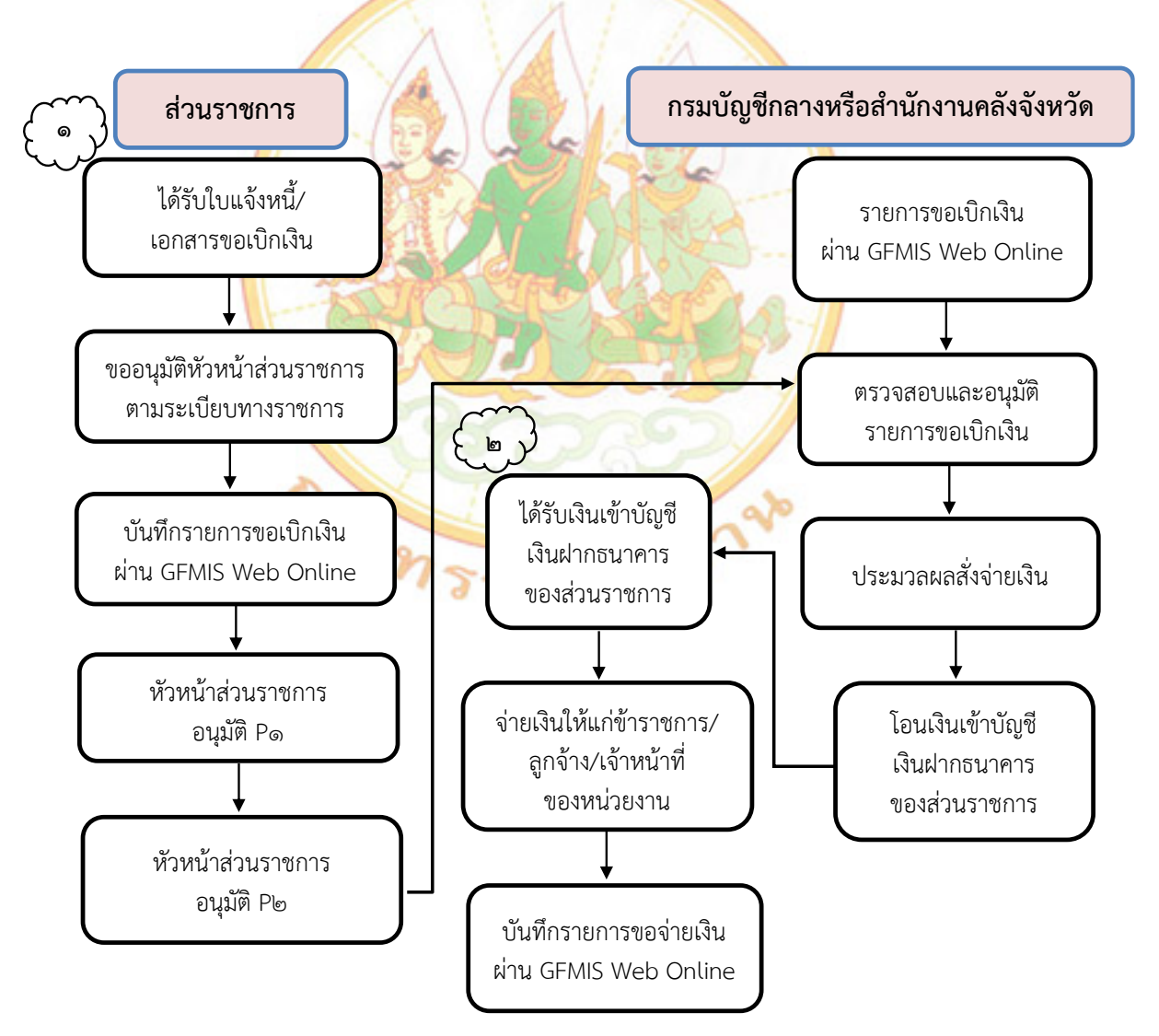

#### กรณีจ่ายผ่านส่วนราชการ เพื่อชดใช้ใบสำคัญ

#### ๑.๓ ขั้นตอนการบันทึกรายการขอเบิกเงินผ่านระบบเบิกจ่าย ในระบบ GFMIS Web Online ดังนี้

Login เข้าสู่ระบบ ผ่าน (<u>https://webonlineintra.gfmis.go.th</u>) ระบุรหัสผู้ใช้ และ รหัสผ่าน จากนั้น กด ตกลง

|                                                      | 26<br>ระบบบริหารการเงินการดลังกาดรัฐแบบอิเล็กทรอนิกส์<br>GOVERNMENT FISCAL MANAGEMENT INFORMATION SYSTEM |
|------------------------------------------------------|----------------------------------------------------------------------------------------------------|
| รหัสผู้ใช้: ยังไม่เข้าใช้ระบบ<br>เข้าสู่ระบบเมื่อ: - | ยินดีด้อนรับ<br>เข้าสู่ระบบ GFMIS Web Online                                                             |
|                                                      | Login     รหัสษุไข้     รหัสษุไข้     รหัสษานองในข่องที่กำหนดไห้     เพื่อเข้าใช้ระบบ GFMIS Web Online   |
|                                                      | ระบบบริหารการเงินการคลังภาครัฐแบบอิเล็กทรอนิกส์                                                          |
| ระบบแสดงหน้าจ                                        | อระ <mark>บ</mark> บงานตางๆ ทั้ง ๖ ระบบ ได้แก่                                                           |
| - ระบบการบริหา                                       | รงบประมาณ                                                                                                |

- ระบบจัดซื้อจัดจ้าง
- ระบบเบิกจ่าย
- ระบบรับและนำส่งรายได้
- ระบบบัญชีแยกประเภท
- ระบบบัญชีสินทรัพย์ถาวร

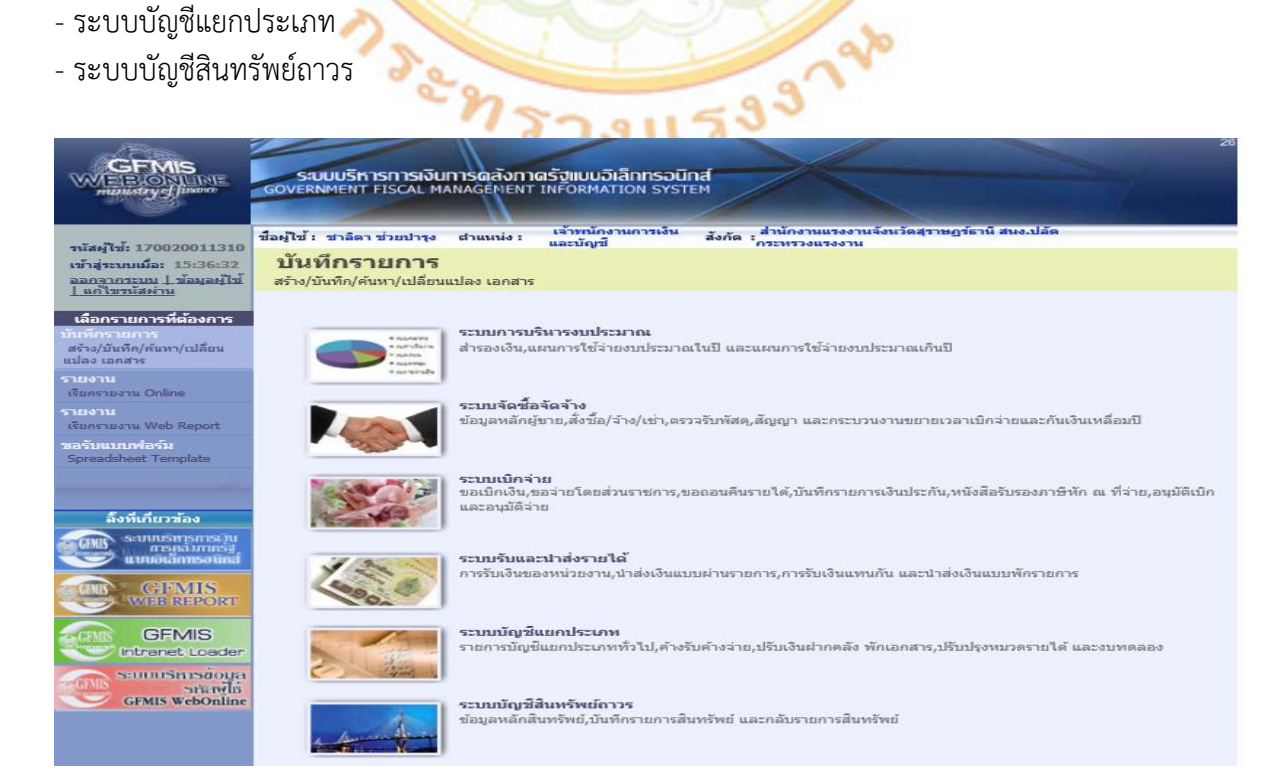

#### ๑.๓.๑) กรณีการขอเบิกเงินงบประมาณที่ต้องอ้างใบสั่งซื้อสั่งจ้าง (PO) : (ขบ ๐๑)

- เลือกเมนู ระบบเบิกจ่าย
- เลือกเมนู ขอเบิกเงิน
- เลือกเมนู ขบ ๑๑ ขอเบิกเงินงบประมาณที่ต้องอ้างใบสั่งซื้อฯ

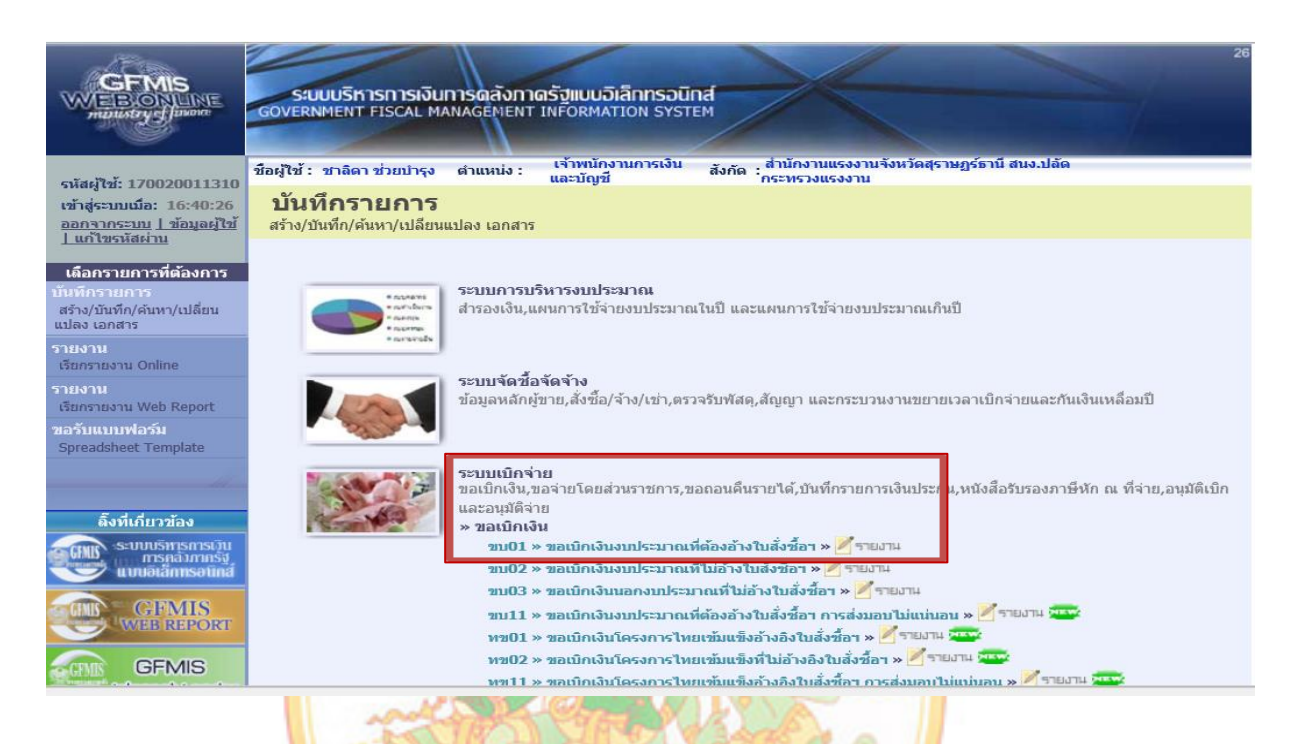

- กดที่ ค้นหาเลขที่ใบ<mark>สั่ง</mark>ซื้อระบบ GFMIS ดังรูป

| รหัสผู้ใช้: 170020011310                                      | ชื่อผู้ใช้ : ชาลิดา ช่วยปารุง ด่       | iาแหน่ง : เ     | เจ้าพนักงานการเงิน<br>เละบัญชี | ส้งกัด : <sub>ศ</sub> | ส่านักงานแรงงานจ่<br>กระทรวงแรงงาน | จังหวัดสุราษฏร์ธานี สนง.ปล้                                                                                    | ัด                |  |
|---------------------------------------------------------------|----------------------------------------|-----------------|--------------------------------|-----------------------|------------------------------------|----------------------------------------------------------------------------------------------------|-------------------|--|
| เข้าส่ระบบเมื่อ: 13:08:46                                     | ອເລເບີດເອີ້ນເອນປຣະ                     | างการที่        | ຕ້ລ.ງລ້າ.ງໃນເສັ້.              | งอ้อง                 | (au 01)                            |                                                                                                    |                   |  |
| ออกจากระบบ   ข้อบอผไว้                                        |                                        | -91 IEH NI      |                                |                       | (11.01)                            |                                                                                                    |                   |  |
| แก้ไขรหัสผ่าน                                                 | สร้างขอเบิกเงินงบประมาณที่ตั           | ้องอ้างใบสังซีเ | อฯ                             |                       |                                    |                                                                                                    |                   |  |
|                                                               |                                        |                 |                                |                       |                                    |                                                                                                    |                   |  |
| ระบบเบิกจ่าย                                                  | รหัสหน่วยงาน                           | 170             | 2                              |                       |                                    | <u>วันที่เอกสาร</u>                                                                                            | 20 พฤศจิกายน 2562 |  |
| ขบ01 » ขอเบิกเงินงบประมาณ                                     |                                        | สน              | ง.ปลัดกระทรวงแรงงาน            |                       |                                    |                                                                                                    |                   |  |
| ที่ต้องอ้างใบสั่งซื้อฯ                                        |                                        | -               |                                |                       |                                    | and a second second second second second second second second second second second second second second second |                   |  |
| อเมกิว พ.สวามิณวิน มนประกอบ                                   | รหลพนท                                 | 84              | 00 - สุราษฏรธาน                | ~                     |                                    | <u>วนทผานรายการ</u>                                                                                            | 20 พฤศจกายน 2562  |  |
| ที่ไม่อ้างใบสั่งซื้อฯ                                         |                                        |                 |                                |                       |                                    |                                                                                                    |                   |  |
|                                                               | รห้สหม่วยเทิกจ่าย                      | 170             | 0200113                        |                       |                                    | การก้างกิง                                                                                                    |                   |  |
| ขบบร » ขอเบกเงนนอกงบ<br>ประมาณที่ไม่อ้างใหสั่งซื้อข           |                                        |                 |                                |                       |                                    |                                                                                                    |                   |  |
|                                                               |                                        | สาา             | แกงานแรงงานจงหวดสุรา           | าษฏรธาน               |                                    |                                                                                                    |                   |  |
| ขบ05 » ขอถอนคืนรายใดแผน<br>อิน                                | <u>เลขที่ใบสั่งซื้อสังจ้างระบบ GFN</u> | <u>4IS</u> ด้นง | หาเลขที่ใบสั่งซื้อระบบ GF      | FMIS                  |                                    | 🗌 ขอเบิกเงินจ่ายล่วงหน้า                                                                                       |                   |  |
| MH                                                            |                                        |                 |                                | _                     |                                    |                                                                                                    |                   |  |
| ขบ11 » ขอเบ็กเงินงบประมาณ                                     |                                        |                 | _                              | -                     |                                    |                                                                                                    |                   |  |
| ทต่องอางเบตงขอา การดงมอบ<br>ให้แห่หวงเ                        | ข้อมูลทั่วไป                           |                 | รายการขอ                       | เบิก                  |                                    |                                                                                                    |                   |  |
|                                                               | ประเภทรายการขอเบิก / ก                 | ารทำระเงิน      |                                |                       |                                    |                                                                                                    |                   |  |
| าาขบ1 » ขอเบกเงนเครงการ<br>วิทยาลับแล้วว่างวิ่งวินสัมส์เหลือข | ประเจทรายอารขอเมือ                     |                 | เมือเสียในหม่ไสหมอง            |                       | ×                                  | 1                                                                                                    |                   |  |
| (10/2002001/00/2002001                                        |                                        | 1.115           | เบกเงินเนงบบระมาณ              |                       |                                    | 1                                                                                                    |                   |  |
|                                                               | วธการชาระเงน                           | จาย             | ตรงเขาปัญช่เงนฝากธนา           | คารของผูข             | าย/ดูสญญา                          |                                                                                                    |                   |  |
| เบนถัดไป ไกลับหน้าหลัก                                        |                                        |                 |                                |                       |                                    |                                                                                                    |                   |  |
|                                                               | ข้อมูลผู้รับเงิน                       |                 |                                |                       |                                    |                                                                                                    |                   |  |
|                                                               | เลขประจำตัวบัตรประชาชน/                |                 |                                |                       | เองเพิ่มัดเชื่เมิ                  | แปวกรมวดวร                                                                                                    |                   |  |
|                                                               | เลขประจำตัวผู้เสียภาษี                 |                 |                                |                       | *********                          |                                                                                                    |                   |  |
|                                                               | ชื่อผู้ขาย                             |                 |                                |                       |                                    |                                                                                                    |                   |  |
|                                                               |                                        |                 |                                |                       |                                    |                                                                                                    |                   |  |
|                                                               | คำอธิบายเอกสาร                         |                 |                                |                       |                                    |                                                                                                    |                   |  |
|                                                               |                                        |                 |                                |                       |                                    |                                                                                                    |                   |  |
|                                                               |                                        |                 |                                |                       |                                    |                                                                                                    | ~                 |  |
|                                                               |                                        |                 |                                |                       |                                    |                                                                                                    |                   |  |

- ระบบจะแสดงหน้าจอ ให้กรอกรายละเอียดเลขที่ใบสั่งซื้อระบบ GFMIS กด ค้นหา ตามรูป

| <b>งันหา</b>                                                 |                                           |              |
|--------------------------------------------------------------|-------------------------------------------|--------------|
| ค้นหาตามเลขที่เอกสาร                                         | ค้นหาตามเงื่อนไขอื่น                      |              |
| <u>เลขที่ใบสั่งชื้อจากระบบ</u><br>เลขที่ใบสั่งชื้อระบบ GFMIS | (     ) Web Online     7013782408     ถึง | Excel Loader |
| หมายเหตุ: ใบสั่งซื้อของระบบ Excel L                          | oader ค้นหาได้ตามเลขที่เอกสารเท่านั้น     |              |
|                                                              |                                           |              |
|                                                              | ค้บหา                                     | 1            |

- ระบบจะแสดงรายละเอียดเกี่ยวกับใบสั่งซื้อ ตามรูป หลังจากนั้นให้กด เลือก เพื่อแสดงเอกสาร

| ค้นหาตามเลข                                                     | ขที่เอกสาร                                                                                                    |                                          | ค้นหาตามเงื่อนไขอื่น                              |                                           |                                   |                                         |  |  |  |
|-----------------------------------------------------------------|----------------------------------------------------------------------------------------------------|------------------------------------------|---------------------------------------------------|-------------------------------------------|-----------------------------------|-----------------------------------------|--|--|--|
| <u>เลขที่ใบสั่งชื้</u> อ                                        | <u>อจากระบบ</u>                                                                                                    | Web Online                               |                                                   | O Excel Loader                            |                                   |                                         |  |  |  |
| <u>เลขที่ใบสั่งชื้</u> อ                                        | ระบบ GFMIS                                                                                                    | 7013782408                               | ถึง                                               |                                           |                                   |                                         |  |  |  |
| หมายเหตุ: ใบ                                                    | สั่งซื้อของระบบ Excel Loader                                                                                                    | ค้นหาได้ตามเลขที่                        | เอกสารเท่านั้น                                    |                                           |                                   |                                         |  |  |  |
|                                                                 |                                                                                                    |                                          |                                                   |                                           |                                   |                                         |  |  |  |
|                                                                 |                                                                                                    |                                          |                                                   |                                           |                                   |                                         |  |  |  |
|                                                                 |                                                                                                    |                                          |                                                   |                                           |                                   |                                         |  |  |  |
|                                                                 |                                                                                                    |                                          |                                                   |                                           |                                   |                                         |  |  |  |
|                                                                 |                                                                                                    |                                          | ค้นหา                                             |                                           |                                   |                                         |  |  |  |
| ຈັດລຳດັບຕາມ ເປ                                                  | จขที่ใบสั่งชื่อระบบ GFMIS จ                                                                                                    | าก น้อยไปมาก                             | ค้นหา                                             |                                           |                                   |                                         |  |  |  |
| จัดลำดับตาม เส<br>หน้าที่ 1 จากทั้                              | ลขที่ใบลั่งชื่อระบบ GFMIS จ<br>้งหมด 1                                                                                                    | าก น้อยไปมาก                             | ค้บหา                                             |                                           |                                   |                                         |  |  |  |
| จัดลำดับตาม เส<br>หน้าที่ 1 จากทั้                              | ลขที่ใบสั่งชื่อระบบ GFMIS จ<br>ังหมด 1<br>เฉขที่ใบสั่งชื่อระบบ GF                                                                               | าก น้อยไปมาก<br>MIS                      | คับหา<br>วันที่ใบสั่งชื้อ                         | เลขที่ใบสั่งชื่อ/สัญญ <u>า</u>            | <u>ผู้ขาย</u>                     | วันที่บันทึก                            |  |  |  |
| จัดลำดับตาม เส<br>หน้าที่ 1 จากทั้                              | ลขที่ใบสังชื่อระบบ GFMIS จ<br>งหมด 1<br><mark>เลขที่ใบสั่งชื่อระบบ GF</mark><br>7013782408                                                      | าก น้อยไปมาก<br>                         | ศันหา<br><b>วันที่ใบสั่งชื้อ</b><br>ฤศจิกายน 2562 | <b>เลขที่ใบสั่งชื่อ/สัญญา</b><br>010/2563 | <u>ผู้ขาย</u><br>เทียนโชคเซอร์วิส | <u>วันที่บันทึก</u><br>19 พฤศจิกายน 256 |  |  |  |
| จัดลำดับตาม เง<br>หน้าที่ 1 จากทั้<br>เมื่อกา<br>ค่าอธิบาย: 1.6 | จขที่ใบสั่งชื่อระบบ GFMIS จ<br>จหมด 1<br><mark>เฉขที่ใบสั่งชื้อระบบ GF</mark><br>7013782408<br>เล็กที่คอลัมน์ที่มีเส้นใด้เพื่อจัดเ <sup>1</sup> | าก น้อยไปมาก<br>MIS<br>8 พเ<br>รียงลำดับ | ศันหา<br><b>วันที่ใบสั่งชื่อ</b><br>ฤศจิกายน 2562 | <b>เลขที่ใบสั่งซื้อ/สัญญา</b><br>010/2563 | <u>ผู้ขาย</u><br>เทียนโชคเซอร์วิส | <b>วันที่บันทึก</b><br>19 พฤศจิกายน 256 |  |  |  |

- ระบบแสดงหน้าจอเกี่<mark>ยว</mark>กับข้อมูลทั่วไปของผู้รับเงิน
  - ๑. ให้ระบุเลขที่การอ้างอิง
  - ๒. เลือกประเภทรายการขอเบิก

ดังรูป

| รหัสผู้ใช้: 170020011310                                                         | ชื่อผู้ใช้ : ชาลิดา ช่วยปารุง ด้                                | าแหน่ง : เจ่าพนักงานการเงิน<br>และบัญชี            | สังกัด : สำนักงานแรงงานจ่<br>กระทรวงแรงงาน  | จึงหวัดสุราษฏร์ธานี สนง.ป | ลัด                 | <b>สร้าง</b>  ด้นหา |  |  |  |
|----------------------------------------------------------------------------------|-----------------------------------------------------------------|----------------------------------------------------|---------------------------------------------|---------------------------|---------------------|---------------------|--|--|--|
| เข้าสู่ระบบเมือ: 13:08:46<br><u>ออกจากระบบ   ข้อมูลผู้ไช้</u><br>  แก้ไขรหัสผ่าน | <b>ขอเบิกเงินงบประ</b><br>สร้างขอเบิกเงินงบประมาณที่ตั <i>น</i> | ะ <b>มาณที่ต้องอ้างใบสั่</b> ง<br>องอ้างใบสั่งซ็อฯ | งชื้อฯ (ขบ. 01)                             |                           |                     |                     |  |  |  |
| ระบบเบิกจ่าย                                                                     | รหัสหน่วยงาน                                                    | 1702                                               |                                             | <u>วันทีเอกสาร</u>        | 20 พฤศจิกายน 2562 🏢 |                     |  |  |  |
| ขบ01 » ขอเบิกเงินงบประมาณ<br>ที่ต้องอ้างใบสั่งซื้อฯ                              |                                                                 | สนง.ปลัดกระทรวงแรงงาน                              | _                                           |                           |                     |                     |  |  |  |
| ขบ02 » ขอเบิกเงินงบประมาณ<br>สีให้สัง เริ่มสั่นชื่อห                             | รหัสพินที                                                       | 8400 - สุราษฎร์ธานี                                | ×                                           | <u>วันที่ผ่านรายการ</u>   | 20 พฤศจิกายน 2562   |                     |  |  |  |
| ท เมื่อ เจ เปลงขอ เ<br>ขบ03 » ขอเบิกเงินนอกงบ                                    | รหัสหน่วยเบิกจ่าย                                               | 1700200113                                         |                                             | <u>การอ้างอิง</u>         | 6211D1298878        |                     |  |  |  |
| ประมาณที่ไม่อ้างใบสังซือฯ                                                        |                                                                 | ส่านักงานแรงงานจังหวัดสุรา                         | ษฎร์ธานี                                    |                           |                     |                     |  |  |  |
| ขบบว » ขอถอนคนราย เดแผน<br>ดิน                                                   | เลขที่ใบสังซื้อสังจ้างระบบ GFN                                  | <b>IIS</b> 7013782408                              |                                             | ขอเบิกเงินจ่ายล่วงหน้า    |                     |                     |  |  |  |
| ขบ11 » ขอเบิกเงินงบประมาณ<br>ที่ต้องอ้างใบสั่งซื้อฯ การส่งมอบ<br>ไม่แน่นอน       | ข้อมูลทั่วไป                                                    | รายการขอ                                           | เบิก                                        | _                         |                     |                     |  |  |  |
| ทฃ01 » ขอเบิกเงินโครงการ                                                         | ประเภพรายการขอเมิก / การชำระเงิน                                |                                                    |                                             |                           |                     |                     |  |  |  |
| ไทยเข้มแข็งอ้างอิงใบสั่งซื้อฯ                                                    | <u>ประเภทรายการขอเบิก</u>                                       | ขอเบิกเงินในงบประมาณ                               | *                                           | ]                         |                     |                     |  |  |  |
|                                                                                  | วิธีการข่าระเงิน                                                | จ่ายตรงเข้าบัญชีเงินฝากธนา                         | คารของผู้ขาย/คู่สัญญา                       |                           |                     |                     |  |  |  |
| เมนูถัดไป  กลับหน้าหลัก                                                          | ข้อมูลผู้รับเงิน                                                |                                                    |                                             |                           |                     |                     |  |  |  |
|                                                                                  | เลขประจำด้วบัดรประชาชน/<br>เลขประจำด้วผู้เสียภาษี               | 3840800332765                                      | ເລນທີ່ນັญชีເຈົ້າ                            | แฝากธนาคาร                | 8070005815          |                     |  |  |  |
|                                                                                  | ชื่อผู้ขาย                                                      | เทียนโชคเชอร์วิส                                   |                                             |                           |                     |                     |  |  |  |
|                                                                                  | ด่าอธิบายเอกสาย                                                 |                                                    |                                             |                           |                     |                     |  |  |  |
|                                                                                  | ค เธอบ เอเอกต กร                                                | วัดซี้อาวัสดสำหักงาน วัสดดอนพิวเตอร์ วัส           | สดงวบบ้านงานครัว                            |                           |                     |                     |  |  |  |
|                                                                                  | CTING BP 1                                                      | AND SAMA TATIONA SAMADA MANDA SA                   | ี<br>เขาการทัพษ์เขาของ วิญญ์รากไปการได้เร็ว |                           |                     |                     |  |  |  |
|                                                                                  |                                                                 |                                                    |                                             |                           | ~                   |                     |  |  |  |
|                                                                                  |                                                                 |                                                    |                                             |                           |                     |                     |  |  |  |

1

#### เลือกรายการขอเบิก ระบบแสดงหน้าจอดังรูป

กดเลือก รายการที่ต้องการเบิ๊กเงิน จากนั้น กด จัดเก็บรายการนี้ลงในตาราง

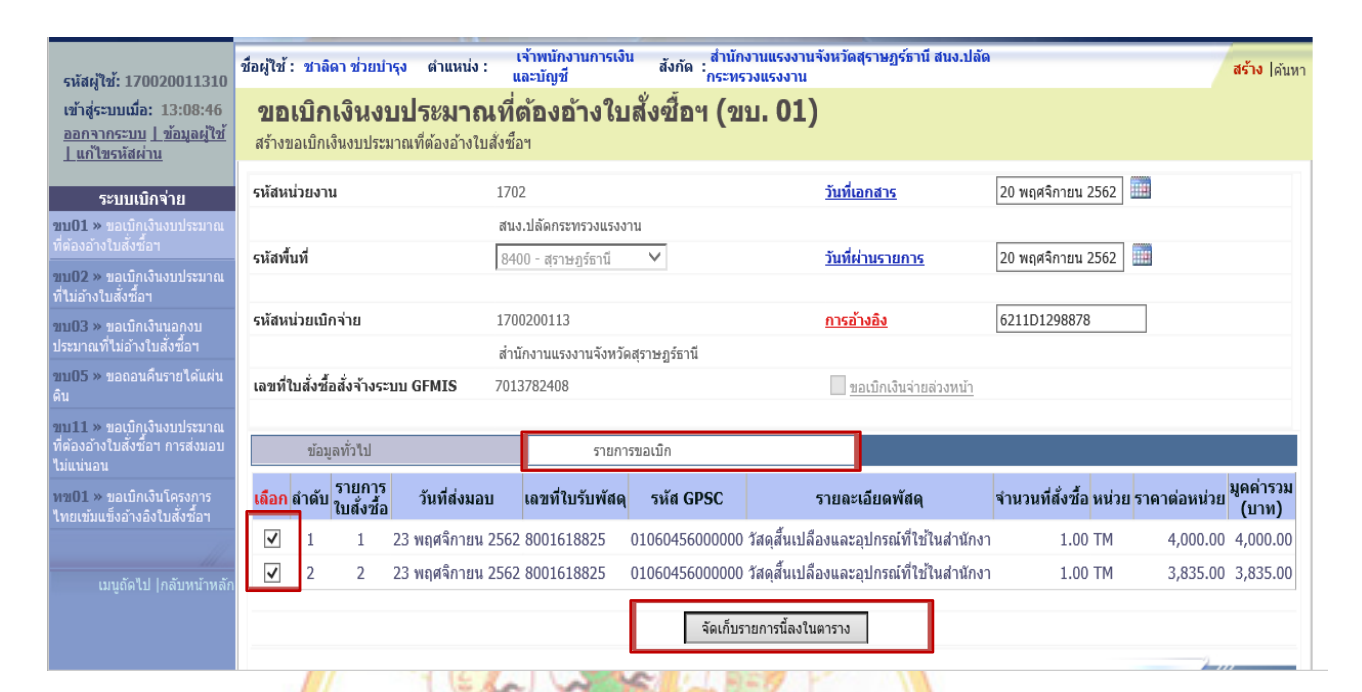

#### ปรากฏหน้าจอดังรูป

กด<mark>เลือ</mark>ก ระบุภาษีหัก ณ ที่จ่าย/ค่าปรับ (ถ้ามี) ถ้าไม่<mark>มีภาษีหัก ณ ที่จ่าย/ค่าปรับ ให้เลือก จำลองการ</mark>บันทึก ดั<mark>งรู</mark>ป

| ามแนนอน                                                   |              |        |                      |                          |                  |                              |                        |                      |                          |                                  |                          |                    |
|-----------------------------------------------------------|--------------|--------|----------------------|--------------------------|------------------|------------------------------|------------------------|----------------------|--------------------------|----------------------------------|--------------------------|--------------------|
| ทข01 » ขอเบิกเงินโครงการ<br>ไทยเข้มแข็งอ้างอิงใบสั่งชื้อฯ | เลือก        | ลำดับ  | รายการ<br>ใบสั่งชื้อ | วันที่ส่งมอบ             | เลขที่ใบรับพัสดุ | รหัส GPSC                    | ว รายละ                | เอียดพัสดุ           | จำ                       | นวนที่สั่งชื้อ หน่วย รา          | เคาต่อหน่วย <sup>1</sup> | มูดค่ารวม<br>(บาท) |
|                                                           | $\checkmark$ | 1      | 1 2                  | 23 พฤศจิกายน 2562        | 8001618825       | 01060456000                  | 000 วัสดุสิ้นเปลืองและ | อุปกรณ์ที่ใช้ใน      | เส่านักงา                | 1.00 TM                          | 4,000.00                 | 4,000.00           |
| เบบถัดไป โกลับหน้าหลัก                                    | $\checkmark$ | 2      | 2 2                  | 23 พฤศจิกายน 2562        | 8001618825       | 01060456000                  | 000 วัสดุสิ้นเปลืองและ | อุปกรณ์ที่ใช้ใน      | เส่านักงา                | 1.00 TM                          | 3,835.00                 | 3,835.00           |
| รมสูงทราย (กรมหายางสา                                     |              |        |                      |                          |                  |                              |                        | _                    |                          |                                  |                          |                    |
|                                                           |              |        |                      |                          |                  | จัด                          | ก็บรายการนี้ลงในตาราง  |                      |                          |                                  |                          |                    |
|                                                           | เลือก        | ลำดับ  | รายการใ<br>สั่งชื้อ  | บ รหัสบัญชีแยก<br>ประเภท | รหัสศูนย์ต้นทุน  | รหัสแหล่ง<br>ของเงิน         | รหัสงบประมาณ           | รหัสบัญชี<br>เงินฝาก | รหัสเจ้าขอ<br>บัญชีเงินฝ | อง รหัสกิจกรรม<br>่าก            | หลัก จำ                  | นวนเงิน<br>ขอเบิก  |
|                                                           |              | 1      | 1                    | 5104010104               | 1700200113       | 6311230                      | 1700230001000000       |                      |                          | 170028400N2458                   | 8                        | 4,000.00           |
|                                                           |              | 2      | 2                    | 5104010104               | 1700200113       | 6311230                      | 1700230001000000       |                      |                          | 170028400N2459                   | 9                        | 3,835.00           |
|                                                           |              |        |                      |                          |                  |                              |                        |                      |                          | จำนวนเงินขอเบิก                  |                          | 7,835.00           |
|                                                           |              |        |                      |                          |                  |                              |                        |                      |                          | จำนวนเงินภาษีหัก                 | ณ ที่จ่าย                | 0.00               |
|                                                           |              |        |                      |                          |                  |                              |                        |                      |                          | งานวนเงินคาบรบ<br>จำนวนเงินขอรับ |                          | 7,835.00           |
|                                                           | ค่าอธิบ      | เาย: 🕻 | คลิกเพื่อลา          | ปเอกสาร                  |                  |                              |                        |                      |                          |                                  |                          |                    |
|                                                           |              |        |                      |                          |                  | ระบภาษีพัก ณ ที่จ่าย/ค่าปรับ |                        |                      |                          |                                  |                          |                    |
|                                                           |              |        |                      |                          |                  |                              |                        |                      | , .                      |                                  |                          |                    |
|                                                           |              |        |                      |                          |                  |                              |                        |                      |                          |                                  | 2-11                     |                    |
|                                                           |              |        |                      |                          |                  |                              |                        |                      |                          |                                  |                          | « ก่อนหน้า         |
|                                                           |              |        |                      |                          |                  |                              | ว่าอางการบับเกือ       |                      |                          |                                  | _                        |                    |
|                                                           |              |        |                      |                          |                  |                              | 41605011204001         |                      |                          |                                  |                          |                    |
|                                                           |              |        |                      |                          |                  |                              |                        |                      |                          |                                  |                          |                    |

ปรากฏหน้าจอดังรูป กดบันทึกข้อมูล และแสดงข้อมูล

| สถานะ   | รหัสข้อ  | ความ      |               | คำอธิบ    | าย             |   |
|---------|----------|-----------|---------------|-----------|----------------|---|
| ส่าเร็จ | RW 614   | ł I       | ตรวจสอบเอก    | าสาร - ไว | ม่มีข้อผิดพลาด | : |
|         | บันา     | ทึกข้อมูล | ล กลับ        | ไปแก้ไข   | เข้อมูล        |   |
|         |          |           |               |           |                |   |
|         |          |           |               |           |                |   |
|         | สถามะ    | เอาเท็ว   | งเล่าถังเสิงเ | ล้า จี    |                |   |
|         | enen ne∞ | 00        |               | 2020      |                |   |
|         | สาเรจ    | 90        | 00104293      | 2020      |                |   |
| แสดงข้อ | ນູລ      | กลับใน    | lแก้ไขข้อมูล  | สร้าง     | แอกสารใหม่     |   |
|         | ด้นหาเส  | อกสาร     | Sap           | ) Log     |                |   |

หน้าจอแสดงข้อมูลการขอเบิก ดังรูป กดพิมพ์รายงาน

| เมนูถัดไป  กลับหน้าหลัก | ผู้บันทึกรายการ                                   | 170020011310                            | ประเภพเอกสาร             | KA - ขอเมิก(1.n) |  |  |
|-------------------------|---------------------------------------------------|-----------------------------------------|--------------------------|------------------|--|--|
|                         | ข้อมูลทั่วไป                                      | รายการขอเบิก                            |                          |                  |  |  |
|                         | ประเภพรายการขอเบิก / การช่                        | าระเงิน                                 | เงิน                     |                  |  |  |
|                         | ประเภทรายการขอเบิก                                | ขอเบิกเงินในงบประมาณ                    | $\checkmark$             |                  |  |  |
|                         | วิธีการชำระเงิน                                   | จ่ายตรงเข้าบัญชีเงินฝากธนาคารข          | องผู้ขาย/คู่สัญญา        |                  |  |  |
|                         |                                                   |                                         |                          |                  |  |  |
|                         | ข้อมูลผู้รับเงิน                                  |                                         |                          |                  |  |  |
|                         | เลขประจำตัวบัตรประชาชน/<br>เลขประจำตัวผู้เสียภาษี | 3840800332765                           | เลขที่บัญชีเงินฝากธนาคาร | 8070005815       |  |  |
|                         | ชื่อผู้ขาย                                        | เทียนโชคเซอร์วิส                        |                          |                  |  |  |
|                         |                                                   |                                         |                          |                  |  |  |
|                         | คำอธิบายเอกสาร                                    |                                         |                          |                  |  |  |
|                         | เบ็กเงินค่าจัดซี้ <i>เ</i>                        | ววัสดุสำนักงาน วัสดุคอมพิวเตอร์ วัสดุงา | นบ้านงานครัว             | ↓                |  |  |
|                         |                                                   |                                         |                          |                  |  |  |
|                         |                                                   |                                         |                          | รัดไป »          |  |  |
|                         |                                                   | สร้างเอกสารให                           | ม่ พิมพ์รายงาน Sap Log   |                  |  |  |
|                         |                                                   |                                         |                          |                  |  |  |

#### แสดงรายงานการขอเบิกเงินคงคลัง ขบ ๐๑ – ขอเบิกเงินงบประมาณที่ต้องอ้างใบสั่งซื้อฯ

|                                                                                         |                                                                             |                                                         |                                                                     |                                      | รา:<br>ขบ01 - ขอเบื                     | ยงานการขอเบิ<br>iกเงินงบประม | กเงินคงคลัง<br>าณที่ต้องอ้างใ | บสั่งซื้อๆ       |                                  |                           |                                                         | หน้าที่ <sub>1</sub> จาก                                             | ทั้งหมด <sub>1</sub> |
|-----------------------------------------------------------------------------------------|-----------------------------------------------------------------------------|---------------------------------------------------------|---------------------------------------------------------------------|--------------------------------------|-----------------------------------------|------------------------------|-------------------------------|------------------|----------------------------------|---------------------------|---------------------------------------------------------|----------------------------------------------------------------------|----------------------|
| เลขที่เอกสาร<br>ประเภทเอกสาร<br>ส่วนราชการ<br>หน่วยเบิกจ่าย                             | : 2020 - 3100<br>: KA - ขอเปิ<br>: 1702 - สนจ<br>: 000001700                | 0007779<br>ก(1.ก)<br>เปล็คกระทรวงแร<br>200113 - สำนักงา | งงาน<br>นแรงงานจังหวัดสุราษฎร์ษา                                    | นี                                   |                                         |                              |                               |                  |                                  |                           | วันที่เอกสาร<br>วันที่ผ่านรายการ<br>สถานะ<br>การอ้างอิง | : 20.11.2019<br>: 20.11.2019<br>: เอกสารพ่านรายการ<br>: 6211D1298878 |                      |
|                                                                                         |                                                                             |                                                         |                                                                     | จำนวนเงิ                             | นที่ขอเบิก                              | ฐานภาษี                      |                               | ภาษี             | ค่าปรับ                          | จำนวนเ                    | งินที่ขอรับ                                             |                                                                      |                      |
| บรรทัด<br>รายการที่                                                                     | เคบิต/<br>เครคิต                                                            | รหัสบัญชี                                               | ชื่อบัญชี                                                           | การกำหนด                             | หน่วยค้นทุน                             | แหล่ง                        | เงินทุน                       |                  | คลัง                             | ในฝาก<br>ธ.พาณิชย์        | เจ้าของ<br>เงินฝาก                                      | เจ้าของ<br>บัญชีย่อย                                                 | บัญชีย่อย            |
|                                                                                         |                                                                             |                                                         | _                                                                   | รทัสงบประมาณ                         |                                         |                              |                               |                  | กิจกรรมหลัก                      |                           |                                                         | กิจกรรมย                                                             | อย                   |
|                                                                                         |                                                                             |                                                         |                                                                     | เอกสารสำรองเงินงบป                   | ระมาณ                                   | เอกสารก                      | ันงิน                         | ข้อค             | เวามในรายการ                     |                           |                                                         |                                                                      |                      |
| 1                                                                                       | เกรดิท                                                                      | 900005438                                               | เทียน ไขคเซอร์วิส                                                   | 7,83                                 | 5.00<br>1700200113<br>รายการงบประจ่     | .00<br>6311230 ค่<br>ำ 00    | าวัสคุ /งบสรก.<br>20          | .00              | .00<br>P8400                     | 7,8:<br>สุราษฎร์ธา        | 35.00<br>นี                                             |                                                                      |                      |
| 2                                                                                       | เคบิต                                                                       | 2101010103                                              | รับสินค้ำ / ใบสำคัญ (GR/                                            | IR) 4,00                             | 0.00                                    | .00                          | ารัสด (มเสรด                  | .00              | .00                              | 4,0                       | 00.00                                                   |                                                                      |                      |
|                                                                                         |                                                                             |                                                         |                                                                     | 1700230001000000                     | รายการงบประจ                            | 0311230 W<br>in<br>00        | าวสพุ7จบสรก.<br>00            |                  | 170028400N2458                   | ประสานกา                  | รให้บริการค้านแรง                                       | 8400N245                                                             | 8000                 |
| 3                                                                                       | เคบิต                                                                       | 2101010103                                              | รับสินค้ำ / ใบสำคัญ (GR/                                            | IR) 3,83                             | 5.00                                    | .00                          | •                             | .00              | .00                              | 3,83                      | 35.00                                                   |                                                                      |                      |
|                                                                                         |                                                                             |                                                         |                                                                     | 1700230001000000                     | 1700200113<br>รายการงบประจ              | 6311230 ค<br>i1<br>0(        | าวสดุ/งบสรก.<br>)0            |                  | 170028400N2459                   | บริหารจัดก                | ารด้านแรงงานเชิ                                         | 8400N245                                                             | 9000                 |
| - เลือก                                                                                 | เมนู                                                                        | วิธีที<br>กรถ์<br>ระบ                                   | <mark>1ํ ๏ การจ่าย</mark><br>นีเบิกจ่ายต <sup>.</sup><br>มบเบิกจ่าย | <mark>ยตรงผู้</mark> ขาย<br>รงผู้ขาย | (Direc                                  | t Pay                        | ment                          |                  |                                  |                           |                                                         |                                                                      |                      |
| - เลือก                                                                                 | เมนู                                                                        | ขอเ                                                     | บิกเงิน 🔪                                                           |                                      |                                         |                              | 3                             |                  |                                  |                           |                                                         |                                                                      |                      |
| - เลือก                                                                                 | เมนู                                                                        | ขบ                                                      | ๑๒ ขอเบิก                                                           | เงินงบประม                           | มาณที่ไม                                | ม่อ้างใบ                     | เส้งซื้อง                     | 1                | ap                               |                           |                                                         |                                                                      |                      |
|                                                                                         |                                                                             | ชื่อเ                                                   | ผู้ใช้ : ชาลิดา ช่วยเ                                               | <br>ปารุง ตำแหน่ง:                   | เจ้าพนักง<br>และนักเชี                  | านการเงิน                    | สังกัด :                      | สำนักง<br>กระทรา | านแรงงานจังหวัด<br>งแรงงาน       | สุราษฎร์ธา                | นี สนง.ปลัด                                             |                                                                      |                      |
| รหสดูเช: :<br>เข้าสู่ระบบเ<br><u>ออกจากระ</u><br>] แก้ใขรหั                             | 17002003<br><mark>เมือ: 13:0</mark><br><u>ะบบ   ข้อมู</u><br>โ <u>สผ่าน</u> | 11310<br>18:46 ใ<br><u>เลผู้ใช้</u> ส                   | <b>บันทึกรายก</b><br>ร้าง/บันทึก/ค้นหา/เ                            | <b>เาร</b><br>ปลียนแปลง เอกสา        | 5                                       |                              |                               |                  |                                  |                           |                                                         |                                                                      |                      |
| เลือกราย<br>บันทึกรายก<br>สร้าง/บันทึก<br>แปลง เอกสา<br>รายงาน<br>เรียกรายงาน<br>รายงาน | เการที่ต้อง<br>าาร<br>i/ค้นหา/เปลี่<br>is<br>i Online                       | <b>อการ</b><br>เข็ยน                                    |                                                                     | ระบบการข<br>สารองเงิน,<br>ระบบจัดขั  | บริหารงบประ<br>แผนการใช้จำ<br>ใอจัดจ้าง | ะ <b>มาณ</b><br>ยงบประมาส    | นในปี และเ                    | เผนการ'          | ใช้จ่ายงบประมาถ                  | แกินปี                    |                                                         |                                                                      |                      |
| เรียกรายงาน<br>ขอรับแบบท<br>Spreadshee                                                  | ม Web Rep<br>ฟอร์ม<br>et Templat                                            | e                                                       |                                                                     | ขอมูลหลัก<br>ระบบเบิกจ<br>ขอเงิณวิช  | ดูขาย,สงชอ/<br>จ่าย<br>ขอว่ายโดยส่      | จาง/เข้า,ตร                  | วจรบพิสดุ,เ                   | สญญา เ           | และกระบวนงานข<br>แช้กรายการเงินป | ยายเวลาเบ็<br>ระกัน ษาะส์ | กจายและกันเงิ<br>ใจรับรองอาซีป                          | ัก ณ ที่ล่วย องเชือ                                                  | เพิ่ก                |
| E.A.                                                                                    | เดียวข้อง                                                                   |                                                         | 200                                                                 | และอนุมัติ                           | ,ธอจาอเตยด<br>จ่าย<br>วิน               | - 10 - 11 11 13,7            | 2010/02/09/163                | 12 10,11         | eenie 12/11/60/411               | oon ny made               | 12 8 12 8 12 V 8 1 12 V                                 |                                                                      | 1 line               |

ขบ01 » ขอเบิกเงินงบประมาณที่ต้องอ้างใบสั่งชื้อฯ » 2 ีรายงาน ขบ02 » ขอเบิกเงินงบประมาณที่ไม่อ้างใบสั่งชื้อฯ » 2 รายงาน ขบ03 » ขอเบิกเงินนอกงบประมาณที่ไม่อ้างใบสั่งชื้อฯ » 2 รายงาน

- ขบ11 » ขอเบิกเงินงบประมาณที่ต้องอ้างใบสั่งชี้อฯ การส่งมอบไม่แน่นอน » 2ั้รายงาน 🚎
- ขมมม ∞ ขอเบทเงนงบบระม แนทดองอาง เปลงขอา การสงมอบ เป็นแบบอน » 🦱 ร™บาน 🕰 ทข01 » ขอเบ็กเงินโครงการไทยเข้มแข็งอ้างอิงใบสั่งชื้อา » 🖉 ร™บาน 🏧
- ทข02 » ขอเบิกเงินโครงการไทยเข้มแข็งที่ไม่อ้างอิงใบสั่งซื้อฯ » 🗾 รายงาน
- พข11 » ขอเบิกเงินโครงการไหยเข้มแข็งอ้างอิงใบสั่งชื้อฯ การส่งมอบไม่แน่นอน » 🗾 รายงาน 🚥
- » ขอถอนคืนรายได้ » ขอจ่ายโดยส่วนราชการ

การคลังภาครัฐ แบบอิเล็กทรอนิกล

GFMIS

Intranet Loader

ระบบบริหารข้อมูล

- ระบบแสดงหน้าจอเกี่ยวกับข้อมูลทั่วไปและข้อมูลของผู้รับเงิน
  - ๑. ให้ระบุเลขที่การอ้างอิง โดยระบุเลขที่ใบแจ้งหนี้หรืออื่นๆ ดังรูปที่ ๑
  - ๒. เลือกประเภทรายการขอเบิก/การชำระเงิน ประเภทรายการขอเบิก เลือก เพื่อจ่ายผู้ขาย/คู่สัญญา
     วิธีการชำระเงิน เลือก จ่ายตรงเข้าบัญชีเงินฝากธนาคารของผู้ขาย/คู่สัญญา ตามรูปที่ ๒
  - ๓. ระบุแหล่งของเงิน โดยระบุ ๒ ตัวแรก เป็นปีงบประมาณ และตามด้วย รหัสแหล่งของเงิน
     ตามประเภทของรายจ่าย เช่น ค่าใช้สอย ๖๓๑๑๒๒๐ ค่าวัสดุ ๖๓๑๑๒๓๐ ค่าสาธารณูปโภค ๖๓๑๑๒๔๐
     เป็นต้น ดังรูปที่ ๓
  - ๔. ข้อมูลผู้รับเงิน
    - ระบุเลขประจำตัวบัตรประชาชน/เลขประจำตัวผู้เสียภาษี ตามรูปที่ ๔
    - ระบุเลขที่บัญชีเงินฝากธนาคาร ตามที่ได้ระบุไว้ในหลักผู้ขายของสำนักงานฯ ตามรูปที่ ๕

| รหัสผไไช้: 170020011310                                                       | ชอผู้ไช : ชาลิดา ชวยปารุง ด่                                          | าแหน่ง :<br>และบัญชี                                   | สงกัด :                               | <u> </u>              |                   | สร้าง  ค้นหา |
|-------------------------------------------------------------------------------|-----------------------------------------------------------------------|--------------------------------------------------------|---------------------------------------|-----------------------|-------------------|--------------|
| เข้าสู่ระบบเมือ: 13:08:46<br>ออกจากระบบ   ข้อมูลผู้ไช้<br>  แก้ไขรนัสผ่าน     | <b>ขอเบิกเงินงบประ</b><br>สร้างขอเบิกเงินงบประมาณที่ไม่               | <b>ี่มาณที่ไม่อ้างใบสั่ง</b><br>อ้างใบสั่งชื่อฯ        | ชื้อฯ (ขบ <b>. 02</b> )               |                       |                   |              |
| ระบบเบิกจ่าย<br>ขบ01 » ขอเบิกเงินงบประมาณ                                     | รนัสหน่วยงาน                                                          | 1702<br>สนง.ปลัดกระทรวงแรงงาน                          | <u>วันท</u> ์                         | <u>ี่เอกสาร</u>       | 20 พฤศจิกายน 2562 |              |
| ที่ต้องอ้างใบสั่งชื้อฯ<br>ขบ02 » ขอเบิกเงินงบประมาณ<br>สีว่าวัว ในวัวชั้วข้อร | รนัสพื้นที่                                                           | 8400 - สุราษฎร์ธานี 🗸 🗸                                | <u>วันท</u> ์                         | <u>ี่ผ่านรายการ</u>   | 20 พฤศจิกายน 2562 |              |
| ท เมอางเบลงขอา<br>ขบ03 » ขอเบิกเงินนอกงบ<br>ประมาณที่ไม่อ้างใบสั่งชื่อฯ       | รนัสหน่วยเบิกจ่าย                                                     | 1700200113                                             | מכע                                   |                       | 2                 |              |
| ชบ05 » ขอถอนคืนรายได้แผ่น<br>ดิน                                              | <u>การอ้างอิง</u>                                                     | 0000713041485                                          |                                       |                       |                   |              |
| ขบ11 » ขอเบกเงนงบประมาณ<br>ที่ต้องอ้างใบสั่งชี้อฯ การส่งมอบ<br>ไม่แน่นอน      | <u>ดึงข้อมูลจากไฟล์</u>                                               | แนบไฟล์                                                | C                                     |                       |                   |              |
| ทบ01 » ขอเบิกเงินโครงการ<br>ไทยเข้มแข็งอ้างอิงใบสั่งชื่อฯ                     | ข้อมูลทั่วไป                                                          | รายการข                                                | อเมิก                                 |                       |                   |              |
|                                                                               | ประเภทรายการขอเบิก / กา                                               | รชำระเงิน                                              |                                       | $\rightarrow$         |                   |              |
| เมนูถัดไป ∣กลับหน้าหลัก                                                       | <u>วิธีการชำระเงิน</u>                                                | ) เพอจายผูชาย/คูสญญา<br>จ่ายตรงเข้าบัญชีเงินฝากธนาคารข | <ul> <li>องผู้ขาย/คู่สัญญา</li> </ul> |                       | le l              |              |
|                                                                               | รายฉะเฉียด งมประมาณ<br>แหล่งของเงิน                                   | 2563 🗸 6311240                                         |                                       | )                     |                   |              |
|                                                                               | <u>เลขที่เอกสารสำรองเงิน</u>                                          |                                                        |                                       |                       |                   |              |
|                                                                               | ข้อมูลผู้รับเงิน<br>เลขประจำด้วมัดรประชาชน/<br>เลขประจำด้วยู่เสียภาษี | 0107545000161                                          | <u>tar</u>                            | ที่บัญชีเงินฝากธนาคาร | 0006079075        |              |
|                                                                               | คำอธิบายเอกสาร                                                        | 2                                                      |                                       | <u></u>               |                   |              |
|                                                                               | Q                                                                     |                                                        | 1123.                                 | 3                     | («                |              |
|                                                                               |                                                                       |                                                        |                                       |                       |                   |              |

- เลือกรายการขอเบิก
  - ๑. ระบุรหัสบัญชีแยกประเภท ตามผังบัญชีมาตรฐานสำหรับหน่วยงานภาครัฐ Version ๒๕๖๐
  - ๒. ระบุศูนย์ต้นทุน เช่น ๑๗๐๐๒๐๐๑๑๓
  - ๓. ระบุรหัสงบประมาณ ๑๖ หลัก เช่น ๑๗๐๐๒๓๐๐๐๑๐๐๐๐๐
  - ๔. ระบุรหัสกิจกรรมหลัก ๑๔ หลัก เช่น ๑๗๐๐๒๘๔๐๐N๒๔๕๙
  - ระบุจำนวนเงิน ตามรายละเอียดการขอเบิกเงิน
- จากนั้น ให้กดเลือก จัดเก็บรายการนี้ลงในตาราง ดังรูป

| NINGAR IA CRAATR I                                                         |                        | 8400                                               |                                                | 20                   |            |
|----------------------------------------------------------------------------|------------------------|----------------------------------------------------|------------------------------------------------|----------------------|------------|
| ขบ02 » ขอเบิกเงินงบประมาณ<br>ที่ไม่อ้างใบสั่งชื่อฯ                         | รนสพมท                 | 8400 - สุราษฎรธาน 👻                                | <u>110001121012</u>                            | 20 พฤศจกายน 2562     |            |
| ขบ03 » ขอเบิกเงินนอกงบ<br>ประมาณที่ไม่อ้างใบสั่งซื้อฯ                      | รหัสหน่วยเบิกจ่าย      | 1700200113                                         | 470                                            | 2                    |            |
| ขบ05 » ขอถอนคืนรายได้แผ่น<br>ดิน                                           | <u>การล้างลิง</u>      | สำนักงานแรงงานจังหวัดสุราษฎร์ธานี<br>0000713041485 |                                                |                      |            |
| ขบ11 » ขอเบิกเงินงบประมาณ<br>ที่ต้องอ้างใบสั่งซื้อฯ การส่งมอบ<br>ไม่แน่นอน | ดึงข้อมอจากไฟอ์        | แบบไฟล์                                            |                                                |                      |            |
| ทข01 » ขอเบิกเงินโครงการ<br>ไทยเข้มแข็งอ้างอิงใบสั่งซื้อฯ                  | ข้อมูลทั่วไป           | รายการขอเม็ก                                       |                                                |                      |            |
|                                                                            | รายละเอียดเอกสาร       |                                                    |                                                |                      |            |
|                                                                            | สำดับที่ 1             |                                                    | <u>รนัสบัญชีแยกประเภท</u>                      | 5104020105           |            |
|                                                                            |                        |                                                    |                                                |                      |            |
|                                                                            | รหัสสุนย์ต้นทุน        | 1700200113                                         | รนัสงบประมาณ                                   | 1700230001000000     |            |
|                                                                            |                        |                                                    |                                                |                      |            |
|                                                                            | <u>รนัสกิจกรรมหลัก</u> | 170028400N2459                                     | <u>รนัสกิจกรรมย่อย</u>                         |                      |            |
|                                                                            |                        |                                                    |                                                |                      |            |
|                                                                            | <u>รหัสบัญชีย่อย</u>   |                                                    | <u>รนัสเจ้าของบัญชีย่อย</u>                    |                      |            |
|                                                                            | <u>รนัสนมวดพัสด</u>    | <b>2</b>                                           | <u>รนัสหน่วยงานดู่ด้า</u><br>(Trading Partner) |                      |            |
|                                                                            |                        |                                                    |                                                |                      |            |
|                                                                            | <u>สำนวนเงิน</u>       | 2634.88 ארע                                        |                                                |                      |            |
|                                                                            |                        | เข้าเป็นเริ่มก่าโหกสังเพิ่งไปข้อ เราเ              |                                                |                      |            |
|                                                                            |                        |                                                    |                                                |                      |            |
|                                                                            |                        | จัดเก็บรายการนี้ลงในตาราง                          | ลบข้อมูลรายการนี้ ส                            | ร้างข้อมูลรายการใหม่ |            |
|                                                                            |                        |                                                    |                                                |                      |            |
|                                                                            |                        |                                                    |                                                |                      | < ค่อนหน้า |
|                                                                            |                        |                                                    |                                                |                      |            |
|                                                                            |                        |                                                    | จ่าลองการบันทึก                                |                      |            |
|                                                                            | <b>1</b>               |                                                    |                                                |                      |            |

ปรากฏหน้าจอดังรูป

กด<sup>้</sup>เลือก ระบุภาษีหัก ณ ที่จ่าย/ค่าปรับ (ถ้ามี) ถ้าไม่มีภาษีหัก ณ ที่จ่าย/ค่าปรับ ให้เลือก จำลองการบันทึก ดังรูป

| <u>รหัสบัญชีย่อย</u>    |                  |                           | <u>รหัสเจ้า</u> ข      | <u>เองบัญชีย่อย</u>             |                                    |           |
|-------------------------|------------------|---------------------------|------------------------|---------------------------------|------------------------------------|-----------|
| <u>รหัสหมวดพัสดุ</u>    |                  | 2                         | รหัสหน่ว<br>(Tradin    | <u>ยงานดู่ค้า</u><br>g Partner) |                                    |           |
| <u>จำนวนเงิน</u>        |                  | บาท                       |                        |                                 |                                    |           |
| <u>รายละเอียดบรรทัด</u> | รายการ           |                           |                        |                                 |                                    |           |
|                         |                  | จัดเก็บรายการนี้ลงในตาราง | ลบข้อมูลรายกา          | รนี้ สร้างข้อมูลรา              | ายการใหม่                          |           |
| เลือก ลำดับที่          | ชื่อบัญชี        | รหัสบัญชีแยกประเภท        | รหัสศูนย์ต้นทุน        | รหัสงบประมาณ                    | รหัสกิจกรรมหลัก                    | จำนวนเงิน |
| 1                       | ด่าโทรศัพท์      | 5104020105                | 1700200113             | 1700230001000000                | 170028400N2459                     | 2,634.88  |
|                         |                  |                           |                        |                                 | จำนวนเงินขอเบิก                    | 2,634.88  |
|                         |                  |                           |                        |                                 | จำนวนเงินภาษีหัก ณ ที่จ่าย         | 0.00      |
|                         |                  |                           |                        |                                 | จำนวนเงินค่าปรับ<br>สำนวนเงินตรศัย | 0.00      |
| ค่าอธิบาย: 🗐 คลิกเ      | เพื่อแสดงรายการข | ອເນົກ                     | ระบุภาษีหัก ณ ที่จ่าย/ | ้ค่าปรับ                        |                                    | 2,031.00  |
|                         |                  |                           | จำลองการบันที          | n                               |                                    |           |

- เลือกภาษีเงินได้ เป็น บุคคลธรรดา หรือ นิติบุคคล
- ฐานการคำนวณ ระบุจำนวนเงินที่เป็นฐานการคำนวณ กรณีภาษีเงินได้ ผู้ขายเสียภาษีมูลค่าเพิ่ม ใช้จำนวนเงินก่อนรวมภาษีมูลค่าเพิ่ม ผู้ขายไม่เสียภาษีมูลค่าเพิ่ม ใช้จำนวนเงินเต็มจำนวน
- จำนวนเงินที่หักไว้ ระบุจำนวนเงิน ภาษีเงินได้ จำนวน ๑% ของฐานการคำนวณ โดยจำนวนเงินที่เบิก สำหรับนิติบุคคล จำนวนเงิน ๕๐๐ บาท ขึ้นไป บุคคลธรรมดา ๑๐,๐๐๐ บาท ขึ้นไป ต้องหักภาษี ณ ที่จ่าย หน้าฎีกา ค่าปรับตามกฎหมายกำหนด จากนั้น กด ตกลง

|                    | ภาษีหัก ณ ที่จ่าย/ค่าปรับ | ฐานการคำนวน | จำนวนเงินที่หักไว้ |     |
|--------------------|---------------------------|-------------|--------------------|-----|
| <u>ภาษีเงินได้</u> | 🔾 บุคคลธรรมดา 🖲 นิติบุคคล | 2,462.50    | 24.63              |     |
| <u>ค่าปรับ</u>     |                           |             |                    |     |
|                    | ตกลง                      |             |                    | I   |
|                    |                           |             |                    | ~   |
|                    |                           |             | 🔍 120%             | ÷., |

 หน้าจอแสดงรายละเอียด จำนวนเงินขอเบิก จำนวนเงินภาษีหัก ณ ที่จ่าย และจำนวนเงินขอรับ ดังรูป จากนั้น กด จำลองการบันทึก

| เลือก     | ลำดับที่  | ชื่อบัญชี        | รหัสบัญชีแยกประเภท | รหัสศูนย์ต้นทุน        | รหัสงบประมาณ     | รหัสกิจกรรมหลัก            | จำนวนเงิน  |
|-----------|-----------|------------------|--------------------|------------------------|------------------|----------------------------|------------|
|           | 1         | ด่าโทรศัพท์      | 5104020105         | 1700200113             | 1700230001000000 | 170028400N2459             | 2,634.88   |
|           |           |                  |                    |                        |                  | จำนวนเงินขอเบิก            | 2,634.88   |
|           |           |                  |                    |                        |                  | จำนวนเงินภาษีหัก ณ ที่จ่าย | 24.63      |
|           |           |                  |                    |                        |                  | จำนวนเงินค่าปรับ           | 0.00       |
|           |           |                  |                    |                        |                  | จำนวนเงินขอรับ             | 2,610.25   |
| ด่าอธิบาย | : 🗔 คลิกเ | เพื่อแสดงรายการข | ขอเบิก             |                        |                  |                            |            |
|           |           |                  |                    | ระบุภาษีหัก ณ ที่จ่าย/ | /คำปรับ          |                            |            |
|           |           |                  |                    |                        |                  |                            | « ก่อนหน้า |
|           |           |                  |                    | จำลองการบันที          | in               |                            |            |

 ระบบจะแสดงผลการตรวจสอบ ถ้าผลการตรวจสอบ ไม่มีข้อผิดพลาด กดปุ่มบันทึกข้อมูล ถ้าผลการตรวจสอบ มีข้อผิดพลาด กดปุ่ม กลับไปแก้ไขข้อมูล แล้วกดปุ่ม จำลองการบันทึกใหม่อีกครั้ง หลังจากบันทึกข้อมูลแล้ว ระบบจะแสดงผลการบันทึก คือ สำเร็จ พร้อมเลขที่เอกสารจำนวน ๑๐ หลัก ปรากฏหน้าจอดังรูป

| สำเร็จ RW 614 ตรวจสอบเอกสาร - ไม่มีข้อผิดพลาด :BKPFF\$PRDCLNT100<br>คำอธิบาย ZGFMIS_FI 138 กรุณาตรวจสอบรหัสกิจกรรมย่อย 8400N2459000 ที่ระบบกำหนดให้ !!<br>คำอธิบาย YGFMIS 000 8000001031 : บริษัท ทีโอที จำกัด (มหาชน) |
|----------------------------------------------------------------------------------------------------|
| ค่าอธิบาย ZGFMIS_FI 138 กรุณาตรวจสอบรหัสกิจกรรมย่อย 8400N2459000 ที่ระบบกำหนดให้ !!<br>ค่าอธิบาย YGFMIS 000 8000001031 : บริษัท ทีโอที จำกัด (มหาชน)<br>บันทึกข้อมูล กลับไปแก้ไขข้อมูล                                 |
| ค่าอธิบาย YGFMIS 000 8000001031 : บริษัท ทีโอที จำกัด (มหาชน)<br>บันทึกข้อมูล กลับไปแก้ไขข้อมูล                                                                                                    |
| <b>บันทึกข้อมูล</b> ก <sub>็</sub> ถับไปแก้ไขข้อมูล                                                                                                    |
| ผลการบับทึก เอขพี่เอกสาร ระัสนบ่ายงาบ ปีบักเช                                                                                                    |
| สำเร็จ 3100007781 1702 2020                                                                                                    |

หน้าจอแสดงข้อมูลการขอเบิก ดังรูป กด พิมพ์รายงาน

| ดน                                                                         |            |             | L                           |              |             |                       |                 | · · ·                      |                          |
|----------------------------------------------------------------------------|------------|-------------|-----------------------------|--------------|-------------|-----------------------|-----------------|----------------------------|--------------------------|
| ขบ11 » ขอเบิกเงินงบประมาณ<br>ที่ต้องอ้างใบสั่งชื้อฯ การส่งมอบ<br>ไม่แน่นอน | เลขที่ใน   | มขอเบิก     | 3100007781                  | 2020         |             | เลขที่เอกสารเ         | กลับรายการ      |                            |                          |
| ทข01 » ขอเบิกเงินโครงการ<br>ไทยเข้มแข็งอ้างอิงใบสั่งซื้อฯ                  | ผู้บันที่ก | ารายการ     | 1700200113                  | 10           |             |                       |                 |                            |                          |
|                                                                            |            | ข้อมูลทั่ว  | ไป                          | รายการข      | อเบิก       |                       |                 |                            |                          |
| เมนูถด เป ไหต่างหางหา                                                      | รายละ      | ะเอียดเอเ   | กสาร 👻                      |              |             |                       |                 | < ก่อา                     | แหน้า 1/2 <b>ถัดไป</b> » |
|                                                                            | เลือก      | ลำดับที่    | ชื่อบัณชี                   | รหัสบัญว     | ว์แยกประเภท | รหัสศนย์ต้นทน         | รหัสงบประมาถ    | เ รหัสกิจกรรมหลัก          | จำนวนเงิน                |
|                                                                            |            | 1           | บริษัท ที่โอที่ จำกัด (มหาช | u) 800000103 | 1           | 1700200113            | 170023000100000 | ) P8400                    | -2,634.88                |
|                                                                            |            | 2           | ด่าโทรศัพท์                 | 510402010    | 5           | 1700200113            | 170023000100000 | ) 170028400N2459           | 2,634.88                 |
|                                                                            |            |             |                             |              |             |                       |                 | จำนวนเงินขอเบิก            | 2,634.88                 |
|                                                                            |            |             |                             |              |             |                       |                 | จำนวนเงินภาษีหัก ณ ที่จ่าย | 24.63                    |
|                                                                            |            |             |                             |              |             |                       |                 | จำนวนเงินค่าปรับ           | 0.00                     |
|                                                                            |            | <b>P</b> -1 |                             |              |             |                       |                 | จานวนเงนขอรบ               | 2,610.25                 |
|                                                                            | ค่าอธิบา   | ย: เป็มคล์  | จิกเพื่อแสดงรายการขอเบิก    |              |             |                       |                 |                            |                          |
|                                                                            |            |             |                             |              | ระบุภาษี    | หัก ณ ที่จ่าย/ค่าปรับ |                 |                            |                          |
|                                                                            |            |             |                             |              |             |                       |                 |                            | < ก่อนหน้า               |
|                                                                            |            |             |                             | สร้างเอก     | สารใหม่     | พิมพ์รายงาน           | Sap Log         |                            |                          |
|                                                                            |            |             |                             |              |             |                       |                 |                            |                          |

#### แสดงรายงานการขอเบิกเงินคงคลัง ขบ ๐๒ – ขอเบิกเงินงบประมาณที่ไม่อ้างใบสั่งซื้อฯ

|                                                                                         |                                                                                          |                                                                             |                                                                      | รา<br>ขบ02 - ขอเรื่                                         | ยงานการขอเบิกเงินคง<br>บิกเงินงบประมาณที่ไม่                   | คลัง<br> อ้างใบสั่งซื้อๆ                                   |                                              |                             |                                                         | หน้าที่ <sub>1</sub> จา                                               | ะ<br>กทั้งหมด 1 |
|-----------------------------------------------------------------------------------------|------------------------------------------------------------------------------------------|-----------------------------------------------------------------------------|----------------------------------------------------------------------|-------------------------------------------------------------|----------------------------------------------------------------|------------------------------------------------------------|----------------------------------------------|-----------------------------|---------------------------------------------------------|-----------------------------------------------------------------------|-----------------|
| เลขที่เอกสาร<br>ประเภทเอกสาร<br>ส่วนราชการ<br>หน่วยเบิกจ่าย                             | : 2020 - 3100007781<br>: KC - ขอเบิก(1.ข)<br>: 1702 - สนง.ปลัดกระ<br>: 000001700200113 - | ารวงแรงงาน<br>สำนักงานแรงงานจังหวัดสุราษ                                    | ฎร์ธานี                                                              |                                                             |                                                                |                                                            |                                              | i<br>t                      | มันที่เอกสาร<br>มันที่ผ่านรายการ<br>สถานะ<br>การอ้างอิง | : 20.11.2019<br>: 20.11.2019<br>: เอกสารผ่านรายการ<br>: 0000713041485 |                 |
|                                                                                         |                                                                                          |                                                                             | จำนวนเ                                                               | งินที่ขอเบิก                                                | ฐานภาษี                                                        | ภาษี                                                       | ค่าปรับ                                      | จำนวนเงิ                    | นที่ขอรับ                                               |                                                                       |                 |
| บรรทัด<br>รายการที่                                                                     | เคบิท/ รหัส<br>เครดิต                                                                    | บัญชี ชื่อบัญชี                                                             | การกำหนด                                                             | หน่วยค้นทุน                                                 | แหล่งเงินทุน                                                   |                                                            | คลัง                                         | <u>เงินฝาก</u><br>ธ.พาณิชย์ | เจ้าของ<br>เงินฝาก                                      | เจ้าของ<br>บัญชีย่อย                                                  | บัญชีย่อย       |
|                                                                                         |                                                                                          |                                                                             | รทัสงบประมาณ                                                         |                                                             |                                                                |                                                            | กิจกรรมหลัก                                  |                             |                                                         | กิจกรรม                                                               | ย่อย            |
|                                                                                         |                                                                                          |                                                                             | เอกสารสำรองเงินงบบ                                                   | ประมาณ                                                      | เอกสารกันงิน                                                   | ข้อควา                                                     | มในรายการ                                    |                             |                                                         |                                                                       |                 |
| 1                                                                                       | เครดิต 80000                                                                             | 01031 บริษัท ที่โอที่จำกัด (                                                | มหาชน) 2,6:<br>1700230001000000                                      | 34.88<br>1700200113<br>รายการงบประจ                         | 2,462.50<br>6311240 ค่าสาธารถ<br>ถ้า<br>000                    | 24.63<br> ปโภค /งบสร                                       | .00<br>P8400                                 | 2,61<br>สุราษฎร์ธานี        | 0.25<br>I                                               |                                                                       |                 |
| 2                                                                                       | เดบิด 51040                                                                              | 20105 ค่าโทรศัพท์                                                           | 2,6<br>1700200113<br>1700230001000000                                | 34.88<br>1700200113<br>รายการงบประจ                         | .00<br>6311240 ค่าสาธารถ<br>ถ้า<br>000                         | .00<br>เปโภค/งบสร<br>เปิกเงินค่                            | .00<br>170028400N2459<br>กโทรศัพท์สำนักงา    | 2,63<br>บริหารจัดกา<br>น    | 4.88<br>เรค้านแรงงานเชิ                                 | 8400N24:                                                              | 59000           |
| - เลือก<br>- เลือก<br>- เลือก                                                           | าเมนู<br>าเมนู                                                                           | วิธีที่ ๒ การ<br>๒.๑<br>ระบบเบิกจ่า<br>ขอเบิกเงิน<br>ขบ ๐๒ ขอเ <sup>3</sup> | จ่า <mark>ยผ่านส่วน</mark><br><b>) กรณีจ่าย</b><br>ย<br>บิกเงินงบประ | เราชการ<br><mark>ผ่านส่วน</mark><br>ะมาณที่ไ                | ร (Indirec<br>มราชการ เ<br>ม่อ้างใบสั่ง                        | t Paym<br>เพื่อจ่ายเ<br>ซื้อๆ                              | lent) มี<br>บุคคลภา                          | ๒ กรถ์<br>ายนอก             | วี ได้แก่                                               |                                                                       |                 |
| en Tra Thair                                                                            | 170020011210                                                                             | ชื่อผู้ใช้ : ชาลิดา ช่วย                                                    | เปารุง ตำแหน่ง:                                                      | เจ้าพนักงานก<br>และบัญชี                                    | ารเงิน สังกัด : ก                                              | านักงานแรงงาน<br>ระพรวงแรงงาน                              | เจ้งหวัดสุราษฏ                               | ร์ธานี สนง.ปลั              | <b>A</b>                                                | -                                                                     |                 |
| เข้าสู่ระบบ<br>ออกจากระ<br>1 แก้ไขระมี                                                  | เมื่อ: 13:08:46<br>:บบ ] ข้อมูลผู้ใช้<br>โสผ่าน                                          | <b>บันทึกราย</b><br>สร้าง/บันทึก/ต้นหา/                                     | <b>าาร</b><br>เปลี่ยนแปลง เอกสาร                                     |                                                             |                                                                |                                                            |                                              |                             |                                                         |                                                                       |                 |
| เพื่อกราย<br>มันทักราย<br>สร้าง/มันที่ค<br>แปลง เอกส<br>รายงาน<br>เรือกรายงาน<br>รายงาน | มการที่ต้องการ<br>การ<br>n/คำเหา/เปลี่ยน<br>าร<br>น Online                               |                                                                             | ระบบการบริง<br>สารองเงิน,แผ<br>อาจสร<br>อาจสร<br>อาจสร้อง            | หารงบประมาณ<br>นการใช้จ่ายงบา<br>โดจ้าง<br>วย สังชื่อ/ล้าง/ | น<br>ประมาณไหป์ และแก<br>แฟว คราวชัยเชีสด สั                   | ณการใช้จ่ายงบร                                             | ປຈະນາດແກ້ນນີ້                                | ານນີ້ຄວ່າຍແລະ               | ຈັນເຜີຍແຜ່ລິວນທີ                                        |                                                                       |                 |
| เรียกรายงาก<br>วากรับแบบก<br>Spreadshe                                                  | u Web Report<br>North<br>et Template                                                     |                                                                             | ระบบเบื่อร่า                                                         | 10,000,000,000                                              |                                                                | gen i mentren i                                            |                                              | 162114 (2008)               | 100000000000000000000000000000000000000                 |                                                                       |                 |
| นึ่งที                                                                                  | นกี่ยวข้อง<br>10055555551                                                                |                                                                             | ขอเบ็กเงิน,ขอ<br>และอนุมัดีจำย<br>» ขอเบิกเงิน                       | เจ่ายโดยส่วนรา<br>เ                                         | ชการ,ขอตอนคืนราย                                               | มได้,บันทึกรายก                                            | ารเงินประกัน,ห                               | เน้งสือรับรองภ              | าษีพัก ณ ที่จำ                                          | ຍ,ວນຸສັທິເນີກ                                                         |                 |
|                                                                                         | การครับกาครัฐ<br>เพอิเล็กกรอนิกส์<br>(CHENTIS                                            |                                                                             | יא 2001 איז<br>1002 איז<br>1002 איז                                  | ขอเม็กเงินงบป<br>ขอเม็กเงินงบปะ                             | ละมาณที่ไม่อ้างไม่สั่<br>งบประมาณที่ไม่อ้าง                    | งข้อา » <mark>/</mark> รายง<br>ใบสั่งช้อา » /              | าน<br>รายงาน                                 |                             |                                                         |                                                                       |                 |
|                                                                                         | GEMIS                                                                                    |                                                                             | าบ11 »<br>พบ01 »<br>พบ02 »                                           | ขอเมิกเงินงบปร<br>ขอเมิกเงินโครง<br>ขอเมิกเงินโครง          | ระมาณหิต่องข้างใบ<br>เการไหยเข้มแข็งข้า<br>เการไหยเข้มแข็งที่ไ | สงซิอา การส่งน<br>งอิงใบสั่งซื้อา »<br>ม่อ้างอิงใบสั่งซื้อ | อบไม่แก่บอน ×<br>2 รายงาน 🚾<br>ลา » 2 รายงาน |                             |                                                         |                                                                       |                 |
|                                                                                         | tranet Loader                                                                            |                                                                             | ทบ11 »<br>» ขอกอนคืน                                                 | ขอเมิกเงินโครง<br>เรายได้                                   | ทารไทยเข้มแข็งอำ                                               | งอิงใบสั่งชื่อๆ ก                                          | ารส่งมอบไม่แน                                | iuau » 🖉 🖘                  | алн <u>200</u> 2                                        |                                                                       |                 |
| STOR SH                                                                                 | บบบริหารขอมูล                                                                            |                                                                             | » ขอจ่ายโดย                                                          | มส่วนราชการ                                                 |                                                                |                                                            |                                              |                             |                                                         |                                                                       |                 |

- ระบบแสดงหน้าจอเกี่ยวกับข้อมูลทั่วไปและข้อมูลของผู้รับเงิน
  - ๑. ให้ระบุเลขที่การอ้างอิง โดยระบุตัวแรก เป็นอักษรภาษาอังกฤษ P ใหญ่ ตามด้วย เลขปีงบประมาณ
     ๒ ตัวแรก เช่น ๖๓ และตามด้วยเลขของการอ้างอิงที่กำหนด ให้ครบ ๑๐ หลัก เช่น P๖๓xxxxxx
     ดังรูปที่ ๑
  - ๒. เลือกประเภทรายการขอเบิก/การชำระเงิน ประเภทรายการขอเบิก เลือก เพื่อจ่ายผู้ขาย/คู่สัญญา
     วิธีการชำระเงิน เลือก จ่ายผ่านบัญชีเงินฝากธนาคารของหน่วยงาน ตามรูปที่ ๒
  - ๓. ระบุแหล่งของเงิน โดยระบุ ๒ ตัวแรก เป็นปีงบประมาณ และตามด้วย รหัสแหล่งของเงิน
     ตามประเภทของรายจ่าย เช่น ค่าใช้สอย ๖๓๑๑๒๒๐ ค่าวัสดุ ๖๓๑๑๒๓๐ ค่าสาธารณูปโภค
     ๖๓๑๑๒๔๐ เป็นต้น ดังรูปที่ ๓
  - ๔. ข้อมูลผู้รับเงิน
    - ระบุเลขที่บัญชีเงินฝากธนาคาร โดยใส่เลขที่บัญชีเงินฝากธนาคารเงินในงบประมาณ ตามรูปที่ ๔

| รหัสผู้ไข้: 170020011310                                                   | ชื่อผู้ไข้ : ชาลิดา ช่วยปารุง ดำ                        | เจ้าพนักงานการเงิ<br>แหน่ง : และบัญชี                   | น สังกัด สำนักงานแรงงานจังหวัดส<br>สังกัด :<br>กระทรวงแรงงาน | ราษฏร์ธานี สนง.ปลัด                | สร้าง  ค้นหา |
|----------------------------------------------------------------------------|---------------------------------------------------------|---------------------------------------------------------|--------------------------------------------------------------|------------------------------------|--------------|
| เข้าสู่ระบบเมื่อ: 13:08:46<br>ออกจากระบบ   ข้อมูลผู้ไข้<br>  แก้ไขรหัสผ่าบ | <b>ขอเบิกเงินงบประ</b><br>สร้างขอเบิกเงินงบประมาณที่ไม่ | <b>มาณที่ไม่อ้างใบส่</b><br>อ้างใบสั่งชือฯ              | ั้งซื้อฯ (ขบ <b>. 02)</b>                                    |                                    |              |
| ระบบเบิกจ่าย                                                               | รนัสนน่วยงาน                                            | 1702                                                    | <u>วันที่เอกสาร</u>                                          | 20 พฤศจิกายน 2562                  |              |
| ขบ01 » ขอเบิกเงินงบประมาณ<br>ที่ต้องอ้างใบสั่งซี้อๆ                        |                                                         | สนง.ปลัดกระทรวงแรงงาน                                   |                                                              |                                    |              |
| ขบ02 » ขอเบิกเงินงบประมาณ<br>ที่ไม่อ้างใบสั่งชื่อฯ                         | รนัสพื้นที่                                             | 8400 - สุราษฎร์ธานี 🗸 🗸                                 | <u>วันที่ผ่านราย</u> /                                       | 20 พฤศจิกายน 2562                  |              |
| ขบ03 » ขอเบิกเงินนอกงบ<br>ประมาณที่ไม่อ้างในสั่งซื้อข                      | รนัสนน่วยเบิกจ่าย                                       | 1700200113                                              | 420                                                          | 2                                  |              |
|                                                                            | <u>การอ้างอิง</u>                                       | ส่านักงานแรงงานจังหวัดสุราษฏ<br>P630000036              | ร์ธานี้                                                      |                                    |              |
| ขบ11 » ขอเบิกเงินงบประมาณ<br>ที่ต้องอ้างใบสั่งชี้อฯ การส่งมอบ<br>ไม่แน่นอน | <u>ดึงข้อมูลจากไฟล์</u>                                 | แนบไฟล์                                                 | U                                                            |                                    |              |
| ทข01 » ขอเบิกเงินโครงการ<br>ไทยเข้มแข็งอ้างอิงใบสั่งซื้อฯ                  | ข้อมูลทั่วไป                                            | รายกา                                                   | รขอเบิก                                                      |                                    |              |
|                                                                            | ประเภทรายการขอเบิก / กา                                 | รช่าระเงิน                                              |                                                              |                                    |              |
| เมนูถัดไป  กลับหน้าหลัก                                                    | <u>ประเภทรายการขอเบิก</u><br>วิธีการชำระเงิน            | เพื่อจ่ายผู้ขาย/คู่สัญญา<br>จ่ายผ่านบัญชีเงินฝากธนาคารข | <ul> <li>องหน่วยงาน</li> </ul>                               |                                    |              |
|                                                                            | รายละเอียดงบประมาณ                                      |                                                         |                                                              | $\smile$                           |              |
|                                                                            | <u>แหล่งของเงิน</u>                                     | 2563 🗸 6311220 🔍                                        | □→( <sub>m</sub> )                                           |                                    |              |
|                                                                            | เลขที่เอกสารสำรองเงิน                                   |                                                         |                                                              |                                    |              |
|                                                                            | ข้อมูลผู้รับเงิน                                        |                                                         |                                                              |                                    | _            |
|                                                                            | เลขประจำดัวบัตรประชาชน/<br>เลขประจำตัวผู้เสียภาษี       |                                                         | <u>เลขที่บัญชีเงิ</u>                                        | <mark>นฝากธนาคาร</mark> 8076056314 |              |
|                                                                            | ด่าอธิบายแอกสาร                                         |                                                         |                                                              |                                    |              |

- เลือกรายการขอเบิก

- ๑. ระบุรหัสบัญชีแยกประเภท ตามผังบัญชีมาตรฐานสำหรับหน่วยงานภาครัฐ Version ๒๕๖๐
- ๒. ระบุศูนย์ต้นทุน เช่น ๑๗๐๐๒๐๐๑๑๓
- ๓. ระบุรหัสงบประมาณ ๑๖ หลัก เช่น ๑๗๐๐๒๓๐๐๐๑๐๐๐๐๐
- ๔. ระบุรหัสกิจกรรมหลัก ๑๔ หลัก เช่น ๑๗๐๐๒๘๔๐๐N๒๔๕๙
- ระบุจำนวนเงิน ตามรายละเอียดการขอเบิกเงิน

| ไม่แม่มอม                           |                              |                            |                         |                           |                  |   |         |      |
|-------------------------------------|------------------------------|----------------------------|-------------------------|---------------------------|------------------|---|---------|------|
| เมแนนอน<br>พข01 » ขอเมิกเงินโครงการ |                              |                            |                         |                           |                  |   |         |      |
| ไทยเข้มแข็งอ้างอิงใบสั่งซื้อฯ       | ข้อมูลทั่วไป                 |                            | รายการขอเบิก            |                           |                  |   |         |      |
|                                     | รายละเอียดเอกสาร             |                            |                         |                           |                  |   |         |      |
| เมนูถัดไป  กลับหน้าหล่              | ลำดับที่ 1                   |                            |                         | <u>รหัสบัญชีแยกประเภท</u> | 5104010112       |   |         |      |
|                                     |                              |                            |                         |                           |                  |   |         | _    |
|                                     | <u>รหัสศูนย์ต้นทุน</u>       | 1700200113                 | <b>S</b>                | <u>รหัสงบประมาณ</u>       | 1700230001000000 |   |         |      |
|                                     |                              |                            | 7 📼                     |                           |                  |   |         |      |
|                                     | <u>รหัสกิจกรรมหลัก</u>       | 170028400N2459             | <u> </u>                | <u>รหัสกิจกรรมย่อย</u>    |                  |   |         |      |
|                                     |                              |                            |                         |                           |                  |   |         |      |
|                                     | <u>รหัสบัญชีย่อย</u>         |                            |                         | รหัสเจ้าของบัญชีย่อย      |                  |   |         | _    |
|                                     |                              |                            | 7 -                     | ດນັກນາວນດ່ດ້ວ             |                  |   |         | _    |
|                                     | <u>รหัสหมวดพัสดุ</u>         |                            |                         | (Trading Partner)         |                  |   |         |      |
|                                     |                              |                            | _                       |                           |                  | _ |         |      |
|                                     | <u>จำนวนเงิน</u>             | 500                        | ארע 0                   |                           |                  | _ |         |      |
|                                     |                              | [                          |                         |                           |                  | _ |         | _    |
|                                     | <u>รายละเอียดบรรทัดรายกา</u> | ร เบิกเงินค่าจ้างเหมาบริกา | เรจัดทำพานพุ่มดอกไม้สด[ |                           | ×                | _ |         |      |
|                                     |                              |                            |                         |                           |                  |   |         |      |
|                                     |                              | จดเกบราะ                   | ยการนลงเนตาราง          | ลบขอมูลรายการน สร         | างขอมูลรายการเหม |   |         |      |
|                                     |                              |                            |                         |                           |                  |   | 2       |      |
|                                     |                              |                            |                         |                           |                  |   | < ก่อนห | หน้า |
|                                     |                              |                            |                         |                           |                  |   | _       |      |
|                                     |                              |                            |                         | จำลองการบันทึก            |                  |   |         |      |
|                                     |                              |                            | _                       |                           |                  |   |         |      |

จากนั้น ให้กดเลือก จัดเก็บรายการนี้ลงในตาราง ดังรูป

| Najuaja (201                                              | พระมหมือง แบกเดอ       | CULD CWO                                        |                           |                      |          |
|-----------------------------------------------------------|------------------------|-------------------------------------------------|---------------------------|----------------------|----------|
|                                                           |                        |                                                 |                           |                      |          |
| หข01 » ขอเบิกเงินโครงการ<br>ไทยเข้มแข็งอ้างอิงใบสั่งซื้อฯ | ข้อมูลทั่วไป           | รายการขอเบิก                                    |                           |                      |          |
|                                                           | รายละเอียดเอกสาร       |                                                 |                           |                      |          |
|                                                           | สำดับที่ 1             |                                                 | <u>รหัสบัญชีแยกประเภท</u> | 5104010112           |          |
|                                                           |                        |                                                 |                           |                      |          |
|                                                           | <u>รหัสศูนย์ต้นทุน</u> | 1700200113                                      | <u>รหัสงบประมาณ</u>       | 1700230001000000     |          |
|                                                           |                        |                                                 |                           |                      |          |
|                                                           | <u>รหัสกิจกรรมหลัก</u> | 170028400N2459                                  | <u>รหัสกิจกรรมย่อย</u>    |                      | 2        |
|                                                           |                        |                                                 |                           |                      |          |
|                                                           | รหัสบัญชีย่อย          |                                                 | รหัสเจ้าของบัญชีย่อย      |                      |          |
|                                                           |                        |                                                 |                           |                      | _        |
|                                                           | รหัสหมวดพัสด           | Q                                               | <u>รหัสหน่วยงานคู่ค้า</u> |                      | 1        |
|                                                           |                        |                                                 | (Trading Partner)         |                      | ]        |
|                                                           | สำนานเงิน              | 500 1014                                        |                           |                      |          |
|                                                           |                        | 500 111                                         |                           |                      |          |
|                                                           | รายละเอียดบรรทัดรายก   | าร เบิกเงินค่าจ้างเหมาบริการจัดทำพานพ่มดอกไม้สด |                           | ×                    |          |
|                                                           |                        |                                                 |                           |                      |          |
|                                                           |                        | จัดเก็บรายการนี้ลงในตาราง                       | ลบข้อมูลรายการนี้ ส       | ร้างข้อมูลรายการใหม่ |          |
|                                                           |                        |                                                 |                           |                      |          |
|                                                           |                        |                                                 |                           |                      |          |
|                                                           |                        |                                                 |                           |                      | < กอนหนา |
|                                                           |                        |                                                 |                           |                      |          |
|                                                           |                        |                                                 | จำลองการบันทึก            |                      |          |

หน้าจอแสดงรายละเอียดรายการขอเบิกเงิน และจำนวนเงิน ดังรูป
 หลักจากนั้น กด จำลองการบันทึก

| Attps://webonlineint               | tra.gfmis.go.th/ - GFMIS Web (                     | line - Internet Explorer                                                                                                    |                                                                                                    |
|------------------------------------|----------------------------------------------------|----------------------------------------------------------------------------------------------------|----------------------------------------------------------------------------------------------------|
|                                    | <u>รหัสบัญชีย่อย</u>                               | รนัสเจ้าของบัญชีย่อย                                                                                                    |                                                                                                    |
|                                    | <u>รหัสหมวดพัสด</u> ุ                              | <u>รหัสหน่วยงานคู่ค้า</u><br>(Trading Partner)                                                                                                   |                                                                                                    |
|                                    | <u> จำนวนเงิน</u>                                  | ארע                                                                                                    |                                                                                                    |
|                                    | <u>รายละเอียดบรร</u>                               | สราชการ                                                                                                    |                                                                                                    |
|                                    |                                                    | <b>จัดเก็บรายการนี้ลงในตาราง</b> ลบข้อมูลรายการนี้ สร้างข้อมูลรายการใหน่                                                                         |                                                                                                    |
|                                    | ເລືອກ ລຳດັນທີ<br>📄 1                               | <mark>ชื่อบัญชี รหัสบัญชีแยกประเภท รหัสตุนย์ตันทุน รหัสงบประมาณ</mark><br>ล่าจ้างเหมาบริการ-บุคคลภายนอก 5104010112 1700200113 1700230001000000 1 | รหัสกิจกรรมหลัก         จำนวนเงิน           70028400N2459         500.00           านวนเงินขอเบิก         500.00           านวนเงินขอเบิก         0.00           านวนเงินภาษีหัก ณ ที่จำย         0.00           านวนเงินด่าปรับ         0.00 |
|                                    | ค่าอธิบาย: 🗔 ค                                     | เพื่อแสดงรายการขอเบิก<br>ระบุภาษีพัก ณ ที่จ่าย/ด่าปรับ                                                                                           | านวนเงินขอรับ 500.00                                                                                                    |
|                                    |                                                    | จำลองการบันทึก                                                                                                    | < ก่อนหนัว                                                                                                    |
| · ปรากฏหน้<br><i>©</i> https://web | ม้าจอดังรูป กด <sup>.</sup><br>ponlineintra.gfmis. | ์เนทึกข้อมูล และแสดงข้อมูล<br>io.th/ - จำลองการบันทึก - Internet Explorer — □ ×                                                                  |                                                                                                    |
| ผลการบันทึ                         | ก รหัสข้อความ                                      | คำอธิบาย                                                                                                    |                                                                                                    |
| ส่าเร็จ                            | RW 614                                             | ตรวจสอบเอกสาร - ไม่มีข้อผิดพลาด :BKPFF\$PRDCLNT100                                                                                               |                                                                                                    |
| ค่าอธิบาย                          | ZGFMIS_FI 138                                      | กรุณาตรวจสอบรหัสกิจกรรมย่อย 8400N2459000 ที่ระบบกำหนดให้ !!!                                                                                     |                                                                                                    |
| ค่าอธิบาย                          | YGFMIS 000                                         | V170200113 : สนง แรงงานจ.สุราษฏร์ธานี                                                                                                    |                                                                                                    |
|                                    |                                                    | <mark>บันทึกข้อมูล</mark> ก <mark>ลับไปแก้ไขข้อมูล</mark>                                                                                        |                                                                                                    |
| é https://wel                      | bonlineintra.gfmis                                 | jo.th/ - ผลการบันทึก - Internet Explorer — — X                                                                                                   |                                                                                                    |
|                                    | <b>ผลการบ</b> ั<br>สำเร็จ                          | พิก เลขพิเอกสาร รหัสหน่วยงาน ปีบัญช<br>3200000825 1702 2020                                                                                      |                                                                                                    |
|                                    | แสดงข้อมู                                          | 3200000825 1702 2020<br>กลีบไปแก้ไขข้อมูล สร้างเอกสารใหม่<br>วันหาเอกสาร Sap Log                                                                 |                                                                                                    |
|                                    |                                                    |                                                                                                    |                                                                                                    |
|                                    |                                                    | *                                                                                                    |                                                                                                    |
|                                    |                                                    | 🔍 115% 🔻                                                                                                    |                                                                                                    |

|                                                                                                    |            |           | สาน                  | ่กงานแรงงานจังห | วัดสุราษฎร์ธานี |            |                   |               |                   |                                      |                         |
|----------------------------------------------------------------------------------------------------|------------|-----------|----------------------|-----------------|-----------------|------------|-------------------|---------------|-------------------|--------------------------------------|-------------------------|
| ขบ05 » ขอถอนคืนรายได้แผ่น<br>ดิน                                                                        | การอ้างส์  | อิง       | P63                  | 0000036         |                 |            | ประเภทเอกสาร      | : I           | KE - ขอเบิก(2.    | ข)                                   |                         |
| ขบ11 » ขอเบิกเงินงบประมาณ<br>ที่ต้องอ้างใบสั่งซื้อฯ การส่งมอบ<br>ไม่แน่นอน<br>มาย11 » ขอเบิกเงินโครงการ | เลขที่ใบร  | ขอเบิก    | 3200                 | 0000825 2020    | 1               |            | เลขที่เอกสารกล    | จับรายการ     |                   |                                      |                         |
| ไทยเข้มแข็งอ้างอิงใบสั่งซื้อฯ                                                                           | ผู้บันทึกร | รายการ    | 170                  | 020011310       |                 |            | เอกสาร Auto       | 1             | <u>เสดงเอกสาร</u> |                                      |                         |
| เมนูถัดไป  กลับหน้าหลัก                                                                                 |            | ข้อมูลทั่ | ้วไป                 |                 | รายการขอเบิก    |            |                   |               |                   |                                      |                         |
|                                                                                                    | รายละเ     | เอียดเอ   | กสาร ≥               |                 |                 |            |                   |               |                   | ≪ ก่อน                               | หน้า 1/2 <b>ถัดไป</b> » |
|                                                                                                    | เลือก ส    | สำดับที   | 1่ ชื่อบัง           | ญชื             | รหัสบัญชีแยก    | ประเภท     | รหัสศูนย์ต้นทุน   | รหัสงบประมา   | าณ ร              | ห้สกิจกรรมหลัก                       | จำนวนเงิน               |
|                                                                                                    |            | 1         | สนง แรงงานจ.สุราษ    | ะ<br>ปฏร์ธานี   | V170200113      |            | 1700200113        | 1700230001000 | 000 P8400         | )                                    | -500.00                 |
|                                                                                                    |            | 2         | ด่าจ้างเหมาบริการ-1  | บุคคลภายนอก     | 5104010112      |            | 1700200113        | 1700230001000 | 000 17002         | 28400N2459                           | 500.00                  |
|                                                                                                    |            |           |                      |                 |                 |            |                   |               | จำนวน             | แงินขอเบิก                           | 500.00                  |
|                                                                                                    |            |           |                      |                 |                 |            |                   |               | จำนวน<br>ส่วนวน   | แงินภาษีหัก ณ ที่จ่าย<br>แงินอ่าปอับ | 0.00                    |
|                                                                                                    |            |           |                      |                 |                 |            |                   |               | จำนวน             | แงนพาธรบ<br>แงินขอรับ                | 500.00                  |
|                                                                                                    | ค่าอธิบาย  | ): 🗔 A    | ลิกเพื่อแสดงรายการขอ | เบิก            |                 |            |                   |               |                   |                                      |                         |
|                                                                                                    |            |           |                      |                 | 5               | ะบุภาษีหัก | ณ ที่จ่าย/ค่าปรับ |               |                   |                                      |                         |
|                                                                                                    |            |           |                      |                 |                 |            |                   |               |                   |                                      | ≪ ก่อนหน้า              |
|                                                                                                    |            |           |                      |                 |                 |            |                   |               |                   |                                      |                         |
|                                                                                                    |            |           |                      |                 | สร้างเอกสารใหม่ | พื่ม       | มพ์รายงาน         | Sap Log       |                   |                                      |                         |
|                                                                                                    |            |           |                      |                 |                 |            |                   |               |                   |                                      |                         |

#### แสดงรายงา<mark>นก</mark>ารขอเบิก<mark>เงินคงคลัง ขบ ๐๒ – ขอเบิกเงิน</mark>งบประม<mark>าณ</mark>ที่ไม่อ้างใบสั่งซื้อฯ

|                                                            |                                                                |                                                         |                                    |                       | รา:<br>ขบ02 - ขอเรื่                  | ยงานการจะ<br>บิกเงินงบป | อเบิกเงินคงคลัง<br>ระมาณที่ไม่อ้างใบ | สั่งซื้อๆ            |                                        |                        |                                   |                                                         | หน้าที่ 1 จ                                                        | ากทั้งหมด 1 |
|------------------------------------------------------------|----------------------------------------------------------------|---------------------------------------------------------|------------------------------------|-----------------------|---------------------------------------|-------------------------|--------------------------------------|----------------------|----------------------------------------|------------------------|-----------------------------------|---------------------------------------------------------|--------------------------------------------------------------------|-------------|
| ลงที่เอกสาร<br>ประเภทเอกสาร<br>ส่วนราชการ<br>หน่วยเบิกจ่าย | : 2020 - 3200<br>: KE - ขอเปิก<br>: 1702 - สนจ<br>: 0000017002 | 1000825<br>1(2.ข)<br>.ปลัดกระทรวงแร<br>200113 - สำนักงา | งงาน<br>นแรงงานจังหวัดสุราษฎร์รานี |                       |                                       |                         |                                      |                      |                                        |                        |                                   | วันที่เอกสาร<br>วันที่ผ่านรายการ<br>สถานะ<br>การอ้างอิง | : 20.11.2019<br>: 20.11.2019<br>: เอกสารผ่านรายการ<br>: P630000036 |             |
|                                                            |                                                                |                                                         |                                    | จำนวน                 | แงินที่ขอเบิก                         | ฐานภาษ                  | ]                                    | ภาษี                 | ค่าปร                                  | <b>ັ</b> ນ             | จำนวนเงื                          | ในที่ขอรับ                                              |                                                                    |             |
| บรรทัด<br>รายการที่                                        | เคบิต/<br>เครดิต                                               | รหัสบัญชี                                               | ชื่อบัญชี                          | การกำหนด              | หน่วยค้นทุน                           | ແກ                      | าล่งเงินทุน                          |                      | 1                                      | เงินต<br>คลัง          | ปาก<br>ร.พาณิชย์                  | เจ้าของ<br>เงินฝาก                                      | เจ้าของ<br>บัญชีย่อย                                               | บัญชีย่อย   |
|                                                            |                                                                |                                                         | _                                  | รหัสงบประมาณ          |                                       |                         |                                      |                      | กิจกรรมหล้                             | 'n                     |                                   |                                                         | กิจกรร                                                             | มย่อย       |
|                                                            |                                                                |                                                         |                                    | เอกสารสำรองเงินงา     | ประมาณ                                | เอกส                    | ารกันงิน                             | ข้อค                 | เวามในรายการ                           |                        |                                   |                                                         |                                                                    |             |
| 1                                                          | เครดิต                                                         | V170200113                                              | สนง แรงงานจ.สุราษฎร์ธานี           | 1700230001000000      | 500.00<br>1700200113<br>รายการงบประจ่ | .00<br>6311220<br>11    | ค่าใช้สอย /งบสรก<br>000              | .00<br>I.            | .0<br>P8400                            | 10                     | 50<br>สุราษฎร์ธาร์                | 10.00<br>]                                              |                                                                    |             |
| 2                                                          | เคบิต                                                          | 5104010112                                              | ค่าจ้างเหมาบริการ-บุลคลภาม<br>นอก  | 9<br>1700230001000000 | 500.00<br>1700200113<br>รายการงบประจ์ | .00<br>6311220<br>11    | ค่าใช้สอย /งบสรก<br>000              | .00<br>เ.<br>เมิกเจี | .0<br>170028400งว<br>ในค่าจ้างเหมาบริก | 10<br>2459<br>กรจัดทำท | 50<br>บริหารจัดก<br>เานพุ่มดอกไม่ | 0.00<br>ารค้านแรงงานเชิ<br>มัสด                         | 8400N2                                                             | 459000      |
|                                                            |                                                                |                                                         |                                    |                       |                                       |                         |                                      |                      |                                        |                        |                                   |                                                         |                                                                    |             |
|                                                            |                                                                |                                                         |                                    |                       |                                       |                         |                                      |                      |                                        |                        |                                   |                                                         |                                                                    |             |
|                                                            |                                                                |                                                         |                                    |                       |                                       |                         |                                      |                      |                                        |                        |                                   |                                                         |                                                                    |             |
|                                                            |                                                                |                                                         |                                    |                       |                                       |                         |                                      |                      |                                        |                        |                                   |                                                         |                                                                    |             |

#### ษ.ษ) กรณีจ่ายผ่านส่วนราชการ เพื่อชดใช้ใบสำคัญ

- เลือกเมนู ระบบเบิกจ่าย
- เลือกเมนู ขอเบิกเงิน
- เลือกเมนู ขบ ๐๒ ขอเบิกเงินงบประมาณที่ไม่อ้างใบสั่งซื้อฯ

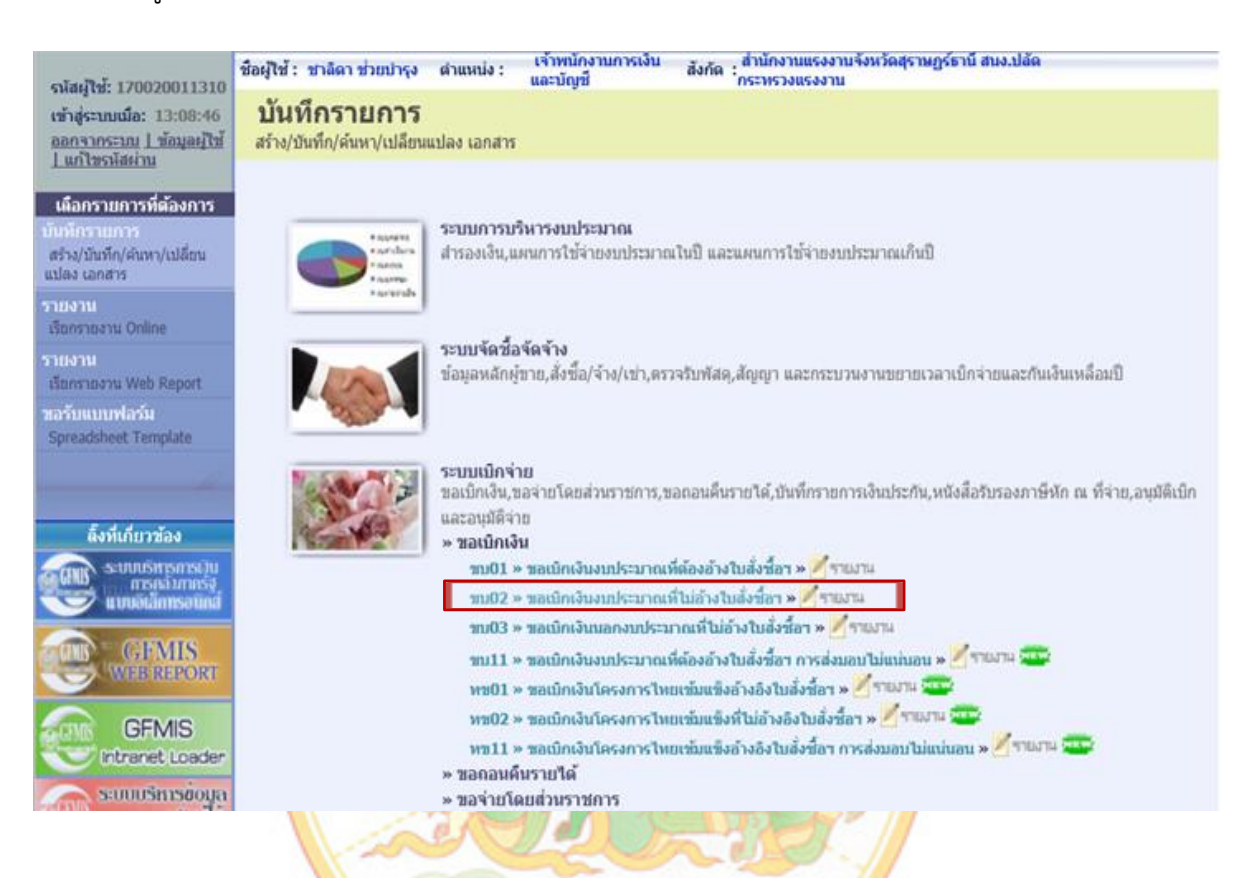

- ระบบแสดงหน้าจอเกี่ยวกับข้อมูลทั่วไปและข้อมูลของผู้รับเงิน
  - ๑. ให้ระบุเลขที่การอ้างอิง โดยระบุตัวแรก เป็นอักษรภาษาอังกฤษ P ใหญ่ ตามด้วย เลขปังบประมาณ
     ๒ ตัวแรก เช่น ๖๓ และตามด้วยเลขของการอ้างอิงที่กำหนด ให้ครบ ๑๐ หลัก เช่น P๖๓xxxxxx
     ดังรูปที่ ๑
  - ๒. เลือกประเภทรายการขอเบิก/การชำระเงิน ประเภทรายการขอเบิก เลือก เพื่อชดใช้ใบสำคัญ
     วิธีการชำระเงิน เลือก จ่ายผ่านบัญชีเงินฝากธนาคารของหน่วยงาน ตามรูปที่ ๒
  - ๓. ระบุแหล่งของเงิน โดยระบุ ๒ ตัวแรก เป็นปีงบประมาณ และตามด้วย รหัสแหล่งของเงิน
     ตามประเภทของรายจ่าย เช่น ค่าตอบแทน ๖๓๑๑๒๑๐ ค่าใช้สอย ๖๓๑๑๒๒๐ ค่าวัสดุ ๖๓๑๑๒๓๐
     เป็นต้น ดังรูปที่ ๓
  - ๔. ข้อมูลผู้รับเงิน
    - ระบุเลขที่บัญชีเงินฝากธนาคาร โดยใส่เลขที่บัญชีเงินฝากธนาคารเงินในงบประมาณ ตามรูปที่ ๔

| - "                                                                                                 | ชื่อผู้ไข้ : ชาลิดา ช่วยบำรุง ดำแ                                                 | หน่ง : แล้าพนักงานการเงิน                                        | สังกัด สำนักงานแรงงานจังหวัดสุราษฏร์ธ<br>สังกัด : | านี้ สนง.ปลัด     | สร้าง  ค้นหา  |
|----------------------------------------------------------------------------------------------------|-----------------------------------------------------------------------------------|------------------------------------------------------------------|---------------------------------------------------|-------------------|---------------|
| รนลมูเช: 170020011310<br>เข้าสู่ระบบเมื่อ: 13:08:46<br>ออกจากระบบ   ข้อมูลผู้ไข้<br>  แก้ไขรนัสผ่าน | <b>ขอเบิกเงินงบประม</b><br>สร้างขอเบิกเงินงบประมาณที่ไม่อ้                        | <b>เกณที่ไม่อ้างใบสั่งข</b><br>มงใบสั่งชื่อฯ                     | ชื้อฯ (ขบ <b>. 02)</b>                            |                   |               |
| ระบบเบิกจ่าย                                                                                        | รนัสหน่วยงาน                                                                      | 1702                                                             | <u>วันที่เอกสาร</u>                               | 20 พฤศจิกายน 2562 |               |
| ขบ01 » ขอเบิกเงินงบประมาณ<br>ที่ต้องอ้างใบสั่งชื่อฯ<br>ขบ02 » ขอเบิกเงินงบประมาณ                    | รนัสพื้นที่                                                                       | สนง.ปลัดกระทรวงแรงงาน<br>8400 - สุราษฎร์ธานี 💙                   | <u>วันที่ผ่านรายการ</u>                           | 20 พฤศจิกายน 2562 |               |
| ทามอางเปลงออา<br>ขบ03 » ขอเบิกเงินนอกงบ<br>ประมาณที่ไม่อ้างใบสั่งชื่อฯ                              | รนัสหน่วยเบิกจ่าย                                                                 | 1700200113<br>สำนักงานแรงงานจังหวัดสราษกร์ธาท์                   | <b>م</b> رہ<br>آ                                  | 2                 |               |
| ชบ05 ≫ ขอถอนคืนรายได้แผ่น<br>ดิน                                                                    | <u>การอ้างอิง</u>                                                                 | P630000033                                                       | $\rightarrow$                                     |                   |               |
| ขบ11 » ขอเบิกเงินงบประมาณ<br>ที่ต้องอ้างใบสั่งชื้อฯ การส่งมอบ<br>ไม่แน่นอน                          | <u>ดึงข้อมูลจากไฟล์</u>                                                           | แนบไฟล์                                                          |                                                   |                   |               |
| ทข01 » ขอเบิกเงินโครงการ<br>ไทยเข้มแข็งอ้างอิงใบสั่งซื้อฯ                                           | ข้อมูลทั่วไป                                                                      | รายการขอ                                                         | เบิก                                              |                   |               |
|                                                                                                    | ประเภทรายการขอเบิก / การว<br><u>ประเภทรายการขอเบิก</u><br>วิ <u>ธีการชำระเงิน</u> | ว่าระเงิน<br>เพื่อชดใช้ใบสำคัญ<br>จ่ายผ่านบัญชีเงินฝากธนาคารของห | <ul> <li>ערטפנית</li> </ul>                       |                   |               |
|                                                                                                    | รายละเอียดงบประมาณ                                                                |                                                                  |                                                   |                   |               |
|                                                                                                    | <u>แหล่งของเงิน</u>                                                               | 2563 🗸 6311210 🧯 —                                               | ( )                                               |                   |               |
|                                                                                                    | เลขที่เอกสารสำรองเงิน                                                             |                                                                  |                                                   |                   |               |
|                                                                                                    | ข้อมูลผู้รับเงิน<br>เลขประจำดัวบัตรประชาชน/<br>เลขประจำดัวผู้เสียภาษิ             |                                                                  | เลขที่บัญชีเงินฝากรเ                              | 8076056314        | $\rightarrow$ |

- เลือกรายการขอเบิก
  - ๑. ระบุรหัสบั<mark>ญชีแยกประเภท ตามผังบัญชีมาตรฐานสำหรับหน่วยงาน</mark>ภาครัฐ Version ๒๕๖๐

2.9115

- b. ระบุศูนย์ต้น<mark>ทุน</mark> เช่น ด<sub>ิ</sub>๗๐๐๒๐๐ดดุต
- ๓. ระบุรหัสงบประมาณ ๑๖ หลัก เช่น ๑๗๐๐๒๓๐๐๐๑๐๐๐๐๐
- ๔. ระบุรหัสกิจกรรมหลัก ๑๔ หลัก เช่น ๑๗๐๐๒๘๔๐๐N๒๔๕๙
- ระบุจำนวนเงิน ตามรายละเอียดการขอเบิกเงิน

| ระบบเบิกจ่าย                                                  | รหัสหน่วยงาน           | 1702                              | <u>วันที่เอกสาร</u>         | 20 พฤศจิกายน 2562   |  |
|---------------------------------------------------------------|------------------------|-----------------------------------|-----------------------------|---------------------|--|
| ขบ01 » ขอเบิกเงินงบประมาณ                                     |                        | สนง.ปลัดกระทรวงแรงงาน             |                             |                     |  |
| ทตองอางเมลงขอา<br>วนเ02 » ขอเมือเงินงาประบวณ                  | รหัสพื้นที่            | 8400 - สุราษฎร์ธานี 🗸             | <u>วันที่ผ่านรายการ</u>     | 20 พฤศจิกายน 2562 🏢 |  |
| ที่ไม่อ้างใบสังซื้อฯ                                          |                        |                                   |                             |                     |  |
| ขบ03 » ขอเบิกเงินนอกงบ<br>ประมาณที่ไม่อ้างใหสั่งซื้อฯ         | รหัสหน่วยเบิกจ่าย      | 1700200113                        | 300                         | 2                   |  |
| ขบ05 » ขอถอนคืนรายได้แผ่น                                     |                        | สำนักงานแรงงานจังหวัดสุราษฏร์ธานี |                             |                     |  |
| ดิน                                                           | <u>การอ้างอิง</u>      | P630000033                        |                             |                     |  |
| ขบ11 » ขอเบิกเงินงบประมาณ<br>ที่ต้องอ้างใบสั่งซื้อฯ การส่งมอบ |                        |                                   |                             |                     |  |
| ไม่แน่นอน                                                     |                        |                                   |                             |                     |  |
| ทฃ01 » ขอเบิกเงินโครงการ<br>ไทยเข้มแข็งอ้างอิงใบสั่งซื้อฯ     | ข้อมูลทั่วไป           | รายการขอเมิก                      |                             |                     |  |
|                                                               | รายละเอียดเอกสาร       |                                   |                             |                     |  |
| เมนูถัดไป  กลับหน้าหลั                                        | สำดับที่ 1             |                                   | รหัสบัญชีแยกประเภท          | 5101020108          |  |
|                                                               |                        |                                   |                             |                     |  |
|                                                               | <u>รหัสตุนย์ต้นทุน</u> | 1700200113                        | <u>รหัสงบประมาณ</u>         | 1700229008000000    |  |
|                                                               |                        |                                   |                             |                     |  |
|                                                               | <u>รหัสกิจกรรมหลัก</u> | 170028400N2455                    | <u>รหัสกิจกรรมย่อย</u>      |                     |  |
|                                                               |                        |                                   |                             |                     |  |
|                                                               | <u>รหัสบัญชีย่อย</u>   |                                   | <u>รหัสเจ้าของบัญชีย่อย</u> |                     |  |
|                                                               |                        |                                   |                             |                     |  |
|                                                               | <u>รหัสหมวดพัสด</u>    |                                   | (Trading Partner)           |                     |  |
|                                                               |                        |                                   |                             |                     |  |
|                                                               | <u> </u>               | 4300 มาท                          |                             |                     |  |
|                                                               |                        |                                   |                             |                     |  |
|                                                               |                        |                                   |                             |                     |  |

|   | ິ     |                   |         | 2                         |       |
|---|-------|-------------------|---------|---------------------------|-------|
|   | ē     | ดย เป             | ູ       | ର ବ                       | e ,   |
| _ | ລາກາມ | ใหกดเลือก         | ລຸດເກົາ | รายการบ่องไบตาราง         | ดงรา  |
|   | บแหห  | 6 111 11 1661 011 | UVISIIU | 9 IOTI 19 KINI KIVI 19 IN | VINAU |
|   |       |                   |         |                           | 41    |

| ทข01 » ขอเบิกเงินโครงการ      |                           |                                                                                            |                           |                    |           |
|-------------------------------|---------------------------|--------------------------------------------------------------------------------------------|---------------------------|--------------------|-----------|
| ไทยเข้มแข็งอ่างอิงใบสั่งซื้อฯ | ข้อมูลทั่วไป              | รายการขอเบิก                                                                               |                           |                    |           |
|                               | รายละเอียดเอกสาร          |                                                                                            |                           |                    | 7 🚍       |
| เมนูถัดไป  กลับหน้าหลัก       | สำดับที่ 1                |                                                                                            | <u>รหัสบัญชีแยกประเภท</u> | 5101020108         |           |
|                               |                           |                                                                                            |                           |                    |           |
|                               | <u>รหัสศุนย์ต้นทุน</u>    | 1700200113                                                                                 | <u>รหัสงบประมาณ</u>       | 1700229008000000   |           |
|                               |                           |                                                                                            |                           |                    |           |
|                               | <u>รหัสกิจกรรมหลัก</u>    | 170028400N2455                                                                             | <u>รหัสกิจกรรมย่อย</u>    |                    |           |
|                               | N.N. 71                   |                                                                                            |                           |                    | 7         |
|                               | <u>รหสบญชยอย</u>          |                                                                                            | <u>รหสเจาของบญชยอย</u>    |                    |           |
|                               |                           |                                                                                            | รหัสหม่ายงามต่ด้า         | [                  | 7         |
|                               | <u>รห์สหมวดพัสด</u> ุ     |                                                                                            | (Trading Partner)         |                    |           |
|                               |                           |                                                                                            |                           |                    |           |
|                               | <u> จำนวนเงิน</u>         | 4300 มาท                                                                                   |                           |                    |           |
|                               | กายอะเอียดแก่นักกายอาก    | เมือเมินด่วยกับการการการ ค.ศ. 62 สามาร 1 คา                                                | *                         | ×                  |           |
|                               | 5 100-000035 005 1011 15  | בנוחנט נשיונים זם זמים זא זמיז איז שלא גער על אינט איז איז איז איז איז איז איז איז איז איז |                           | ^                  |           |
|                               |                           | จัดเก็บรายการนี้ลงในตาราง                                                                  | ลบข้อมูลรายการนี้ สร้     | างข้อมูลรายการใหม่ |           |
|                               |                           |                                                                                            |                           | -                  |           |
|                               |                           |                                                                                            |                           |                    | // domnio |
|                               |                           |                                                                                            |                           |                    | Кизанат   |
|                               |                           |                                                                                            | 4                         |                    |           |
|                               |                           |                                                                                            | จาลองการบนทก              |                    |           |
|                               |                           |                                                                                            |                           |                    |           |
|                               |                           | VAL V                                                                                      | 1100                      |                    |           |
| ້ຳ                            | วยอนเอียดรวย              |                                                                                            |                           |                    |           |
| - พนางอทยุงว                  | เอยุร <b>เถก</b> ุณ 3 (ค. | การของบทเงน และงาน เ                                                                       | REAR BIASO                |                    |           |
| หลักจากบั้บ ก                 | ด จำลองการบั              | ับทึก                                                                                      | Cale La                   |                    |           |
|                               |                           |                                                                                            |                           |                    |           |
|                               |                           | AV 3 A STA                                                                                 |                           |                    |           |
|                               |                           |                                                                                            |                           |                    |           |

| รหัสบัญชีย่อย              |                                                  |                                                                           | <u>รหัสเจ้า</u>                                                                | ของบัญชีย่อย                                                    |                                                                                                    |                              |
|----------------------------|--------------------------------------------------|---------------------------------------------------------------------------|--------------------------------------------------------------------------------|-----------------------------------------------------------------|----------------------------------------------------------------------------------------------------|------------------------------|
| <u>รหัสหมวดพัสด</u>        |                                                  |                                                                           | <u>รหัสหน่</u><br>(Tradi                                                       | <u>วยงานดู่ค้า</u><br>ng Partner)                               |                                                                                                    |                              |
| <u> สำนวนเงิน</u>          |                                                  | บาท                                                                       |                                                                                |                                                                 |                                                                                                    |                              |
| <u>รายละเอียดบรรทัด</u>    | รายการ                                           |                                                                           |                                                                                |                                                                 |                                                                                                    |                              |
|                            |                                                  |                                                                           |                                                                                |                                                                 | 0.1                                                                                                    |                              |
|                            |                                                  | จัดเก็บรายการนิลงใน                                                       | เตาราง ลบข่อมูลรายก                                                            | ารน สรางขอมูล                                                   | รายการไหม                                                                                                    |                              |
| เลือก ลำดับที่             | ชื่อบัญชี                                        | จัดเก็บรายการนิลงใน<br>รหัสบัญชีแยกประเ <i>ม</i>                          | ตาราง ลบข่อมูลรายก<br>กท รหัสศูนย์ดันทุน                                       | ารน สรางขอมูล<br>รหัสงบประมาณ                                   | รายการไหม<br>รหัสกิจกรรมหลัก                                                                                                    | จำนว                         |
| เลือก สำดับที่             | <b>ชื่อบัญชี</b><br>ค่าเช่าบ้าน                  | จัดเก็บรายการนิลงใน<br>รหัสบัญชีแยกประเง<br>5101020108                    | ตาราง ลบขอมูลรายก<br>กท รหัสศูนย์ต้นทุน<br>1700200113                          | ารน สรางขอมูล<br><b>รหัสงบบไระมาถน</b><br>1700229008000000      | รายการไหม<br><b>รหัสกิจกรรมหลัก</b><br>170028400N2455                                                                                  | <b>จำนว</b><br>4,            |
| เลือก ลำดับที่<br>📄 1      | <b>ชื่อบัญชี</b><br>ค่าเช่าบ้าน                  | จัดเกิบรายการนิลงใน<br>รหัสบัญชีนยกประเง<br>5101020108                    | ดาราง ลมข่อมูลรายก<br>กท รหัสศูนย์ดันทุน<br>1700200113                         | ารน สรางขอมูล<br><b>รหัสงบประมาณ</b><br>1700229008000000        | รายการใหม<br>รหัสกิจกรรมหลัก<br>170028400N2455<br>จำนวนเงินขอเบิก                                                                      | จำนว<br>4,<br>4,             |
| เลือก ลำดับที่             | <b>ชื่อบัญชี</b><br>ค่าเช่าบ้าน                  | จัดเกิบรายการนิลงใน<br>รหัสบัญขึ้นยกประเง<br>5101020108                   | ตาราง ลบข่อมูลรายก<br>กท รหัสศูนย์ดันทุน<br>1700200113                         | ารน สรางขอมูล<br><b>รหัสงบประมาณ</b><br>1700229008000000        | รายการใหม่<br>รหัสกิจกรรมหลัก<br>170028400N2455<br>จำนวนเงินขอเบิก<br>จำนวนเงินภาษีหัก ณ ที่จ่าย<br>จำนวนเงินภาษีหัก ณ ที่จ่าย         | จำนว<br>4,<br>4,             |
| <b>เลือก ลำดับที่</b>      | <b>ชื่อบัญชี</b><br>ค่าเช่าบ้าน                  | จัดเกิบรายการนิลงใน<br>รหัสบัญชีแยกประเง<br>5101020108                    | ตาราง ลบข่อมูลรายก<br>กท รหัสศูนย์ดันทุน<br>1700200113                         | ารน สรางขอมูล<br><b>รหัสงบประมาณ</b><br>1700229008000000        | รายการใหม่<br>รหัสกิจกรรมหลัก<br>170028400N2455<br>จำนวนเงินขอเบิก<br>จำนวนเงินกาษีหัก ณ ที่จ่าย<br>จำนวนเงินค่าปรับ<br>จำนวนเงินขอรับ | จำนว<br>4,<br>4,             |
| <b>เลือก ลำดับที่</b>      | <b>ชื่อบัญชี</b><br>ด่าเช่าบ้าน<br>พื่อแสดงรายกา | จัดเกิบรายการนิลงใน<br>ร <b>หัสบัญชีแยกประเง</b><br>5101020108<br>รขอเน็ก | ดาราง ลบข่อมูลรายก<br>กท รนัสสุนย์ดันทุน<br>1700200113                         | ารน สรางขอมูล<br><b>รหัสงบประมาณ</b><br>1700229008000000        | รายการเหม<br>รหัสกิจกรรมหลัก<br>170028400N2455<br>จำนวนเงินขอเบิก<br>จำนวนเงินภาษ์หัก ณ ที่จ่าย<br>จำนวนเงินค่าปรับ<br>จำนวนเงินขอรับ  | จำนว<br>4,<br>               |
| <b>เดือก ดำดับที่</b><br>1 | <b>ชื่อบัญชี</b><br>ด่าเช่าบ้าน<br>พื่อแสดงรายกา | จัดเกิบรายการนิลงใน<br>รหัสบัญชีนยกประเส<br>5101020108<br>รขอเมิก         | ดาราง ลบข่อมูลรายก<br>กท รหัสศูนย์ดันทุน<br>1700200113<br>ระบุภาษีหัก ณ ที่จำเ | ารน สรางของมูล<br>รหัสงบบโระมาณ<br>1700229008000000<br>1/คำปรีบ | รายการใหม่<br>รหัสกิจกรรมหลัก<br>170028400N2455<br>จำนวนเงินขอเบิก<br>จำนวนเงินค่าปรับ<br>จำนวนเงินค่าปรับ<br>จำนวนเงินขอรับ           | จำนว<br>4,<br>4,<br>4,<br>4, |

|   | ע <u>א</u> | י פ ו   | อ ส ย      | ิย          |
|---|------------|---------|------------|-------------|
| - | ปรากภหน    | าจอดงรป | กดบนทกขอมล | และแสดงขอมล |
|   |            |         |            |             |

| ผลการบันที  | ก รหัสข้อความ                                       | คำอธิบาย                                                                                                    |                                                                                |           |
|-------------|-----------------------------------------------------|----------------------------------------------------------------------------------------------------|--------------------------------------------------------------------------------|-----------|
| เร็จ        | RW 614                                              | ตรวจสอบเอกสาร - ไม่มีข้อผิดพลาด :BKPFF≴                                                                                                    | PRDCLNT100                                                                     |           |
| าอธิบาย     | ZGFMIS_FI 138                                       | กรุณาตรวจสอบรฬสกิจกรรมย่อย 8400N2455                                                                                                    | 000 ที่ระบบกำหน                                                                | แดให้ !!! |
| าอธิบาย     | YGFMIS 000                                          | A170200113 : สนง แรงงานจ.สุราษฎร์ธานี                                                                                                    |                                                                                | _         |
| ٢           |                                                     |                                                                                                    |                                                                                | >         |
|             |                                                     |                                                                                                    | 105 💐                                                                          | o% ▼      |
|             |                                                     |                                                                                                    | ۹ 105                                                                          | >% ▼      |
| https://w   | vebonlineintra.gf                                   | nis.go.th/ - ผลการบันทึก - Internet Explore                                                                                                    | •€ 105<br>r — □                                                                | o‰ ▼      |
| https://w   | /ebonlineintra.gf                                   | nis.go.th/ - ผลการบันทึก - Internet Explore<br>เท็ก เอขเพื่เอกสาร รุ่มัสนุน่ายงาน ปีบัญ                                                                                             | et 105<br>r — 🗆                                                                | >% ▼      |
| ﴾ https://w | vebonlineintra.gf<br><mark>ผลการบั</mark> สำเร็จ    | nis.go.th/ - ผลการบันทึก - Internet Explore<br><mark>เห็ก เฉขที่เอกสาร รหัสหน่วยงาน ปีบัญ</mark><br>3600008913 1702 2020                                                            | et 105<br>r — 🗆<br>10                                                          | o‰ ▼      |
| https://w   | vebonlineintra.gf<br>ผลการบ้<br>สำเร็จ<br>แสดงข้อมู | nis.go.th/ - ผลการบันทึก - Internet Explore<br><mark>มทึก เฉขาที่เอกสาร รหัสหน่วยงาน ปีบัญ</mark><br>3600008913 1702 2020<br>ล กลับไปแก้ไขข้อมูล สร้างเอกสาร<br>คันหาเอกสาร Sap Log | <ul> <li>€ 105</li> <li>r — □</li> <li>ขึ</li> <li>บิ</li> <li>ใหม่</li> </ul> |           |

หน้าจอแสดงเลขที่ใบขอเบิก ดังรูป กดพิมพ์รายงาน

|                                                                                                    |           |            | ส่านักงานแรง               | งานจังหวัดสุราษฏร์ธานี |                           |                  |                                                              |                                          |
|----------------------------------------------------------------------------------------------------|-----------|------------|----------------------------|------------------------|---------------------------|------------------|--------------------------------------------------------------|------------------------------------------|
| ขบ05 » ขอถอนคืนรายได้แผ่น<br>ดิน                                                                        | การอ้าง   | งอิง       | P630000033                 |                        | ประเภทเอกส                | สาร KL           | - ใบสำคัญงปม(2)                                              |                                          |
| ขบ11 » ขอเบิกเงินงบประมาณ<br>ที่ต้องอ้างใบสั่งซื้อฯ การส่งมอบ<br>ไม่แน่นอน<br>หาย01 » ขอเบิกเงินโครงการ | เลขที่ไว  | ນขอເນີກ    | <b>ນຳກ</b> 3600008913 2020 |                        | เลขที่เอกสา               | รกลับรายการ      |                                                              |                                          |
| ไทยเข้มแข็งอ้างอิงใบสั่งซื้อฯ                                                                           | ผู้บันทึก | กรายการ    | 17002001131                | 10                     | เอกสาร Aut                | 0 <u>na</u>      | <u>ดงเอกสาร</u>                                              |                                          |
| เมนูถัดไป  กลับหน้าหลัก                                                                                 |           | ข้อมูลทั่ว | ไป                         | รายการขอเบิก           |                           |                  |                                                              |                                          |
|                                                                                                    | รายล      | ะเอียดเอก  | เสาร ≥                     |                        |                           |                  | < ก่อ                                                        | นหน้า 1/2 <b>ถัดไป</b> »                 |
|                                                                                                    | เลือก     | ลำดับที่   | ชื่อบัญชี                  | รหัสบัญชีแยกประเภ      | ท รหัสศูนย์ต้นทุน         | รหัสงบประมาณ     | รหัสกิจกรรมหลัก                                              | จำนวนเงิน                                |
|                                                                                                    |           | 1          | สนง แรงงานจ.สุราษฎร์ธานี   | A170200113             | 1700200113                | 1700229008000000 | P8400                                                        | -4,300.00                                |
|                                                                                                    |           | 2          | ค่าเช่าบ้าน                | 5101020108             | 1700200113                | 1700229008000000 | 170028400N2455                                               | 4,300.00                                 |
|                                                                                                    |           |            |                            |                        |                           |                  | จำนวนเงินขอเบิก                                              | 4,300.00                                 |
|                                                                                                    |           |            |                            |                        |                           |                  | จำนวนเงินภาษีหัก ณ ที่จ่าย<br>ร่วมวนเงินอ่าปรับ              | 0.00                                     |
|                                                                                                    |           |            |                            |                        |                           |                  | จำนวนเงินขอรับ                                               | 4,300.00                                 |
|                                                                                                    | ศาอธิบา   | าย: 🗈 คลิ  | ักเพื่อแสดงรายการขอเมิก    |                        |                           |                  |                                                              |                                          |
|                                                                                                    |           |            |                            | ระบุ                   | ุภาษีพักณ ที่จ่าย/ค่าปรับ |                  |                                                              |                                          |
|                                                                                                    |           |            |                            |                        |                           |                  |                                                              | < ก่อนหน้า                               |
|                                                                                                    |           |            |                            | สร้างเอกสารใหม่        | พิมพ์รายงาน               | Sap Log          |                                                              |                                          |
|                                                                                                    |           |            |                            |                        |                           |                  |                                                              |                                          |
|                                                                                                    |           |            |                            |                        |                           | Go               | ระบบบริหารการเงินการคลังภาค!<br>wernment Fiscal Management I | รฐแบบอิเล็กทรอนิกส์<br>nformation System |

#### แสดงรายงานการขอเบิกเงินคงคลัง ขบ ๐๒ – ขอเบิกเงินงบประมาณที่ไม่อ้างใบสั่งซื้อฯ

|                                                             |                                                                |                                                           |                                     |                    | ราย<br>ขบ02 - ขอเบื         | เงานการขอ<br>โกเงินงบป <sup>.</sup> | บบิกเงินคงคลัง<br>ระมาณที่ไม่อ้างใ | บสั่งซื้อ    | 0 °1                                           |                              |                                                         | หน้าที่ 1 จ                                                       | ากทั้งหมด 1 |
|-------------------------------------------------------------|----------------------------------------------------------------|-----------------------------------------------------------|-------------------------------------|--------------------|-----------------------------|-------------------------------------|------------------------------------|--------------|------------------------------------------------|------------------------------|---------------------------------------------------------|-------------------------------------------------------------------|-------------|
| เลขที่เอกสาร<br>ประเภทเอกสาร<br>ส่วนราชการ<br>หน่วยเปิกจ่าย | : 2020 - 3600<br>: KL - ใบสำค<br>: 1702 - สนง.<br>: 0000017002 | 008913<br>เัญงปม(2)<br>.ปลัคกระทรวงแร<br>200113 - สำนักงา | ึงงาน<br>นแรงงานจังหวัดสุราษฎร์ชานี | i                  |                             |                                     |                                    |              |                                                |                              | วันที่เอกสาร<br>วันที่ผ่านรายการ<br>สถานะ<br>การอ้างอิง | : 20.11.2019<br>: 20.11.2019<br>: เอกสารพานรายการ<br>: P630000033 |             |
|                                                             |                                                                |                                                           |                                     | จำนวนเงิ           | มที่ขอเบิก                  | ฐานภาย                              |                                    | ภาษี         | ค่าปรับ                                        | จำนวนเจ                      | เ้นที่ขอรับ                                             |                                                                   |             |
| บรรทัด<br>รายการที่                                         | เคบิต/<br>เกรดิต                                               | รหัสบัญชิ                                                 | ນີ້ອນັญນີ                           | การกำหนด           | หน่วยด้นทุน                 | un                                  | เล่งเงินทุน                        |              | คลัง                                           | เงินฝาก<br>ธ.พาณิชย์         | เจ้าของ<br>เงินฝาก                                      | เจ้าของ<br>บัญชีย่อย                                              | บัญชีย่อย   |
|                                                             |                                                                |                                                           |                                     | รหัสงบประมาณ       |                             |                                     |                                    |              | กิจกรรมหลัก                                    |                              |                                                         | กิจกรระ                                                           | มย่อย       |
|                                                             |                                                                |                                                           |                                     | เอกสารสำรองเงินงบป | ระมาณ                       | เอกส                                | ารกันงิน                           |              | ข้อความในรายการ                                |                              |                                                         |                                                                   |             |
| 1                                                           | เครดิต                                                         | A170200113                                                | สนง แรงงานจ.สุราษฎร์ชานี            | 4,300              | .00                         | .00                                 | 1                                  | .00          | .00                                            | 4,30                         | 00.00                                                   |                                                                   |             |
|                                                             |                                                                |                                                           |                                     | 1700229008000000   | 1700200113<br>รายการงบประจำ | 6311210<br>1                        | 900                                | dan.         | P8400                                          | สุราษฎร์หา                   | ũ                                                       |                                                                   |             |
| 2                                                           | เคบิต                                                          | 5101020108                                                | ค่าเข่าบ้าน                         | 4,300              | .00                         | .00                                 | 1                                  | .00          | .00                                            | 4,30                         | 00.00                                                   |                                                                   |             |
|                                                             |                                                                |                                                           |                                     | 1700229008000000   | 1700200113<br>รายการงบประจำ | 6311210<br>1                        | คาตอบแทน/งบ<br>000                 | สรก.<br>เชื่ | 1700284001v2455<br>บิกเงินค่าเข่าบ้านข้าราชการ | ประชาชนวั<br>พ.ศ. 62 จำนวน 1 | ่ยแรงงานในพื้นที่<br>เราย                               | 8400N24                                                           | 155000      |
|                                                             |                                                                |                                                           |                                     |                    |                             |                                     |                                    |              |                                                |                              |                                                         |                                                                   |             |
|                                                             |                                                                |                                                           |                                     |                    |                             |                                     |                                    |              |                                                |                              |                                                         |                                                                   |             |
|                                                             |                                                                |                                                           |                                     |                    |                             |                                     |                                    |              |                                                |                              |                                                         |                                                                   |             |
|                                                             |                                                                |                                                           |                                     |                    |                             |                                     |                                    |              |                                                |                              |                                                         |                                                                   |             |
|                                                             |                                                                |                                                           |                                     |                    |                             |                                     |                                    |              |                                                |                              |                                                         |                                                                   |             |
|                                                             |                                                                |                                                           |                                     |                    |                             |                                     |                                    |              |                                                |                              |                                                         |                                                                   |             |
|                                                             |                                                                |                                                           |                                     |                    |                             |                                     |                                    |              |                                                |                              |                                                         |                                                                   |             |

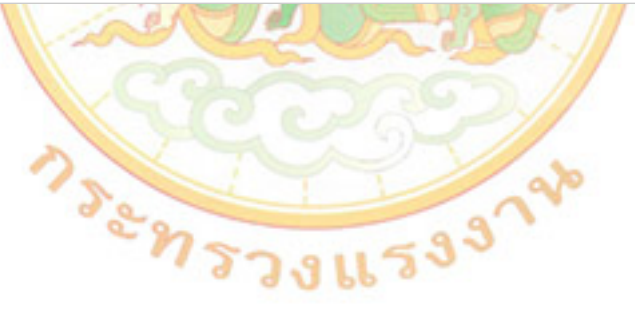

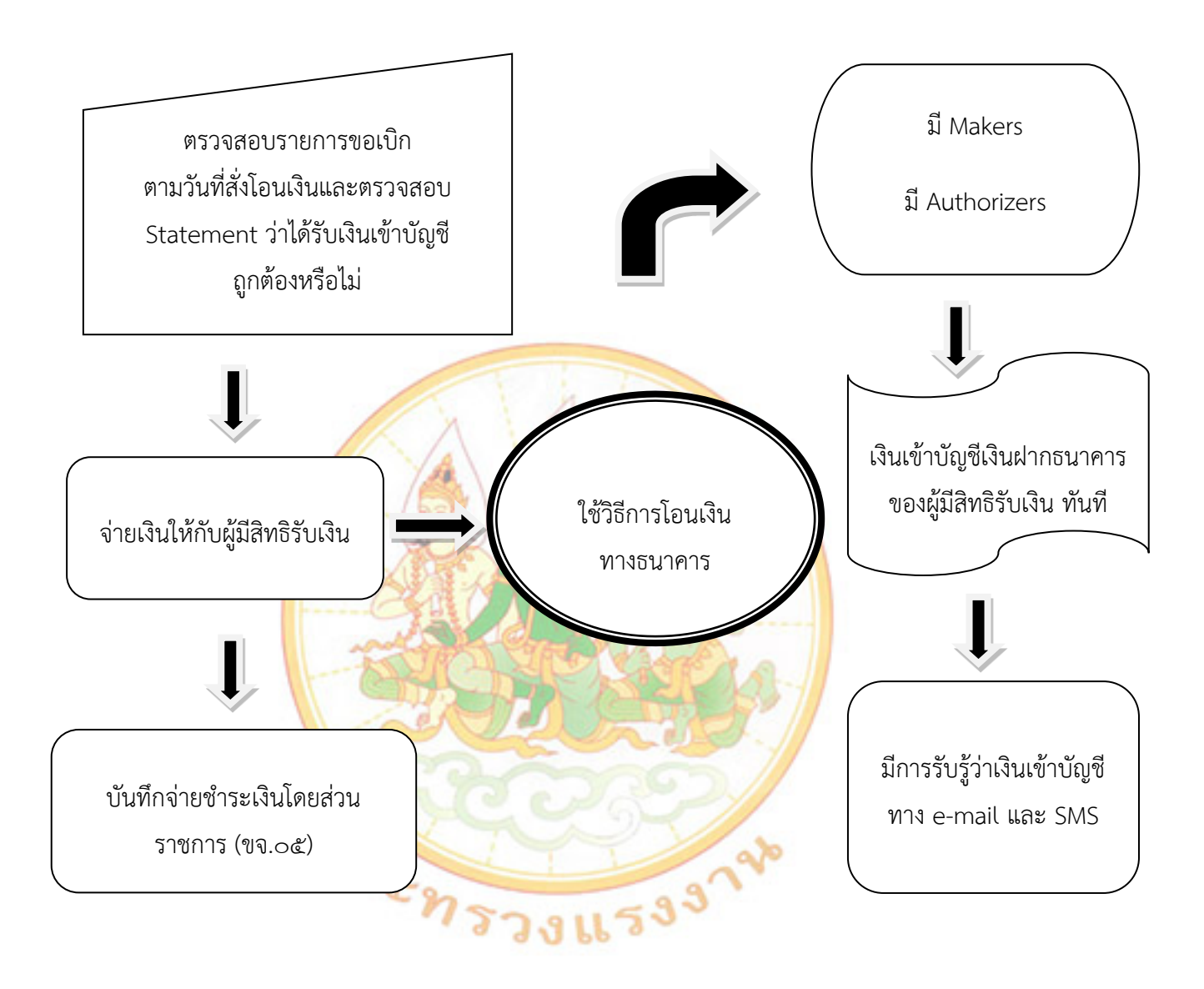

#### ๑.๔ การจ่ายชำระเงินโดยวิธีการโอนเงินผ่านระบบ KTB Corporate Online

#### การปฏิบัติงานด้านการจ่ายเงิน ผ่าน KTB Corporate Online

- ๑. เปิดโปรแกรม KTB Universal Data Entry
- ๒. ใส่ Username และ Password กด OK

| 1. คลิกโปรแกรม"KTB Universal Data Entry"                                                                                  |
|----------------------------------------------------------------------------------------------------|
| KTB WebCSR mpla                                                                                                    |
| User name Password                                                                                                    |
| games                                                                                                    |
| Sector Convenience cha                                                                                                    |
| ๓. เลือกคำสั่ง "Format" คำสั่งย่อย "KTB iPay"                                                                             |
| - เลือ <mark>ก</mark> KTB iPay <mark>Stand</mark> ard/Express ถ้าต้องการโอนเงินไปยั <mark>ง</mark> บัญชีปลายทางต่างธนาคาร |
| - เลื <mark>อก</mark> KTB iPay Direct ถ้าต้องการ <mark>โ</mark> อนเง <mark>ิน</mark> ไปยังบัญชีธนาคารกรุงไทย ด้วยกัน      |
| ๔. กดปุ่ม " <mark>Se</mark> lect"                                                                                         |
| - เลือ <mark>ก</mark> ชื่อบริษัทที่ผูกไว้กับบัญชีเงินงบประมาณ ในช่อง Comp <mark>a</mark> ny                               |
| - เลือ <mark>ก ร</mark> ายการที่ <mark>ต้องการโอน เช่น รายการเข้าบัญชีเงินเดือน</mark> หรือ รายการชำระค่าสินค้า           |
| และบ <mark>ริก</mark> าร ในช่อง Service                                                                                   |
| - กดปุ่ม "OK"                                                                                                    |
| V <del>uiversatiQuio S</del> try v.1.4.2.5<br>Fe Format Man <mark>enance Windows Help</mark> 3. คลิก "Format" → "KTB iPay |

| 🖗 U <del>niversal Data En</del> try v.1.4.2.5                                                                                                   | 3. คລิก "Format" → "KTB iPay                                                                                                    |  |
|----------------------------------------------------------------------------------------------------|----------------------------------------------------------------------------------------------------|--|
| Fig. Format Main enance Windows Help<br>KTB Pay<br>E-Cheque<br>KTB Convenience Cheque / Fund Transfer                                           | เลือก KTB iPay Standard/Express ถ้าต้องการโอน<br>เงินไปยังบัญชีปลายทางต่างธนาคาร<br>เลือก KTB iPay Direct ถ้าต้องการโอนเงินไปยังบัญชี<br>ธนาคารกรุงไทย ด้วยกัน                                                                                                    |  |
| File         Format         Extract         Import         Report         History         Mainter           Company Code:         Company Name: | nce Windows Help<br>Select<br>a Charge Service<br>Trite Name Amourt<br>File Name Amourt<br>Charge Service<br>Trite Name Amourt<br>Charge Service<br>Charge Service<br>Charge Se |  |

- เลือก "Effective Date" กำหนดวันที่ที่ต้องการจะโอนเงินเข้าบัญชีผู้รับเงิน
  - KTB iPay Direct กำหนดวันที่ปัจจุบันที่ทำรายการได้และอนุมัติข้อมูลรายการโอนเงิน ส่งให้ธนาคารก่อนเวลา ๒๑.๓๐ น.
  - KTB iPay Standard/Express กำหนดวันที่และอนุมัติข้อมูลรายการโอนเงินส่งให้ธนาคาร ล่วงหน้า ๒ วันทำการ ก่อนเวลา ๒๑.๓๐ น.
- ๖. กดปุ่ม "Add" เพื่อเพิ่มข้อมูลผู้รับเงินรายใหม่ โดยใช้ข้อมูลในทะเบียนคุมการโอนเงิน

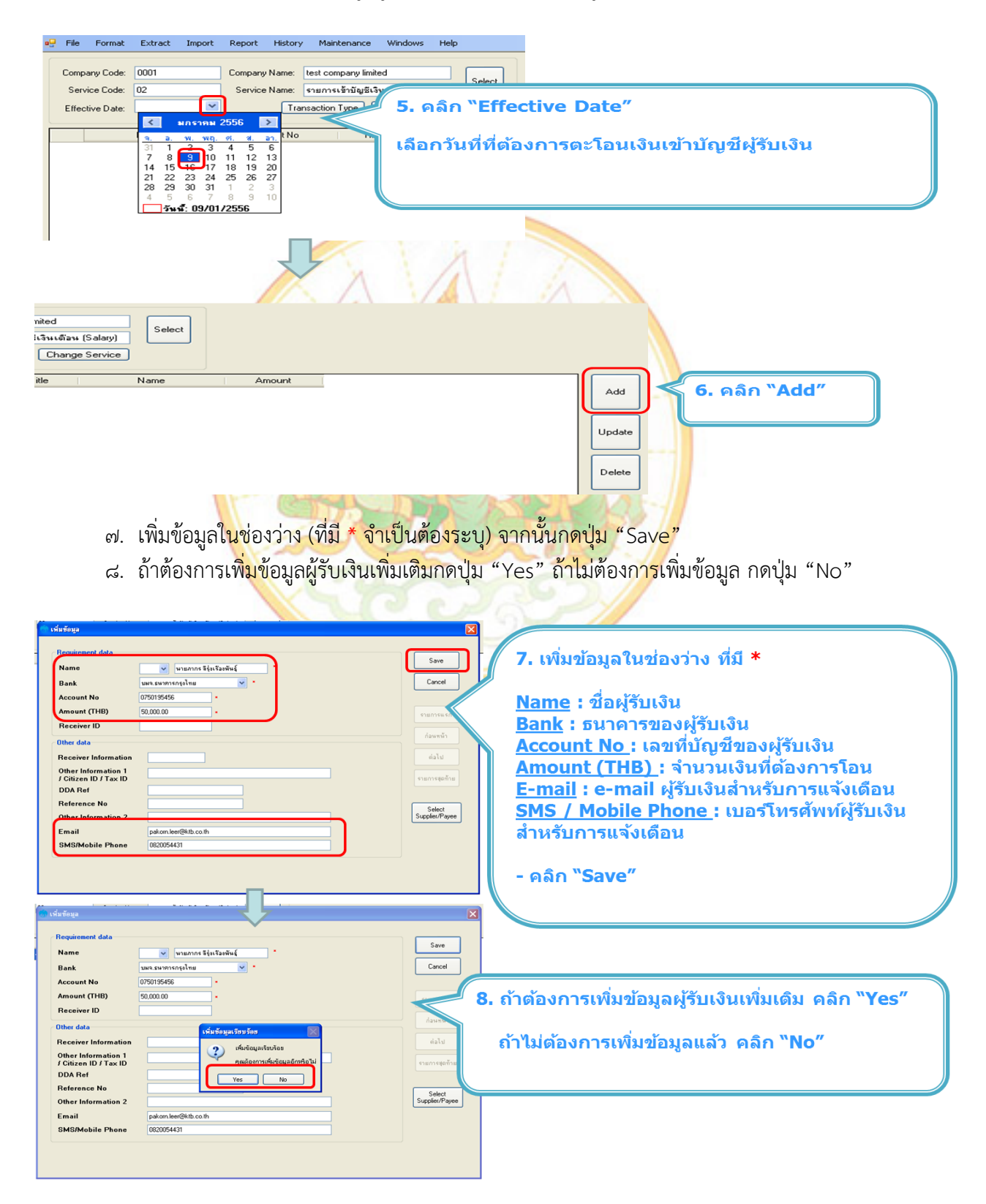

 ๙. หน้าจอจะแสดงข้อมูลบัญชีผู้รับเงิน จำนวนรายการ และจำนวนยอดเงินทั้งสิ้น
 ๑๐.เลือกคำสั่ง "Report" คำสั่งย่อย "iPay Report" เพื่อแสดงรายงานข้อมูลผู้รับเงิน ก่อนแปลงข้อมูลเป็น Text file

|                                  | Extract Import Report History Maintenance                                                                                                    | Windows Help                                                       |                                                                                                    |                                                         |                                          |
|----------------------------------|----------------------------------------------------------------------------------------------------|--------------------------------------------------------------------|----------------------------------------------------------------------------------------------------|---------------------------------------------------------|------------------------------------------|
| Company Code:                    | 001 Company Name: GFMIS                                                                                                    | Select                                                             |                                                                                                    |                                                         |                                          |
| Service Code:<br>Effective Date: | 14         Service Name: shunnsdhstvinäwår           29/09/2559         ▼           Transaction Type         Cl                                                                         | แหละบริการ (Pui                                                    |                                                                                                    |                                                         |                                          |
|                                  | Deals Assessment Mar Tala                                                                                                    | Name Arrows                                                        |                                                                                                    |                                                         |                                          |
| • มหจ.ธนากา                      | รกรุงไทย 0750195456 Mr.                                                                                                    | ภากร ลีรุ่มเรื่องพันธุ์ 50,000.00                                  |                                                                                                    |                                                         |                                          |
|                                  |                                                                                                    |                                                                    | 🧧  9. หา                                                                                              | น้าจอจะแสดงข้อ                                          | อมูลบัญชีผู้รับเงิน                      |
|                                  |                                                                                                    |                                                                    |                                                                                                    |                                                         | u <i>v</i> u                             |
|                                  |                                                                                                    |                                                                    |                                                                                                    |                                                         |                                          |
|                                  |                                                                                                    |                                                                    |                                                                                                    |                                                         |                                          |
|                                  |                                                                                                    |                                                                    |                                                                                                    |                                                         |                                          |
|                                  |                                                                                                    | สามารถตรวจสอบ                                                      | จำนวนรายการ                                                                                           |                                                         |                                          |
|                                  |                                                                                                    | และ จำบวบยอดเงื                                                    | เป็นได้                                                                                               |                                                         |                                          |
|                                  |                                                                                                    |                                                                    |                                                                                                    |                                                         |                                          |
|                                  |                                                                                                    | k                                                                  |                                                                                                    |                                                         |                                          |
|                                  |                                                                                                    | · V                                                                |                                                                                                    |                                                         |                                          |
| Clear Amount                     |                                                                                                    |                                                                    | Total 1 Items<br>50.000.00 Babt                                                                       |                                                         |                                          |
|                                  |                                                                                                    |                                                                    |                                                                                                    |                                                         |                                          |
| 📮 File Format                    | Extract Import Report History                                                                                                    | Nantepance Windows Help                                            |                                                                                                    | 1                                                       |                                          |
|                                  | iPay Report                                                                                                    |                                                                    |                                                                                                    |                                                         | enert"                                   |
| Company Code:                    | 0001 Company Name: test                                                                                                    | company limited                                                    | u. laan keport                                                                                        |                                                         | eport                                    |
| Service Code:                    | 02 Service Name: ราย/                                                                                                    | การเข้าบัญชีเงินเดือน (Salary)                                     | v                                                                                                    | <b>*</b> *                                              |                                          |
| Effective Date:                  | 09/01/2556 💌 Transact                                                                                                    | ion Type Change Service 5                                          | ายการแสดงข้อมูล                                                                                       | เผู้รับเงินก่อนแบ                                       | โลงข้อมูลเป็น Text file                  |
|                                  |                                                                                                    |                                                                    |                                                                                                    |                                                         |                                          |
|                                  | Bank Account No                                                                                                    | Title N                                                            |                                                                                                    |                                                         |                                          |
| ขมจ.ธนาคาร                       | กรุงเทย 0700130406                                                                                                    | นายภากร ลรุง                                                       |                                                                                                    |                                                         |                                          |
|                                  |                                                                                                    |                                                                    |                                                                                                    | 9 - 11                                                  |                                          |
|                                  |                                                                                                    | 000                                                                |                                                                                                    |                                                         |                                          |
| ୭                                | ๑.พิมพ์รายงาน KTB                                                                                                    | iPay Report เพื่อต                                                 | รวจสอบข้อมูลการ                                                                                       | เโ <mark>อนเงิ</mark> น และนำ                           | เรายงาน                                  |
|                                  | KTR iPay Poport                                                                                                    | แบบประกอบแอกส                                                      | ารการถ่ายเงิน                                                                                         |                                                         |                                          |
| <b>4</b>                         | RTD II dy heport                                                                                                    | 66600301100601161                                                  | 191119 10 10 10 18                                                                                    | 1                                                       |                                          |
| 🧑 KTB iPay Report                |                                                                                                    |                                                                    |                                                                                                    |                                                         |                                          |
|                                  |                                                                                                    |                                                                    | (m)                                                                                                   |                                                         |                                          |
| Main Rep                         | 11. พิม                                                                                                    | เพ์รายงาน กดปุ่ม 🥻                                                 | 🎴 ซ้ายบน                                                                                              |                                                         |                                          |
|                                  | เพื่อด                                                                                                    | <b>จรวจสอบข้อมู</b> ลการ'                                          | โอนเงิน                                                                                               |                                                         |                                          |
|                                  | หากถูกต                                                                                                    | <b>ด้อง แนบรายงาน</b> จา                                           | กโปรแกรม                                                                                              |                                                         |                                          |
|                                  | กับเอ                                                                                                    | กสารเบิกจ่ายของห                                                   | น่วยงาน                                                                                               | 19 Print T                                              | i <b>me:</b> 9:19:23 หນ້າ 1              |
|                                  | เพื่อใช้ประกอบการต                                                                                                    | รวจสอบบนระบบ K                                                     | TB Corporate O                                                                                        | nline Account 006/                                      | 0807/8076056314                          |
|                                  | Jervice type. 02 Submitter                                                                                                    | ญายงหลายห (Odidiy)                                                 | туре.                                                                                                 | Creat                                                   |                                          |
|                                  | Effective Date: 20/11/2562                                                                                                    |                                                                    |                                                                                                    |                                                         |                                          |
|                                  |                                                                                                    |                                                                    | Reference Citizen ID/Tay ID                                                                           | DDA Dof CM                                              |                                          |
|                                  | Itom Paciouing Paceiusing                                                                                                    | Docoivor                                                           |                                                                                                    |                                                         |                                          |
|                                  | Item Recieving Receiveing<br>Bank A/C No.                                                                                                    | Receiver<br>Name                                                   | No.                                                                                                   | DDA Kei. 3rk                                            |                                          |
|                                  | Item         Recieving<br>Bank         Receiveing<br>A/C No.           1         006         6700326427                                                                                 | Receiver<br>Name<br>นางสาวอาซีย์ การธิโร                           | Reference Citizen 10, Tax 10<br>No.                                                                   | ค่าเช่าบ้าน ต.ศ. 6 097212:                              | 2464 6,000.00                            |
|                                  | Item         Receiving<br>Bank         Receiveing<br>A/C No.           1         006         6700326427                                                                                 | Receiver<br>Name<br>นางสาวอาชีย์ การยีโร                           | หลายคลาดอัง<br>No.<br>ค่าเช่าบ้าน<br>ต.ค. 6                                                           | ค่าเข่าบ้าน ต.ศ. 6 097212:                              | 2464 6,000.00                            |
|                                  | Item         Recieving<br>Bank         Receiveing<br>A/C No.           1         006         6700326427           2         006         9833067123                                      | Receiver<br>Name<br>แางสาวอาซี/การธิโร<br>แางสาวพรรณจิรา โกฎเหษร   | หลายสายใน<br>No.<br>คำเข่าบ้าน<br>ต.ค. 6<br>คำเข้ายใน<br>การจัด                                       | ต่าเข่าบ้าน ต.ศ. 6 097212<br>ต่าเข่าบ้าน ต.ศ. 6 098016i | 2464 6,000.00<br>8202 280.00             |
|                                  | Item         Recieving<br>Bank         Receiving<br>A/C No.           1         006         6700326427           2         006         9833067123           Grand Total         Control | Receiver<br>Name<br>นางสาวอาซ์/การธิโร<br>นางสาวพรรณจิรา โกฎเพชร   | Reference Cruzen 10/14x 10<br>No. คำเช่าบ้าน<br>ต.ค. 6<br>คำใช้จ่ายใน<br>การจัด                       | ดำเข่าบ้าน ต.ค. 6 097212:<br>ดำเข้าข้ายในการจัด 098016i | 2464 6,000.00<br>8202 280.00<br>6,280.00 |
|                                  | ItemRecieving<br>BankReceiveing<br>A/C No.1006670032642720069833067123Grand Total                                                                                                    | Receiver<br>Name<br>นางสาวอาซ์/การอิโร<br>มางสาวพรรณเริรา โกฏเพชร  | Reference Cruzen 10/14x 10<br>No.<br>ค่าเข่าบ้าน<br>ด.ค. 6<br>ค่าใช้จ่ายใน<br>การจัด<br>Endof Report  | ดำเข่าบ้าน ต.ค. 6 0972123<br>ดำเข่าข้ายในการจัด 0980160 | 2464 6,000.00<br>8202 280.00<br>6,280.00 |
|                                  | ItemReceiving<br>BankReceiving<br>A/C No.1006670032642720069833067123Grand Total                                                                                                    | Receiver<br>Name<br>นางสาวอาซ์ย์ การอิโร<br>นางสาวพรรณจิรา โกฎเพชร | หลายสายเรียง<br>No.<br>คำเช่าบ้าน<br>ด.ค. 6<br>คำใช้จ่ายใน<br>การจัด<br>End of Report                 | ดำเข่าบ้าน ต.ค. 6 097212:<br>ดำเข้าข้ายในการจัด 098016  | 2464 6,000.00<br>8202 280.00<br>6,280.00 |
|                                  | ItemReceiveing<br>BankReceiveing<br>A/C No.1006670032642720069833067123Grand Total                                                                                                    | Receiver<br>Name<br>นางสาวอาซ์ การอิโร<br>นางสาวพรรณจิรา โกฎเพชร   | Reference Cluzen 10/14x 10<br>No.<br>ค่าเข่าบ้าน<br>ค.ศ. 6<br>ค่าใช้จ่ายใน<br>การจัด<br>End of Report | ดำเข่าบ้าน ด.ค. 6 097212:<br>ดำเข้าบ้าน ต.ค. 6 097212:  | 2464 6,000.00<br>8202 280.00<br>6,280.00 |
|                                  | ItemReceiveing<br>BankReceiveing<br>A/C No.1006670032642720069833067123Grand Total                                                                                                    | Receiver<br>Name<br>นางสาวอาซีย์การธิโร<br>นางสาวพรรณจิรา โกฎเพษร  | Reference Cluzen 1D/14x 1D<br>No.<br>ค่าเข่าบ้าน<br>ต.ศ. 6<br>ค่าใช้จ่ายใน<br>การจัด<br>End of Report | ดำเข่าบ้าน ต.ค. 6 097212:<br>ดำเข่าข้ายในการจัด 098016  | 2464 6,000.00<br>8202 280.00<br>6,280.00 |
|                                  | ItemReceiving<br>BankReceiving<br>A/C No.1006670032642720069833067123Grand Total                                                                                                    | Receiver<br>Name<br>นางสาวอาซ์ การธิโร<br>นางสาวพรรณจิรา โกฎเพชร   | Reference Cluzen 10/14x 10<br>No.<br>ค่าเข่าบ้าน<br>ด.ค. 6<br>ค่าใช้ล่ายใน<br>การจัด<br>End of Report | ดำเข่าบ้าน ต.ค. 6 097212:<br>ดำเข่าข้ายในการจัด 098016i | 2464 6,000.00<br>8202 280.00<br>6,280.00 |

#### บมจ. ธนาคารกรุงไทย KRUNG THAI BANK PUBLIC COMPANY LIMITED KTB iPay Report Print Date: 20/11/2019 Print Time: 9:19:23 หน้า 1 60 Custon er Id: 001 Customer Name : GFMIS314 Sending Bank/Branch/Account 006/0807/8076056314 รายการเข้าบัญชีเงินเดือน (Salary) Type: Credit Service Type: 02 Effective Date: 20/11/2562 Citizen ID/Tax ID DDA Ref. Item Recieving Bank Receiveing A/C No. Receiver Name Reference No. SMS Email Tran Amount ดำเช่าบ้าน ด.ค. 6 นางสาวอาซีย์ การซิโร 6,000.00 6700326427 ด่าเช่าบ้าน ด.ค. 6 0972122464 1 006 9833067123 นางสาวพรรณจิรา โกกเพชร ด่าใช้จ่ายใน การจัด ด่าใช้จ่ายในการจัด 0980168202 2 006 280.00 6,280.00 Grand Total End of Report Total Page No.: 1 Zoom Factor: 100% 5 100 ๑๒. เลือกค<mark>ำสั่</mark>ง "Extract" <mark>เพื่อแปลงข้อมูลเป็น "Text f</mark>ile" 🚆 File Format Extract Import Report History Maintenance Windows Help - 8 X Extract Company Code: 001 Co 12. เลือก "Extract″ เพื่อแปลงข้อมูลเป็น text file Service Code: 02 Service Effective Date: 20/11/2562 Bank Account No Title Name Amount บมจ.ธนาคารกรุงไทย 9833067123 นางสาวพรรณจิรา โกฏเพชร 280.00 0 0 00

#### รายงาน KTB iPay Report

๑๓. ตั้งชื่อไฟล์และบันทึกนามสกุลไฟล์เป็น "Text file" กดปุ่ม "Save" ปรากฏดังรูป

| File         Format         Extract         Import         Report         History           Company Code:         0001         Company Name:         let           Service Code:         02         Service Name:         et           Effective Date:         02/01/2556         Sizvo As         Sizvo As | Maintenance Windows Help<br>t company limited Select<br>arrss="britgst-tussian (Salary)<br>blice_tass                                                                                                    | 2 |                                                   |  |
|----------------------------------------------------------------------------------------------------|----------------------------------------------------------------------------------------------------|---|---------------------------------------------------|--|
| Bark Save                                                                                                    | Pesktap     My Concents     My Concyter     My Concyter     My Concyter     My Concyter     My Network Racs     Being Luverpool     Co-or     Corp     Corp |   | 13. ดั้งชื่อ "File name″<br>บันทึกเป็น"TEXT file″ |  |

#### ๑๔. กด OK เพื่อยืนยันการแปลงข้อมูล

| Company Code: 01 Company Name: GFMIS314<br>Service Code: 02 Service Name: Transaction Type Change Service<br>During Service Code: 02 Transaction Type Change Service<br>Bank Account No Title Name Amount<br>Service Code: 02 Service Name: Transaction Type Change Service<br>Uww.swnmismstatinu 9833067123 Withermark Structure States Save to history: Effective Date = 20<br>File Format Extract Import Report History Maintenance Windows Help<br>Company Code: 001 Company Name: GFMIS314<br>Service Code: 02 Service Name: Transaction Type Change Service<br>Effective Date: 20/11/2562 T                                                                                                    |                       |                                         |                                            |                  | Maintenanc          | Report History       | t Extract Impoi  | File Format     |
|----------------------------------------------------------------------------------------------------|-----------------------|-----------------------------------------|--------------------------------------------|------------------|---------------------|----------------------|------------------|-----------------|
| Contract Code:       Value       Value |                       |                                         | Select                                     | ເດືອຍ (Salanı)   | MIS314              | Company Name: GFMIS  | 001              | Company Code:   |
| Bank       Account No       Title       Name       Amount         UM0.5W19150541100       6700326427       W1987705161       0.000.00         UM0.5W19150541100       9833067123       W1987705584551       Ing1W85       280.00         History Saved       Image: Save to history : Effective Date = 20         File       Format       Extract       Import       Report       History       Maintenance       Windows       Help         Company Code:       001       Company Name:       GFMIS314       Select       Select         Service Code:       02       Service Name:       service Transaction Type       Change Service       Select         Effective Date:       20/11/2562       Transaction Type       Change Service       Select       Select                                                                                                    |                       |                                         |                                            | hange Service    | ction Type Ch       | Transaction          | 20/11/2562       | Effective Date: |
| цил. виланзен вили       6700326427       ини инизанзин в б б м б м б м б м б м б м б м б м б м                                                                                                    |                       | Amount                                  | Name Amour                                 | Na               | Title               | Account No           | Bank             |                 |
| แมนอ.ธนาลารถรุงไทย       9833067123       นางสภาพรรณจิรา โกฎเพยร       280.00         History Saved            i       Success Save to history : Effective Date = 20         File       Format       Extract       Import       History       Maintenance       Windows       Help         Company Code:       001       Company Name:       GFMIS314       Select       Select         Service Code:       D2       Service Name:       struntsเข้านัญยิ่งจิมเลือน (Salary)       Effective Date:       20/11/2562       Transaction Type       Change Service                                                                                                    |                       | 6,000.00                                | ารีย์การธิโร 6,                            | นางสาวอารีย์ ก   |                     | 0326427              | กรกรุงไทย 6      | บมจ.ธนาค        |
| History Saved         Image: Success Save to history : Effective Date = 20         File       Format         Extract       Import         Report       History         Maintenance       Windows         Help         Company Code:       001         Company Name:       GFMIS314         Service Code:       02         Service Name:       stuntsistintingsistaus/isaus (Salary)         Effective Date:       20/11/2562         Transaction Type       Change Service                                                                                                    |                       | 280.00                                  | รรณเอีรา โกฏเพชร                           | นางสาวพรรณจึ     |                     | 3067123              | ารกรุงไทย 9      | บมจ.ธนาค        |
| Company Code:       001       Company Name:       GFMIS314       Service Code:       Service Name:       Service State       Select         Effective Date:       20/11/2562       Transaction Type       Change Service                                                                                                    | Х<br>20/11/2562<br>ОК | cess Save to history : Effective Date = | History Saved<br>i Success Save to<br>Help | Windows He       | Maintenance         | Report History       | at Extract Impor | File Forma      |
| Service Code: 02 Service Name: รายการเข้ามัญขี่เงินเดือน (Salary)<br>Effective Date: 20/11/2562 🖉 Transaction Type Change Service                                                                                                    |                       |                                         | Calant                                     |                  | MIS314              | Company Name: GFMIS  | 001              | Company Code:   |
| Effective Date: 20/11/2562 Transaction Type Change Service                                                                                                    |                       |                                         | Select                                     | ่อน (Salary) ว   | การเข้าบัญชีเงินเดี | Service Name: รายการ | 02               | Service Code:   |
|                                                                                                    |                       |                                         |                                            | nge Service      | tion Type Cha       | Transaction          | 20/11/2562       | Effective Date: |
| Bank Account No Title Name Amount                                                                                                    | -                     | Amount                                  | Name Amount                                | Nam              | Title               | Account No           | Bank             |                 |
| บมจ.ธนาคารกรุงไทย 6700326427 นางสาวอาริย์ การธิโร 6,000.00                                                                                                    |                       | 6,000.00                                | ข้การริโร 6,000                            | นางสาวอารีย์ การ |                     | 0326427              | อาธารเไทย 6      | บมจ.ธนาย        |
| บมจ.ธนาตารกรุงไทย 9833067123 นางสาวพรรณจิรา โกฏเพชร 280.00                                                                                                    |                       | 280.00                                  | รณจีรา โกฏเพชร 280                         | นางสาวพรรณจิรา   |                     | 0007400              |                  |                 |

14. คลิก OK เพื่อยืนยันการแปลงข้อมูล

OK

#### วิธีการ Upload File โดยผู้ใช้งานในระบบ (Company User Maker)

- ๑. เข้าสู่ Website โดยระบุ https://www.newcb.ktb.co.th/
- ๒. กดเลือก เข้าสู่บริการ Krungthai Corporate (รูปแบบใหม่) ดังรูป

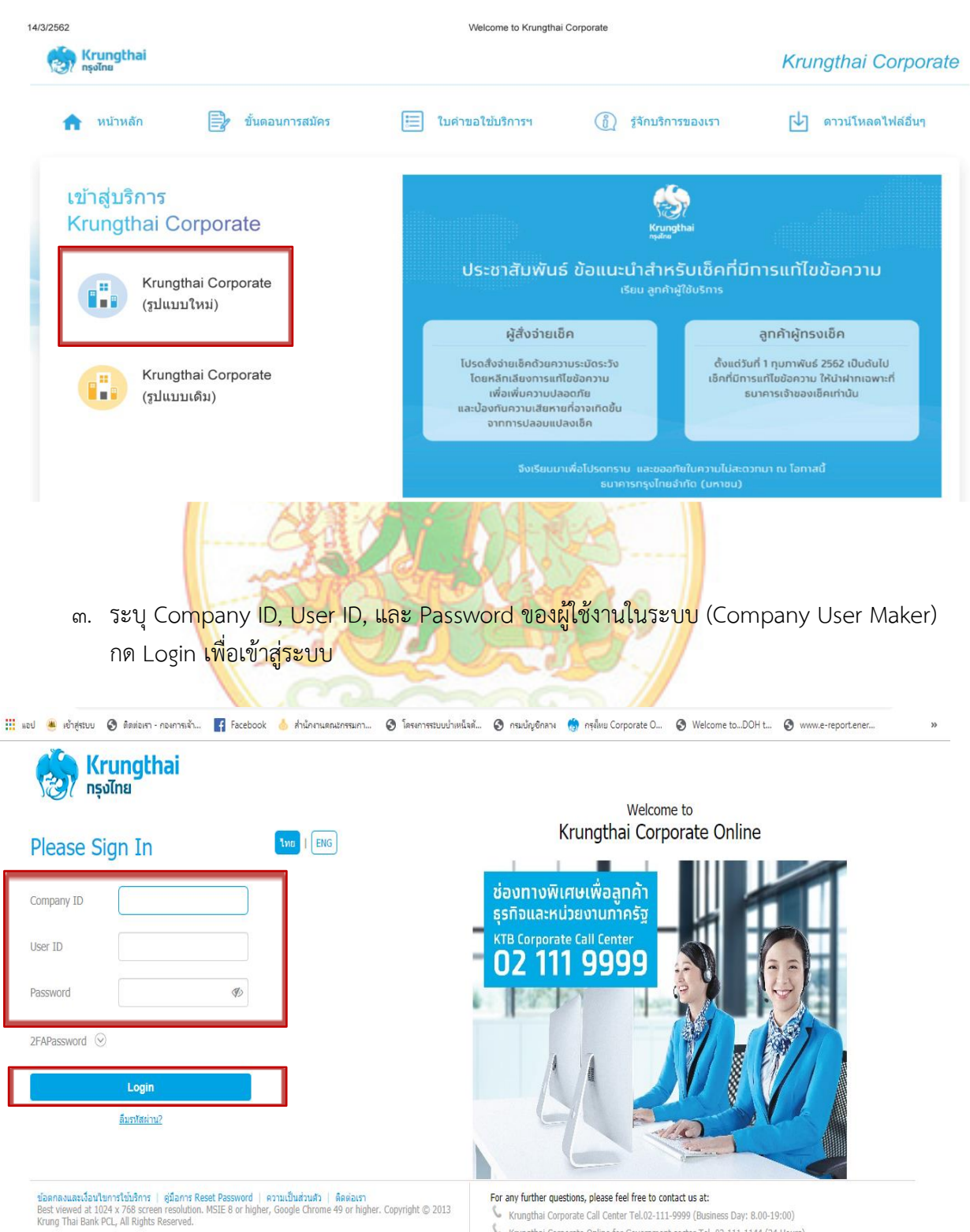

💪 Krungthai Corporate Online for Government sector Tel. 02-111-1144 (24 Hours)

๙. กดปุ่มสี่เหลี่ยม ๙ ช่อง ด้านซ้าย เพื่อเลือกเมนู

| 🛞 Krungthai<br>ဂနုပါဂမ                     |                   |                                |                       | Hi, นางชาติดา ชื่นเพ้นธ์งาม (Company Maker) 🤶 logout<br>วคพ60407@GHI5144906 - สนง.แรงงานจังหวัดสุราษฎร์ธานี |
|--------------------------------------------|-------------------|--------------------------------|-----------------------|----------------------------------------------------------------------------------------------------|
| Home 🗳 Inbox                               |                   |                                |                       | Current Time: 20 Nov 2019 09:24:01<br>Time out: 14 minutes 56 seconds                                       |
| ิ ุ Favorite คลิกที่ปุ่ม                   |                   |                                |                       | ( Manage favorite)                                                                                          |
|                                            |                   | •                              |                       |                                                                                                    |
| Account eStatement(Text<br>Summary Layout) | eStatement(Excel) | KTB Own<br>Account<br>transfer | Tracking-<br>Transfer | Pay Bills                                                                                                   |
|                                            |                   |                                |                       |                                                                                                    |
| Tracking-Bill<br>Payment                   |                   |                                |                       |                                                                                                    |
|                                            |                   |                                |                       |                                                                                                    |

๕. กดปุ่มลูกศรด้านขวาเพื่อไปหน้าถัดไปที่เมนู "Government Upload" เลือก "Upload"

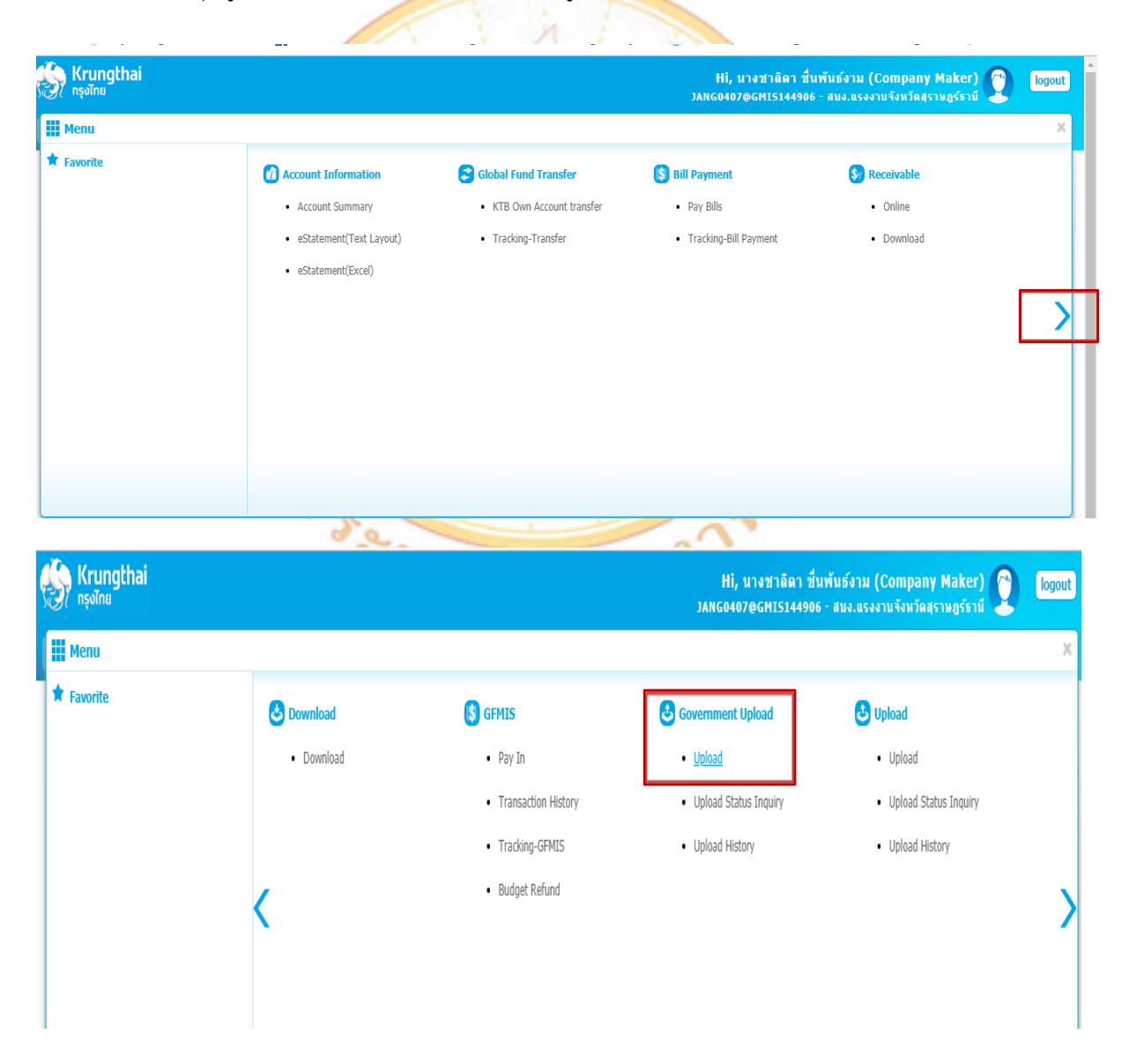

#### ๖. เลือก Service Name

- ธนาคารกรุงไทย เลือก KTB iPay Direct ๐๓
- ธนาคารอื่น ๆ เลือก KTB iPay Standard ๐๓

| 🦃 Krungthai<br>กรุงไทย                   |                                                                                          | Hi, นางชาติดา ขึ้นพันธ์<br>JANG0407@GMI5144906 - สน                                                      | ้งาม (Company Maker)<br>ง.แรงงานจังหวัดสุราษฎร์ธานี                   |
|------------------------------------------|------------------------------------------------------------------------------------------|----------------------------------------------------------------------------------------------------|-----------------------------------------------------------------------|
| 📕 🔥 Home 🎽 Inbox                         |                                                                                          |                                                                                                    | Current Time: 20 Nov 2019 09:24:30<br>Time out :14 minutes 50 seconds |
| Krungthai Corporate Online : <b>Uplo</b> | ad > Upload                                                                              |                                                                                                    | 0                                                                     |
| Please specify searching criter          | ia :                                                                                     |                                                                                                    |                                                                       |
| Date                                     | 20-11-2019 To 20-11-2019                                                                 | Upload Ref#                                                                                              |                                                                       |
| Service Name                             | KTB IPay Direct 02<br>KTB IPay Direct 03<br>KTB IPay Standard 03<br>KTB IPay Standard 04 | File Name Browse                                                                                         | Refresh                                                               |
| ๗. กดปุ่ม<br>กดปุ่ม                      | "Browse" เพื่อค้นหา Text file i<br>"Open" จะปรากฏไฟล์ที่เลือกไว้                         | ที่ <mark>ได้เตรียมไว้เ</mark> พื่อใช้ Uplo <mark>a</mark> d<br>กดปุ่ม "Upload" และกด <mark>ปุ่</mark> ม | เลือกที่ไฟล์ที่ต้องการ<br>"OK"                                        |
| 🤣 Krungthai<br><sub>กรุงไทย</sub>        |                                                                                          | Hi, นางชาลิดา ชื่นพันธ์<br>JANG0407@GMI5144906 - สน                                                      | ้งาม (Company Maker) 🕎 logout                                         |
| 🖩 Home 🗳 Inbox                           |                                                                                          |                                                                                                    | Current Time: 20 Nov 2019 09:24:59<br>Time out :14 minutes 21 seconds |
| Krungthai Corporate Online : <b>Uplo</b> | ad > Upload                                                                              |                                                                                                    | 0                                                                     |
| Please specify searching criter          | ia :                                                                                     |                                                                                                    |                                                                       |
| Date                                     | 20-11-2019 To 20-11-2019                                                                 | Upload Ref#                                                                                              |                                                                       |
| Service Name                             | KTB iPay Direct 03                                                                       | File Name C:\fakepath\20.11.62.txt Browse                                                                |                                                                       |
|                                          |                                                                                          |                                                                                                    | Refresh Upload                                                        |
|                                          |                                                                                          |                                                                                                    |                                                                       |

Terms & Conditions | Privacy | User Manual | Contact Us Best viewed at 1024 x 768 screen resolution. MSIE 8 or higher, Google Chrome 49 or higher. Copyright © 2013 Krung Thai Bank PCL, All Rights Reserved.

| 🛞 Krungt<br>ກຸຣຸຈໂກຍ | hai                           |                    |               |                    | Hi, นางชา<br>JANG0407@GMJ | าลิตา ชื่นพันธ์งาม (Company Maker)<br>15144906 - สนง.แรงงานจังหวัดสุราษฎร์ธานี | logout                                   |
|----------------------|-------------------------------|--------------------|---------------|--------------------|---------------------------|--------------------------------------------------------------------------------|------------------------------------------|
| 🔳 🍙 Hor              | ne 🎽 Inbox                    |                    |               |                    |                           | Current Time: 20<br>Time out :1:                                               | Nov 2019 09:26:12<br>3 minutes 8 seconds |
| Krungthai Corp       | oorate Online : <b>Upload</b> | > Upload           |               |                    |                           |                                                                                | 0                                        |
| Please spe           | ecify searching criteria :    |                    |               |                    |                           |                                                                                |                                          |
|                      | Date (                        | 20-11-2019 To      | 20-11-2019    | Upload Ref#        |                           |                                                                                |                                          |
|                      | Service Name                  | KTB iPay Direct 03 | •             | File Name          | В                         | rowse                                                                          |                                          |
|                      |                               |                    |               |                    |                           | Refresh                                                                        | Upload                                   |
| Delete<br>(0)        | Upload Ref# 🚽                 | Date               | <b>♦</b> Time | CLICK TO NITEW     | Upload Status             | + Upload Description                                                           | ÷                                        |
|                      | 2057692                       | 20-11-2019         | 09:25:03      | KTB iPay Direct 03 | Complete                  | Payment Validated Successfully                                                 |                                          |
| Showing 1 to 1 of 1  | entries                       |                    |               |                    |                           | << <□ 1 of                                                                     | 1 🗆 >>                                   |

. ๘. กดปุ่ม "Refresh" เพื่อให้สถานะ Upload เปลี่ยนจาก Processing เป็น Complete ดังรูป

 ๙. คลิกที่แถบบรรทัดรายการเพื่อตรวจสอบความถูกต้องของรายการโอนเงิน ตรวจสอบความถูกต้อง ของรายการ จากนั้นกดปุ่ม "View" เพื่อตรวจสอบความถูกต้องของข้อมูลแต่ละรายการ

A Carta Carta

| _ |                                              |                                                                |                              |                |                                |         |  |
|---|----------------------------------------------|----------------------------------------------------------------|------------------------------|----------------|--------------------------------|---------|--|
|   | Krungthai Corporate Online : <b>Uploa</b> e  | d > Upload                                                     |                              |                |                                | 0       |  |
|   | Customer Ref#                                | 2019112023601115                                               | Reference Date               | 20-11-2019     |                                | 🔊 Print |  |
|   | Service Name                                 | KTB iPay Direct 03                                             | Effective Date               | 20-11-2019     |                                |         |  |
|   | Total Amount                                 | 6,280.00                                                       | Total Transaction            | 2              |                                |         |  |
|   | File Name                                    | 20.11.62.txt                                                   |                              |                |                                |         |  |
|   | Upload Description                           |                                                                |                              |                |                                |         |  |
|   | Notification Information                     |                                                                |                              |                |                                |         |  |
|   | Notify to                                    | Email suratn1@suratthani.go.th                                 |                              | SMS 0935783151 |                                |         |  |
|   | Notify to Notify all                         | Email SMS                                                      |                              |                |                                |         |  |
|   |                                              |                                                                |                              | l              | Cancel Save as Draft View Subr | nit     |  |
|   |                                              |                                                                |                              |                |                                |         |  |
|   | Terms & Conditions   Privacy   User Mar      | nual   Contact Us                                              |                              |                |                                |         |  |
| 1 | Best viewed at 1024 x 768 screen resolution. | MSIE 8 or higher, Google Chrome 49 or higher. Copyright © 2013 | Krung Thai Bank PCL, All Rig | hts Reserved.  |                                |         |  |

๑๐. ตรวจสอบความถูกต้องของแต่ละรายการ จากนั้นกดปุ่ม Submit

- กรณีเลือก Service name : KTB iPay Direct ในช่อง Actual Account Name
   จะปรากฏชื่อบัญชีธนาคาร เพื่อให้สามารถตรวจสอบได้ว่าตรงกับบัญชีธนาคารที่ต้องการ
   โอนเงินหรือไม่
- กรณีเลือก Service name : KTB iPay Standard/Express ในช่อง Actual Account Name จะไม่ปรากฏชื่อบัญชีธนาคาร
- ที่แถบ Notification Information ติ๊ก  $\sqrt{1}$ ในช่องสี่เหลี่ยม Notify to และ Notify to Notify all เพื่อระบบจะส่ง SMS เมื่อการโอนเงินสำเร็จ

| ഩ | ഩ |
|---|---|
|   |   |

| Cutstomer Keff       2019112023601115       Reference Late       20-11-2019         Service Name       KTB IPay Direct 03       Effective Date       20-11-2019         Total Amount       6,280.00       Total Transaction       2         File Name       20.11.6.2.btt       Upload Description       2         Notify to       Email surath @surathani.pa.th       SM5       0935783151         Notify to Notify all       Email surath @surathani.pa.th       SM5       0935783151         Bank       Bank Name       Branch       Account       Account Name       Actual Account Name       Reference No         Modify to Notify all       Email SMS       06700326427       Unerspace fid medify media set file in the set of the set of                                                                                                    |            |                      |                                 |             |                  | 20 44 2040 |                      |        |                    |          |
|----------------------------------------------------------------------------------------------------|------------|----------------------|---------------------------------|-------------|------------------|------------|----------------------|--------|--------------------|----------|
| Service Name       KTB IPay Direct 03       Effective Date       20-11-2019         Total Amount       6,280.00       Total Transaction       2         File Name       20.11.62.bat       2         Upload Description                                                                                                    |            | Customer F           | 2019112023601115                |             | Reference Date   | 20-11-2019 |                      |        |                    |          |
| Service Name       KTB iPay Direct 03       Effective Date       20-11-2019         Total Amount       6,280.00       Total Transaction       2         File Name       20.11.62.bt       Julia       Julia       Juli                                                                                                    |            |                      |                                 |             |                  |            |                      |        |                    |          |
| Bank       Bank                                                                                                    |            |                      |                                 |             |                  |            |                      |        |                    |          |
| Total Amount       6,280.00       Total Transaction       Z         File Name       20.11.62.bct       Upload Description                                                                                                    |            | Service N            | ame KTB iPay Direct 03          |             | Effective Date   | 20-11-2019 |                      |        |                    |          |
| Total Amount       6,280.00       Total Transaction       2         File Name       20.11.62.txt       Upload Description                                                                                                    |            |                      |                                 |             |                  |            |                      |        |                    |          |
| File Name       20.11.62.btd         Uplead Description                                                                                                    |            | Total Am             | ount 6,280.00                   | Т           | otal Transaction | 2          |                      |        |                    |          |
| File Name       20.11.62.txt         Upload Description                                                                                                    |            |                      |                                 |             |                  |            |                      |        |                    |          |
| Upload Description         Notification Information         Notify to       Email suratn1@surathani.go.th         Separate multiple email using a comma,         Notify to Notify all       Email SMS         Motify to Notify all       Email SMS         Cancel       Save as Draft       View         Submit       Submit         Bank       Bank Name       Branch       Account         Mode       KTB       artunenustrumzu       06700326427       unatriantific mrsfils       initializitumista       280.00         Showing 1 to 2 of 2 entries       Stowing 2 to 2 of 2 entries       Stowing 1 to 2 of 2 entries       Stowing 1 to 2 of 2 entries       Stowing 1 to 2 of 2 entries                                                                                                    |            | File N               | ame 20.11.62.txt                |             |                  |            |                      |        |                    |          |
| Upload Description         Notification Information         Notify to       Email surath@surathani.go.th         Separate multiple email using a comma,         Notify to Notify all       Email SMS         Email SMS         Outfry to Notify all       Email SMS         Email SMS         Email SMS         Cancel       Save as Draft         View       Submit         Email Bank Name       Branch         Account Name       Account Name         Actual Account Name       Reference No         006       KTB       สายากผามอากอางจังหวัดสรายฐร้อานี       09833067123         มางสาวอารธรร โกgL       น.ส.พรรณรีรา โกgL       ม.ส.พรรณรีรา โกgL         Showing 1 to 2 of 2 entries                                                                                                    |            |                      |                                 |             |                  |            |                      |        |                    |          |
| Uplied Description         Notification Information         Notify to       Email surath1@surathani.go.th         Separate multiple email using a comma,         Separate multiple email using a comma,         Notify to Notify all         Email SMS         Q935783151         Cancel       Save as Draft         View       Subunt         Bank Bank Name       Branch         Account       Account Name         Account Name       Reference No         Mount       066         KTB       สายาคามสาวอกรับ การโ         บางสาวอาร์บ การโ       ม.ส.อาร์บ การโ         บางสาวอาร์บ การโ       ม.ส.พรรณโรก โกญเพชร         Showing 1 to 2 of 2 entries       เพราเพราะ                                                                                                    |            | United Description   |                                 |             |                  |            |                      |        |                    |          |
| Notification Information         Notification Information         Notify to       Email surath@suratthani.go.th         Separate multiple email using a comma,         Notify to Notify all       Email SMS         Cancel       Save as Draft       View         Submit       Submit         Bank       Branch       Account       Account Name       Actual Account Name         006       KTB       สายาดามอากอางจังหวัดสรายฐร์ธานี       09833067123       นางสาวอาร์ย์ การธิโ       ม.ส.พรรณโรก โกฎเพชร       ค่าใช้ว่าบนินการจัด       280.00         Showing 1 to 2 of 2 entries       Showing 1 to 2 of 2 entries       Showing 1 to 2 of 2 entries       Showing 1 to 2 of 2 entries       Showing 1 to 2 of 2 entries                                                                                                    |            | Upload Descrip       | tion                            |             |                  |            |                      |        |                    |          |
| Notification Information         Notification Information         Notify to       Email surath1@suratthani.go.th         Separate multiple email using a comma,         Notify to Notify all       Email SMS         Cancel       Save as Draft       View         Submit         Bank       Bank Name       Branch       Account         Modification Information       006       KTB       anunauusuunusu         006       KTB       anunauusuunusu       06700326427       unatnantsé unsetu és i fugi u.a.arté i neté i fugi u.a.arté i neté i fugi u.a.arté i fug                                                                                                    |            |                      |                                 |             |                  |            |                      |        |                    |          |
| Inclination       Inclination         Investigation       Inclination         Separate multiple email using a comma,       SMS 0935783151         Investigation       Separate multiple email using a comma,         Investigation       Separate multiple email using a comma,         Investigation       SMS 0935783151         Cancel       Save as Draft       View         Submit       Email       SMS         Bank       Bank Name       Branch       Account         Account Name       Actual Account Name       Reference No         Mount       006       KTB       anunanananavéov/sagsnug/sentil       09833067123         Unversion       Showing 1 to 2 of 2 entries       Second 1 of 1       Second                                                                                                    | Notificati | on Information       |                                 |             |                  |            |                      |        |                    |          |
| Image: Substrait International Substrait International Substrait Intern | Nouncau    | on information       |                                 |             |                  |            |                      |        |                    |          |
| Separate multiple email using a comma,         Bank       Bank Name       Branch       Account       Account Name       Actual Account Name       Reference No       Amount         006       KTB       สาขาคามาลากลางจังหวัดสุราชฏร์ธานี       09833067123       นางสาวอารัย การธิโ       ค่าเข้าบ้าน ค.ค. 6       6,000.00         Showing 1 to 2 of 2 entries       Showing 1 to 2 of 2 entries       เองสาวอาร์ย การธิโ       เองเหรองโรา โกลูเพรองโรา โกลูเพรองโรงโกลูเพรองโรา โกลูเพรองโรา โกลงโรงโรงโรา โกลูเพรองโรา โกลูเพรองโรา โกลงโรงโรงโรงโรงโรงโรงโรงโรงโรงโรงโกลงโรงโรงโรงโรงโรงโรงโรงโรงโรงโรงโรงโรงโรง                                                                                                    |            | Notify to            | Email suratn1@suratthani.go.th  |             |                  | SMS 093    | 35783151             |        |                    |          |
| Notify to Notify all       Email       SMS         Cancel       Save as Draft       View       Submit         Bank       Bank Name       Branch       Account       Account Name       Actual Account Name       Reference No       Amount         006       KTB       สาขากขณายนกขาม       06700326427       นางสาวอารีย์ การธิโ       ค่าเข่าบ่าน ค.ค. 6       6,000.00         006       KTB       สาขากขามระบบกรรม       09833067123       นางสาวพรรณรีรา โกลูเ       น.ส.พรรณรีรา โกลูเพชร       ค่าใช้ร่ายในการริต       280.00         Showing 1 to 2 of 2 entries                                                                                                    |            |                      | Separate multiple email using a | comma,      |                  |            |                      |        |                    |          |
| Bank Name       Branch       Account       Account Name       Account Name       Reference No       Amount         006       KTB       สายากมนยนเกษม       06700326427       นางสาวอารีย์ การธิโ       ค่าเข่าบ่าน ค.ค. 6       6,000.00         006       KTB       สายาศาสากลางจังหวัดสุราษฎร์ธานี       09833067123       นางสาวอารีย์ การธิโ       ค่าใช้สายในการรัด       280.00         Showing 1 to 2 of 2 entries                                                                                                    |            | Notify to Notify all | Email SMS                       |             |                  |            |                      |        |                    |          |
| Bank       Bank Name       Branch       Account       Account Name       Actual Account Name       Reference No       Amount         006       KTB       สายาลามสามหระบบรรรม       06700326427       นางสาวลาร์มีการ์ริโ       น.ส.ลาร์มีการ์ริโร       คำแข่าบ้าน ค.ค. 6       6,000.00         006       KTB       สายาลามสามกลางจังหวัดสุราษฎร์ธานี       09833067123       นางสาวพรรณจีรา โกฏเ       น.ส.พรรณจีรา โกฏเพชร       คำใช้ร่ายในการจัด       280.00         Showing 1 to 2 of 2 entries                                                                                     <                                                                                                    |            |                      |                                 |             |                  |            |                      |        |                    |          |
| Bank         Banch         Account         Account Name         Actual Account Name         Reference No         Amount           006         KTB         สาขาลนมชนแกษม         06700326427         นางสาวอาร์ย์ การธิโ         น.ส.อาร์ย์ การธิโร         ค่าเข่าบ้าน ค.ค. 6         6,000.00           006         KTB         สาขาลาลากลางจังหวัดสุราษฎร์ธานี         09833067123         นางสาวพรรณจิรา โกฏเ         น.ส.พรรณจิรา โกฏเพชร         ค่าใช้ร่ายในการจิล         280.00           Showing 1 to 2 of 2 entries                                                                                                    |            |                      |                                 |             |                  |            | 1                    | Cancel | Save as Draft View | Submit   |
| Bank         Banch         Account         Account Name         Actual Account Name         Reference No         Amount           006         KTB         สาขาลามลบมชนมกษม         06700326427         นางสาวลารีย์ การธิโ         น.ส.อารีย์ การธิโ         คำเช่าบ้าน ค.ค. 6         6,000.00           006         KTB         สาขาลามลากลางจังหวัดสุราษฎร์ธานี         09833067123         นางสาวพรรณจิรา โกฎเ         น.ส.พรรณจิรา โกฎเพชร         คำใช้นำยันการจัด         280.00           Showing 1 to 2 of 2 entries                                                                                                    |            |                      |                                 |             |                  |            |                      |        |                    | _        |
| Bank         Bank         Bank         Bank         Bank         Mane         Bank         Account         Account         Name         Account Name         Reference No         Amount           006         KTB         สาขาลามแบบบนแทบม         06700326427         นางสาวอารีย์ การธิโ         น.ส.อารีย์ การธิโ         คำเข่าบ้าน ค.ค. 6         6,000.00           006         KTB         สาขาสาวสากลางจังหวัดสุราชฏร์ธานี         09833067123         นางสาวพรรณจีรา โกฏเ         น.ส.พรรณจีรา โกฏเพชร         คำใช้จำเข้นการจัด         280.00           Showing 1 to 2 of 2 entries                                                                       <                                                                                                    |            |                      |                                 |             |                  |            |                      | _      |                    |          |
| 006         KTB         สาขาถนนขนแทบม         06700326427         นางสาวอารีย์ การธิโ         น.ส.อารีย์ การธิโร         ค่าเข่าบ้าน ค.ค. 6         6,000.00           006         KTB         สาขาศาสากลางจังหวัดสุราบฏร์ธานี         09833067123         นางสาวอารีย์ การธิโ         น.ส.พรรณจีรา โกฏเพชร         ค่าเข่าบ้าน ค.ค. 6         6,000.00           Showing 1 to 2 of 2 entries                   280.00                                                                                                    | Bank       | Bank Name            | Branch                          | Account     | Account Na       | ame        | Actual Account Name  |        | Reference No       | Amount   |
| 006         KTB         สาขาศาลากลางจังหวัดสุราษฏร์ธานี         09833067123         นางสาวพรรณจีรา โกฏเ         น.ส.พรรณจีรา โกฏเพชร         ดำใช้ง่ายในการจัด         280.00           Showing 1 to 2 of 2 entries                    280.00                          280.00                    280.00                280.00                280.00                                                                                                    | 006        | KTB                  | สาขาถนนชนเกษม                   | 06700326427 | นางสาวอารีย์ ก   | การธิโ     | น.ส.อารีย์ การธิโร   |        | ค่าเข่าบ้าน ต.ค. 6 | 6,000.00 |
| Showing 1 to 2 of 2 entries                                                                                                    | 006        | КТВ                  | สาขาศาลากลางจังหวัดสราษฎร์ธานี  | 09833067123 | นางสาวพรรณจีร    | ก โกฏเ     | น.ส.พรรณจีรา โกฏเพชร |        | ด่าใช้จ่ายในการจัด | 280.00   |
|                                                                                                    | Showing 1  | to 2 of 2 entries    |                                 |             |                  |            |                      |        | << <□ 1 of 1       |          |

| Terms & Conditions      |               | User Manual      |                          |                        |
|-------------------------|---------------|------------------|--------------------------|------------------------|
| Best viewed at 1024 x 7 | 768 screen re | solution. MSIE 8 | or higher, Google Chrome | 49 or higher. Copyrigh |

๑๑. กดปุ่ม "<mark>C</mark>onfirm" เพื่อยืนยันการ Upload

\$

|                                            | n J                            |                   |                           |                                  |        |
|--------------------------------------------|--------------------------------|-------------------|---------------------------|----------------------------------|--------|
| (i) Please verify information and press 'C | Confirm' below.                |                   |                           |                                  |        |
|                                            |                                |                   |                           |                                  |        |
| Customer Ref#                              | 2019112023601115               | Reference Date    | 20-11-2019                |                                  |        |
| Service Name                               | KTB iPay Direct 03             | Effective Date    | 20-11-2019                |                                  |        |
| Total Amount                               | 6,280.00                       | Total Transaction | 2                         |                                  |        |
| Eile Name                                  | 00 11 60 byt                   |                   |                           |                                  |        |
| The Name                                   | 20.11.02.000                   |                   |                           |                                  |        |
| Upload Description                         |                                |                   |                           |                                  |        |
| Notification Information:                  |                                |                   |                           |                                  |        |
| Notify to                                  | Email suratn1@suratthani.go.th | SMS 0935783151    |                           |                                  |        |
| Notify all relevant                        |                                |                   |                           |                                  |        |
|                                            |                                | Are you sure      | you want to submit custom | er Reference# 2019112023601115 ? | Cancel |
| Terms & Conditions   Privacy   User Ma     |                                |                   |                           |                                  |        |

Best viewed at 1024 x 768 screen resolution. MSIE 8 or higher, Google Chrome 49 or higher. Copyright © 2013 Krung Thai Bank PCL, All Rights Reserved.

#### ๑๒. กดปุ่มเครื่องพิมพ์ เพื่อพิมพ์รายงานการทำรายการ และกดปุ่ม "Finish" เพื่อให้รายการ เสร็จสมบูรณ์

| Krungthai Corporate Online : Uploa                                                    | <mark>d</mark> > Upload                                                   |                                              |                | 0                                       |
|---------------------------------------------------------------------------------------|---------------------------------------------------------------------------|----------------------------------------------|----------------|-----------------------------------------|
| 1 2 3 Transfer Fini                                                                   | ish                                                                       |                                              |                | Print                                   |
| (i) Please verify information and press 'C                                            | onfirm' below.                                                            |                                              |                |                                         |
|                                                                                       |                                                                           |                                              |                |                                         |
| Customer Ref#                                                                         | 2019112023601247                                                          | Reference Date                               | 20-11-2019     |                                         |
| Service Name                                                                          | KTB iPay Direct 03                                                        | Effective Date                               | 20-11-2019     |                                         |
| Total Amount                                                                          | 310.00                                                                    | Total Transaction                            | 1              |                                         |
| File Name                                                                             | 20.11.62.1.txt                                                            |                                              |                |                                         |
| Upload Description                                                                    | -                                                                         |                                              |                |                                         |
|                                                                                       |                                                                           |                                              |                |                                         |
| Notification Information:                                                             |                                                                           |                                              |                |                                         |
| Notify to                                                                             | Email suratn1@suratthani.go.th                                            | SMS 0935783151                               |                |                                         |
| Notify all relevant<br>https://www.bizgrowing.ktb.co.th/corporate/Lo                  | -<br>ogin.do#                                                             |                                              |                |                                         |
|                                                                                       | C                                                                         | DAL AN                                       |                |                                         |
|                                                                                       | ALC: A                                                                    | a track                                      | A A A          |                                         |
|                                                                                       |                                                                           |                                              | HEAD           |                                         |
| 1 2 Iransfer Fin                                                                      | ish                                                                       | - Zen                                        |                | <b>•</b> • • • • •                      |
| (i) Please verify information and press 'C                                            | ionfirm' below.                                                           |                                              |                |                                         |
| Customer Ref#                                                                         | 2019112023601115                                                          | Reference Date                               | 20-11-2019     |                                         |
| Service Name                                                                          | KTB iPay Direct 03                                                        | Effective Date                               | 20-11-2019     |                                         |
| Total Amount                                                                          | 6,280.00                                                                  | Total Transaction                            | 2              |                                         |
| File Name                                                                             | 20.11.62.txt                                                              |                                              |                |                                         |
| Upload Description                                                                    | •                                                                         |                                              |                |                                         |
| Notification Information:                                                             |                                                                           |                                              |                |                                         |
| Notify to                                                                             | Email suratn1@suratthani.go.th                                            | n SMS 093578315                              | 1              |                                         |
| Notify all relevant                                                                   |                                                                           |                                              |                |                                         |
|                                                                                       |                                                                           |                                              |                | Please print document before you finish |
|                                                                                       |                                                                           |                                              | · · · · ·      |                                         |
| Terms & Conditions   Privacy   User Ma<br>Best viewed at 1024 x 768 screen resolution | nual   Contact Us<br>MSIE 8 or higher <u>. Google Chrome 49 or higher</u> | , Copyright © 2013 Krung Thai Bank PCL All B | ahts Reserved. |                                         |

- ๑๓. นำรายงานการทำรายการ พร้อมเอกสารประกอบการเบิกจ่ายเงิน เสนอผู้มีอำนาจอนุมัติ (Company User Authorizer) ในระบบ Krungthai Corporate Online เมื่อ Authorizer อนุมัติรายการจ่ายเงินในระบบ Krungthai Corporate Online แล้ว ให้ตรวจสอบ รายการเดินบัญชีในระบบ Krungthai Corporate Online
  - เลือกเมนู Account Summary และพิมพ์รายการเดินบัญชีแนบเอกสารเบิกจ่ายเงิน

| စ္သာ Krungthai<br>nรุงไทย |                                                                                                    |                                                                                                    | Hi, นางชาลิดา ชื่<br>JANG0407@GMI514490                                                                                                    | นพันธ์งาม (Company Maker) 🔮<br>6 - สนง.แรงงานจังหวัดสุราษฎร์ธานี | logout                        |
|---------------------------|----------------------------------------------------------------------------------------------------|----------------------------------------------------------------------------------------------------|----------------------------------------------------------------------------------------------------|------------------------------------------------------------------|-------------------------------|
| 🔳 🔥 Home                  | 🖆 Inbox                                                                                                    |                                                                                                    |                                                                                                    | Current Time: 20 Nov 2<br>Time out :14 minute                    | 019 11:29:03<br>Is 55 seconds |
| ★ Favorite                | estatement(Text<br>Layout)                                                                                                   | el) KTB Own<br>Account<br>transfer                                                                                     | Image favorite         Image favorite         Image |                                                                  |                               |
|                           | - การ Downloa<br>กดปุ่มลูกศรด้า                                                                                              | d รายงานผลการโอนเ<br>นขวาเพื่อไปหน้าถัดไป                                                                              | งิน กดปุ่มสี่เหลี่ยม ๙ ช่<br>ที่เมนู "Download" เ                                                                                                    | อง ด้านซ้าย เพื่อเลือก<br>ลือก "Download"                        | าเมนู                         |
| 🛞 Krungthai               |                                                                                                    |                                                                                                    | Hi, นางชาติดา ชื่<br>JANG0407@GMI514490                                                                                                    | นพันธ์งาม (Company Maker) 🔮                                      | logout                        |
| Menu                      |                                                                                                    |                                                                                                    |                                                                                                    |                                                                  | ×                             |
| A Favorite                | Estatement Te<br>x Lavodi<br>Estatement Te<br>x Lavodi<br>Estatement Te<br>x Lavodi<br>Estatement Te<br>Account<br>Pav Balis | <ul> <li>Pay In</li> <li>Pay In</li> <li>Transaction History</li> <li>Tracking-GFMIS</li> <li>Budget Refund</li> </ul> | Government Upload     Upload     Upload Status Inquiry     Upload History                                                                                                    | Upload     Upload Status Inquiry     Upload History              | >                             |
|                           |                                                                                                    |                                                                                                    |                                                                                                    |                                                                  |                               |
|                           |                                                                                                    | υ<br>2 0 60                                                                                                    |                                                                                                    |                                                                  |                               |
|                           | - เลือกเงื่อบไขที่เ                                                                                                    | ต้องการ จากบั้นกดเป็น                                                                                                  | "Search"                                                                                                    |                                                                  |                               |

| နော် Krungthai<br>၈နုစing                                                              |                                                                                                    | Hi, นางชาติดา ชิ่นทันธ์งาม (Company Maker) 🔮 logout<br>วกหอง407@6HI5144906 - สนง.แรงงานรังหวัดสุราษฎร์ธานี |
|----------------------------------------------------------------------------------------|----------------------------------------------------------------------------------------------------|----------------------------------------------------------------------------------------------------|
| 💷 🄥 Home 🗳 Inbox                                                                       |                                                                                                    | Current Time: 20 Nov 2019 11:29:23<br>Time out: 14 minutes 53 seconds                                      |
| Krungthai Corporate Online : Dowr                                                      | load > Download                                                                                        | 0                                                                                                    |
| ,<br>Please specify searching criteria :                                               | Fro                                                                                                    | Date 20-11-2019 To Date 20-11-2019                                                                         |
| Service Name                                                                           | KTB IPay Direct 02                                                                                     |                                                                                                    |
| Customer Ref#                                                                          | KTB IPay Direct 03<br>KTB IPay Standard 03                                                             | Courts                                                                                                    |
|                                                                                        | KTB IPay Standard 04<br>MISCELLANEOUS                                                                  |                                                                                                    |
|                                                                                        | Mobile EDC<br>NEW MISCELLANEOUS                                                                        |                                                                                                    |
|                                                                                        |                                                                                                    |                                                                                                    |
|                                                                                        |                                                                                                    |                                                                                                    |
| Terms & Conditions   Privacy   User Ma<br>Best viewed at 1024 x 768 screen resolution. | nual   Contact Us<br>MSIE 8 or higher, Google Chrome 49 or higher. Copyright © 2013 Krung Thai Bank PC | , All Rights Reserved,                                                                                     |

#### - เลือก "Download Reports" ในบรรทัดรายการที่ปรากฏ

| <mark>کی</mark> الات<br>انڈی | ungthai<br><sup>Ing</sup>  |                    |                | Hi, นางชาลิดา ชื่น<br>JANG0407@GMI5144906 | Hi, นางชาลิดา ชื่นพันธ์งาม (Company Maker) 🔮 logout<br>JANG0407@6HI5144906 - สบง.แรงงานจังหวัดสุราษฎร์ธาบี |        |                                                                       |  |  |  |
|------------------------------|----------------------------|--------------------|----------------|-------------------------------------------|----------------------------------------------------------------------------------------------------|--------|-----------------------------------------------------------------------|--|--|--|
| •                            | Home 🎽 Inbox               |                    |                |                                           |                                                                                                    |        | Current Time: 20 Nov 2019 11:29:34<br>Time out :14 minutes 42 seconds |  |  |  |
| Krungth                      | ai Corporate Online : Do   | wnload > Download  |                |                                           |                                                                                                    |        | 0                                                                     |  |  |  |
| Please sp                    | ecify searching criteria : |                    |                |                                           |                                                                                                    |        |                                                                       |  |  |  |
|                              | Da                         | te Loaded Date     | •              | From Date 20-1                            | 11-2019 To Date 20-11-2019                                                                                 |        |                                                                       |  |  |  |
|                              | Service Nan                | KTB iPay Direct 03 | •              |                                           |                                                                                                    |        |                                                                       |  |  |  |
|                              | Customer Ref               | #                  |                |                                           |                                                                                                    |        |                                                                       |  |  |  |
|                              |                            |                    |                |                                           |                                                                                                    |        | Search Download                                                       |  |  |  |
|                              |                            |                    |                |                                           | Filter:                                                                                                    |        | X Show 20 - ontrios                                                   |  |  |  |
| (0)                          | Loaded Date                | Data Date          | Title          | Customer Ref#                             | Service Name                                                                                               | Status | Download Report                                                       |  |  |  |
|                              | 20-11-2019                 | 20-11-2019         | 20.11.62.txt   | 2019112023601115                          | KTB iPay Direct 03                                                                                         | CMPLT  | Download Reports                                                      |  |  |  |
|                              | 20-11-2019                 | 20-11-2019         | 20.11.62.1.txt | 2019112023601247                          | KTB iPay Direct 03                                                                                         | CMPLT  | Download Reports                                                      |  |  |  |
| Showing 1 t                  | to 2 of 2 entries          |                    |                |                                           |                                                                                                    |        | << <u 1011="" u=""> &gt;&gt;</u>                                      |  |  |  |

Terms & Conditions | Privacy | User Manual | Contac

ptvoid(0): 24 x 768 screen resolution. MSIE 8 or higher, Google Chrome 49 or higher. Copyright © 2013 Krung Thai Bank PCL, All Rights Reserve

(Ela)

 จะปรากฏรายงานผลการโอนเงิน เลือก Download และพิมพ์รายงาน เพื่อใช้เป็นหลักฐานการจ่าย และเพื่อตรวจสอบต่อไป ดังรูป

| ເຈົ້າ Krungthai<br>ກຸຣຸນໄກຍ | Hi, นางชาติดา ขึ้นพันธ์งาม (Comp<br>JANG0407@GMI5144906 - สนง.แรงงานจึงง | าา ขึ่นพันธ์งาม (Company Maker) 💓 😡 |          |  |  |  |  |  |
|-----------------------------|--------------------------------------------------------------------------|-------------------------------------|----------|--|--|--|--|--|
| 📕 🧥 Home 🖸 I                | Corrent Time: 20 Nov 20     Time out : 14 minutes                        |                                     |          |  |  |  |  |  |
| Krungthai Corporate Onlin   | a: Download > Download                                                   |                                     |          |  |  |  |  |  |
| Report ID                   | Report Name                                                              |                                     | Download |  |  |  |  |  |
| CTF037                      | CTF037 Payment Detail Complete Transaction Report                        |                                     | 2        |  |  |  |  |  |
| CTF038                      | CTF038 Payment Detail Incomplete Transaction Report                      |                                     | 2        |  |  |  |  |  |
| CTF087                      | CTF087 Payment Summary Complete Report                                   |                                     | 2        |  |  |  |  |  |
| CTF088                      | CTF088 Payment Summary Incomplete Transaction                            |                                     | 2        |  |  |  |  |  |
| Showing 1 to 4 of 4 entries |                                                                          |                                     | Pack     |  |  |  |  |  |

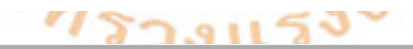

| SUMPSOSINEL       Customer ID : GMIS144906       Upload Date : 20/11/2019         KRUNGTHAI BANK       Customer Name : #ua.       Upload Date : 20/11/2019         Payment ID : 2057692       Effective Date : 20/11/2019       Effective Date : 20/11/2019         Customer Ref# : 2019112023601115       Narrative : Labour Suratth       Print Date : 20/11/2019         Service Name : KTB iPay Direct 03       Sending Bank/Branch/Account : 006/0807/8076056314       (Detail Part)         Minimum Per Bulk : 0.00       Debit Date : 20/11/2019       Datatype : IGDT03       Pa |              |                 |             |                      |      |       |               | ne : 11:00:34<br>Page 1 of 2 |     |          |             |         |         |
|----------------------------------------------------------------------------------------------------|--------------|-----------------|-------------|----------------------|------|-------|---------------|------------------------------|-----|----------|-------------|---------|---------|
| TB Acc                                                                                                    | ount Transfe |                 | BRANCH      |                      |      |       |               |                              |     |          |             |         |         |
| Item                                                                                                    | Bank-Branch  | Account No      | PromptPay   | Account Name         | Srv  | Туре  | System        | Ref. No.                     |     | Tr. Amt  | Approve.Amt | FeeAmt  | NetAmt  |
| 1                                                                                                    | 006-1084     | 06700326427     |             | น.ส.อารีย์ การธิโร   | 02   | с     | Direct Credit |                              | 000 | 6,000.00 | 6,000.00    | 0.00    | 6,000.0 |
|                                                                                                    |              |                 |             |                      |      |       |               |                              | 1   | 6,000.00 | 6,000.00    | 0.00    | 6,000.0 |
| 06-11                                                                                                    | 00/1100 - SU | IRAT THANI CITY | HALL BRANCH |                      |      |       |               |                              |     |          |             |         |         |
| Item                                                                                                    | Bank-Branch  | Account No      | PromptPay   | Account Name         | Srv  | Туре  | System        | Ref. No.                     |     | Tr. Amt  | Approve.Amt | FeeAmt  | NetAmt  |
| 1                                                                                                    | 006-1100     | 09833067123     |             | น.ส.พรรณจีรา โกฎเพชร | 02   | с     | Direct Credit |                              | 000 | 280.00   | 280.00      | 0.00    | 280.0   |
|                                                                                                    |              |                 |             |                      |      |       |               |                              | 1   | 280.00   | 280.00      | 0.00    | 280.0   |
|                                                                                                    |              |                 |             |                      | 41 4 | ( 1/2 | •             | ▶ ▶ 🖷 🖫                      |     |          |             | 114.97% | • 🖂 🛶   |

#### ๑.๕ การบันทึกจ่ายชำระเงินโดยส่วนราชการ (ขจ.๐๕)

เมื่อจ่ายชำระเงินให้เจ้าหนี้หรือผู้มีสิทธิรับเงินแล้ว ต้องบันทึกการจ่ายชำระเงิน (ขจ. ๐๕) ในระบบ GFMIS Web Online ด้วย โดยมีวิธีและขั้นตอนปฏิบัติ ดังนี้

- Login เข้าสู่ระบบ ผ่าน (<u>https://webonlineintra.gfmis.go.th</u>)
- กรอกรหัสผู้ใช้ และ รหัสผ่าน จากนั้น กด ตกลง

| GFMIS<br>MEBIONLINE<br>สามมัลรัฐรูปแนนสาย<br>GOVERNMENT FISCAL MANAGEMENT INFORMATION SYSTEM                                                                                             | 26 |
|----------------------------------------------------------------------------------------------------|----|
| มัสษุไว้: ยังไม่เข้าใช้ระบบ<br>อำสู่ระบบเมื่อ: -<br>เข้าสู่ระบบ GFMIS Web Online                                                                                                    |    |
| Login         รมัสษุ่าวีส์           รมัสษุ่าวีส์         รมัสษาบแลง ในข้องงกการบลไปท์           กรอกรรษฐศ (ชนและรรมสุดาบแลง ในข้องงกการบลไปท์         เพื่อเวลาใช้ระบบ GFMIS Web Online |    |
| ะบบแสดงหน้าจอระบบงานต่างๆ ทั้ง ๖ ระบบ ได้แก่                                                                                                    |    |
| ระบบการบริหารงบุประมาณ                                                                                                    |    |
| ระบบจัดซื้อจัดจ้าง                                                                                                    |    |
| ระบบเบิกจ่าย                                                                                                    |    |

- ระบบรับและนำส่งรา<mark>ยได้</mark>
- ระบบบัญชีแยกประเภท
- ระบบบัญชีสินทรัพย์ถาวร

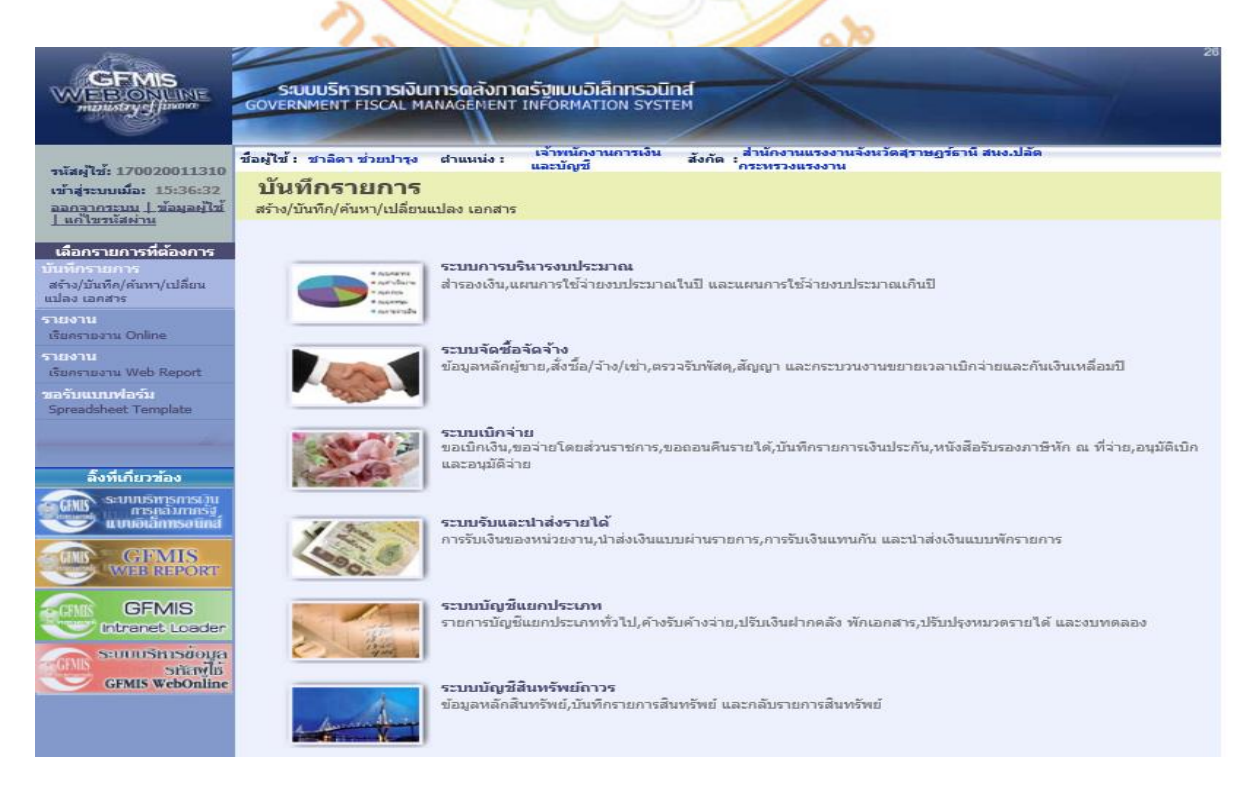

- ๑) เลือกเมนู ระบบเบิกจ่าย
- ๒) เลือกเมนู ขอจ่ายโดยส่วนราชการ
- ขจ ๐๕ บันทึกรายการจ่ายชำระเงิน ๓) เลือกเมนู

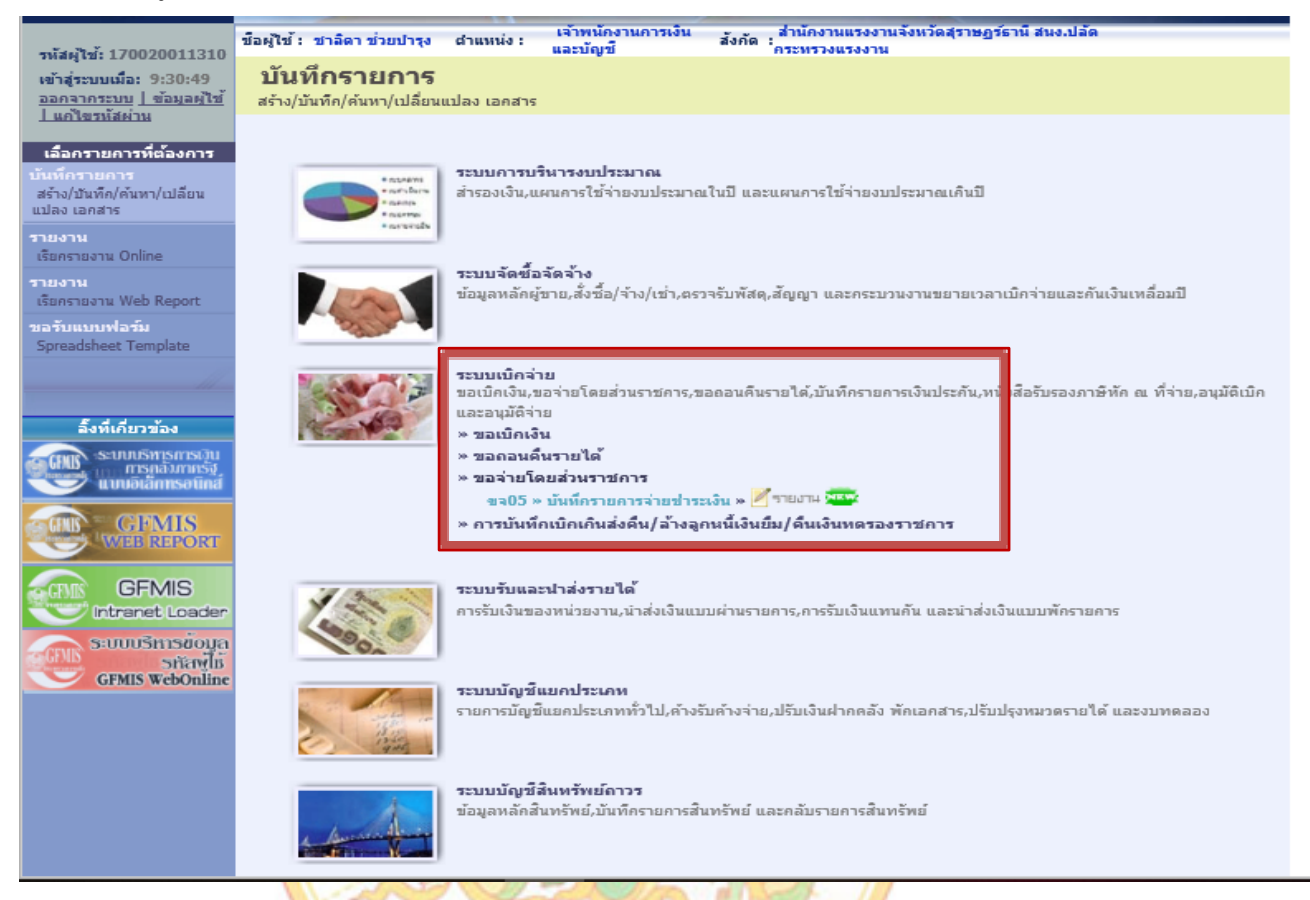

- ๙) หน้าจอการบันทึกรายการ จะมี ๒ ส่วน ที่ต้องระบุและเลือกข้อมูล คือข้อมูล ส่วนหัว และข้อมูลทั่วไป ข้อมูลส่วนหัว ประก<mark>อบด้</mark>วย
  - วันที่เอกสาร ระบุวันที่จ่ายชำระเงิน

  - การอ้างอิง ระบุเลขที่เอกสารขอเบิก (ขบ ๐๒)
    กดเลือก "แสดงเอกสาร" เสื้อ - กดเลือก "แสดงเอกสาร" เพื่อตรวจสอบความถูกต้องของเอกสารขอเบิก
  - ข้อมูลทั่วไป ประกอบด้วย

- เลขที่เอกสารขอเบิก/จ่ายเงินครั้งก่อน กรณีจ่ายชำระเงินครั้งเดียวเต็มจำนวน ระบเลขที่ เอกสารขอเบิก (ขบ ๐๒) กรณีจ่ายเงินบางส่วน หรือมากกว่า ๑ ครั้ง ครั้งแรกระบุเลขที่ เอกสารขอเบิก (ขบ ๐๒) ครั้งต่อไปให้ระบุเลขที่เอกสารขอจ่ายชำระเงิน (ขจ ๐๕) ครั้งก่อน แต่กรณีนี้ ไม่สามารถบันทึก รายการขอจ่ายชำระเงินได้หากรายการขอเบิกเงินมีภาษีหัก ณ ที่จ่าย

- รหัสเจ้าหนี้ ระบุ AXXXXXXXXXX เช่น (A๑๗๐๐๒๐๐๑๑๓) กรณีขอเบิกเงินตามใบสำคัญ หรือจ่ายบุคคลในหน่วยงาน และระบุ VXXXXXXXXX (V๑๗๐๐๒๐๐๑๑๓) กรณีขอเบิกเงินเพื่อจ่าย บุคคลภายนอก

- จำนวนเงินสุทธิระบุจำนวนเงินสุทธิที่จ่ายหลังหักภาษีหัก ณ ที่จ่าย และค่าปรับ

- ตรวจสอบความถูกต้องของรายการที่บันทึก

| รพัสผู้ใช้: 170020011310                                                       | ชื่อผู้ใช้ : ชาลิตา ช่วยบ่ารุง ตำแหน่ง :                              | เจ้าพนักงานการเงิน<br>และบัญชี                          | สำนักงานแรงงานจังหวัดสุราษฏร์ธานี ส<br>กระทรวงแรงงาน | นง.ปลัด           | สร้าง (สนหา |
|--------------------------------------------------------------------------------|-----------------------------------------------------------------------|---------------------------------------------------------|------------------------------------------------------|-------------------|-------------|
| เข้าสู่ระบบเมื่อ: 9:30:49<br>ออกจากระบบ   ข้อมูลผู้ใช้<br>  แก้ไขรหัสผ่าน      | <b>บันทึกรายการจ่ายช้า</b><br>สร้างบันทึกรายการจ่ายชำระเงิน           | ระเงิน (ขจ. 05)                                         |                                                      |                   |             |
| ระบบเบิกจ่าย                                                                   | รพัสหน่วยงาน                                                          | 1702                                                    | วันที่เอกสาร                                         | 20 พฤศจิกายน 2562 |             |
| ทย02 » ขอเปิกเงินโครงการ<br>ไทยเช่มแข็งที่ไม่อ่างอึงใบสั่ง<br>ชื้อฯ            | รพัสพ์นที                                                             | สมง.ปลัดกระทรวงแรงงาน<br>8400 - สุราษฎร์ธานี 💙          | วันที่ผ่านรายการ                                     | 20 พฤศจิกายน 2562 |             |
| พบ11 » ขอเบิกเงินโครงการ<br>ไทยเช่มแข็งอ่างอึงใบสั่งชื่อฯ<br>การส่งมอบใม่แปนอน | รหัสหน่วยเปิกจ่าย                                                     | 1700200113                                              | 428                                                  | 2                 |             |
| ชจ05 » บันทีกรายการจ่ายข่าระ<br>เงิน                                           | ประเภทเอกสาร                                                          | ส่านักงานแรงงานจังหวัดสุราษฎร์ธา<br>PM - จำยเงิน Manual | ป์<br>การอ้างอิง                                     | 2563 - 3600006838 | แสดงเอกสาร  |
| บช01 » บันทึกรายการบัญชี<br>แยกประเภท                                          |                                                                       |                                                         |                                                      |                   |             |
| นส02-1 » น่าส่งเงินแบบผ่าน<br>รายการ                                           | <u>ดึงข้อมูลจากใฟล์</u>                                               | แบบไฟส์                                                 |                                                      |                   |             |
| นส02-2 » นำส่งเงินแบบพัก<br>รายการ                                             | ขอมูลทั่วไป                                                           |                                                         |                                                      |                   |             |
|                                                                                | เงือนใชการเลือกเอกสารขอเบิก<br>เลขที่เอกสารตั้งเบิก/จ่ายเงินครั้งก่อเ | 2563 - 3600006838                                       | แสดงเอกสาร                                           |                   |             |
|                                                                                | ข้อมูลผู้รับเงิน                                                      |                                                         |                                                      |                   |             |
|                                                                                | <u>รหัสเจ้าหนี้</u>                                                   | A170200113                                              | จำนวนเงินคงเหลือครั้งก่อ                             | ענ 280.00 אונ     | •           |
|                                                                                | จำนวนภาษีหัก ณ ที่จ่าย                                                | 0.00 חרע                                                | <u>จำนวนเงินสุทธิ</u>                                | 280 มา            | a           |
|                                                                                |                                                                       |                                                         | จำนวนเงินคงเหลือไปครั้ง                              | หน้า .00 บาง      | ·           |
|                                                                                | วิธีการจ่ายชำระเงิน                                                   |                                                         |                                                      |                   |             |
|                                                                                | <u>ชื่อมัญช</u> ี                                                     | จำยจากบัญชีเงินฝากธนาดารใน                              | งบประมาณ                                             |                   |             |
|                                                                                | รหัสบัญขึ้นยกประเภท                                                   | 1101020603                                              |                                                      |                   |             |
|                                                                                | ศ่าอธิบายเอกสาร                                                       |                                                         |                                                      |                   |             |
|                                                                                | จำยเงินค่าใช้จ่ายในก                                                  | ารจัดประชุม                                             |                                                      |                   | ^           |

๕) กดปุ่ม "จำลองการบันทึก" เพื่อระบบตรวจสอบความถูกต้องของรายการที่บันทึก

| รายการ                 | เงื่อนไขการเลือกเอกสารขอเบิก               |                                    |                                  |            |
|------------------------|--------------------------------------------|------------------------------------|----------------------------------|------------|
| เบบถัดไป โกลับหน้าหลัก | <u>เลขทีเอกสารดังเบิก/จ่ายเงินครังก่อน</u> | 2563 3600006838                    | แสดงเอกสาร                       |            |
| talgen en frænska men  | ข้อมูลผู้รับเงิน                           |                                    |                                  |            |
|                        | <u>รหัสเจ้าหนี้</u>                        | A170200113                         | <b>จำนวนเงินคงเหลือครั้งก่อน</b> | 280.00 มาท |
|                        |                                            |                                    |                                  |            |
|                        | จำนวนภาษีหัก ณ ที่จ่าย                     | 0.00 มาท                           | <u> </u>                         | 1280 ארע   |
|                        |                                            |                                    |                                  | 00 11211   |
|                        |                                            |                                    | จานวนเงนคงเหลอ เบครงหนา          | NH LL 00.  |
|                        |                                            |                                    |                                  |            |
|                        | วิธีการจ่ายชำระเงิน                        |                                    |                                  |            |
|                        | <u>ชื่อบัญช</u> ี                          | จ่ายจากบัญชีเงินฝากธนาคารในงบประมา | na. 🗸                            |            |
|                        |                                            |                                    |                                  |            |
|                        | รหัสบัญชีแยกประเภท                         | 1101020603                         |                                  |            |
|                        |                                            |                                    |                                  |            |
|                        | ต่าอธิบายเอกสาร                            |                                    |                                  |            |
|                        | ว่ายเงินค่าใช้ว่ายในการ                    | ว้องโระชน                          |                                  |            |
|                        | 4 10 0 0 4 10 0 4 10 0 4 11 1              | чыптели                            |                                  | ~          |
|                        |                                            |                                    |                                  |            |
|                        |                                            |                                    |                                  | $\sim$     |
|                        |                                            |                                    |                                  |            |
|                        |                                            | จำล                                | าองการบันทึก                     |            |
|                        |                                            |                                    |                                  |            |

- ระบบแสดงผลการตรวจสอบ จากนั้นกดปุ่ม "บันทึกข้อมูล" เพื่อบันทึกรายการขอจ่ายชำระเงิน

| ผลการบันทึก | รหัสข้อความ | คำอธิบาย                          |
|-------------|-------------|-----------------------------------|
| สำเร็จ      | RW 614      | ตรวจสอบเอกสาร - ไม่มีข้อผิดพลาด : |
| ดำอธิบาย    | YGFMIS 090  | จำนวนเงินคงเหลือครั้งก่อน : 0.00  |

| บันทึกข้อมูล | กลับไปแก้ไขข้อมูล |
|--------------|-------------------|
|--------------|-------------------|

 ระบบแสดงผลการบันทึก พร้อมเลขที่เอกสารขอจ่ายจำนวน ๑๐ หลัก กดปุ่ม "แสดงข้อมูล"
 เพื่อตรวจสอบความครบถ้วนถูกต้องของข้อมูลในรายการขอจ่ายชำระเงิน โดยระบบจะแสดงคู่บัญชี ให้อัตโนมัติ

|        |           | the s          | 5        | 157                  |         |    |  |
|--------|-----------|----------------|----------|----------------------|---------|----|--|
| ผลก    | าารบันทึก | เลขที่เอกส     | าร รห้สห | น่วยงาน <sup>5</sup> | ปีบัญชี |    |  |
| ส่าเร็ | ٩         | 470000057      | 5 1      | 702                  | 2020    |    |  |
|        |           | _              |          |                      |         |    |  |
| แสด    | งข้อมูล   | กลับไปแก       | ไขข้อมูล | สร้างเอ              | บกสารให | ม่ |  |
|        | ค้นหา     | เอกสาร Sap Log |          |                      |         |    |  |
|        |           |                | J PP .   |                      |         |    |  |

 กดปุ่ม "พิมพ์รายงาน" เพื่อพิมพ์เอกสารบัญชี ก่อนเสนอให้แรงงานจังหวัด หรือผู้ได้รับมอบหมายตรวจสอบ และลงนาม

| เข้าสู่ระบบเมื่อ: 9:30:49<br><u>ออกจากระบบ   ข้อมูลผู้ใช้</u><br>  แก้ไขรหัสผ่าบ | <b>บันทึกรายการ</b><br>สร้างบันทึกรายการจ่ายช่าร | <b>จ่ายชำระเง</b> ิ<br><sub>ะเงิน</sub>   | น (ขจ. 05)                            |                      |                   |             |
|----------------------------------------------------------------------------------|--------------------------------------------------|-------------------------------------------|---------------------------------------|----------------------|-------------------|-------------|
| ระบบเบิกจ่าย<br>หฃ02 » ขอเบิกเงินโครงการ<br>ไทยเข้มแข็งที่ไม่อ่างอังไบสั่ง       | เลขที่ใบบันทึกการจ่ายช่าร                        | ะ <b>เงิน</b> 4700000575 ว่               | 2020                                  | เลขที่เอกสารกลับราย  | การ               |             |
| ชื่อๆ<br>มาเป็น พ.พ.เพิ่อเงินโครงการ                                             | ผู้บันทึกรายการ                                  | 170020011310                              | i i i i i i i i i i i i i i i i i i i | เอกสาร Auto          | <u>แสดงเอกสาร</u> |             |
| ไทยเข้มแข็งอ้างอิงใบสั่งชื้อฯ<br>การส่งมอบไม่แน่นอน                              | ข้อมูลทั่วไป                                     |                                           | รายการขอเบิก                          |                      |                   |             |
| ีขจ05 ≫ บันทึกรายการจ่ายชำระ                                                     | รหัสหน่วยงาน                                     | 1702                                      |                                       | วันที่เอกสาร         | 20 พฤศจิกายน 2562 |             |
| เงน<br>บช01 » บันทึกรายการบัญชี<br>แยกประเภท                                     | รหัสพื้นที่                                      | สนง.บลดกระทร<br>8400                      | าวงแรงงาน                             | วันที่ผ่านรายการ     | 20 พฤศจิกายน 2562 |             |
| นส02-1 » นำส่งเงินแบบผ่าน<br>รายการ                                              | รหัสหน่วยเบิกจ่าย                                | สุราษญรษาน<br>1700200113<br>สำนักงานแรงงา | นจังหวัดสราษภร์ธานี                   | งวด                  | 02                |             |
| นส02-2 ≫ นำส่งเงินแบบพัก<br>รายการ                                               | ประเภทเอกสาร                                     | PM - จ่ายเงิน M                           | anual                                 | การอ้างอิง           | 20203600006838    |             |
|                                                                                  | คำอธิบายเอกสาร                                   |                                           |                                       |                      |                   |             |
| เมนูถัดไป ∣กลับหน้าหลัก                                                          | จ่ายเงิน                                         | ล่าใช้จ่ายในการจัดประ                     | ารุ่ม                                 |                      |                   | < >         |
|                                                                                  |                                                  |                                           |                                       |                      |                   | ถัดไป »     |
|                                                                                  |                                                  |                                           | สร้างเอกสารใหม่                       | ] พิมพ์รายงาน Sap Lo | g                 | https://web |

 นำข้อมูลในเอกสารบัญชี ขจ. ๕ มาบันทึกลงในทะเบียนคุมฎีกาขอเบิกเงิน และเสนอให้หัวหน้าส่วนทราบ พร้อมแนบประกอบเอกสารหลักฐานเบิกจ่ายเงิน เพื่อตรวจสอบต่อไป

|                                                                        |                                                                  |                                                                             |                                           |                             |                                     | เอกสารบัญชี                          |                         |                                            |                                                                               | หน้าที่ 1                                                                      | จากทั้งหมด <sub>1</sub> |
|------------------------------------------------------------------------|------------------------------------------------------------------|-----------------------------------------------------------------------------|-------------------------------------------|-----------------------------|-------------------------------------|--------------------------------------|-------------------------|--------------------------------------------|-------------------------------------------------------------------------------|--------------------------------------------------------------------------------|-------------------------|
| เลขที่เอกลาร<br>ประเภทเอกลาร<br>ล่วนราชการ<br>ทั้นที่<br>หน่วยเปิกจ่าย | : 2020 - 4<br>: PM - จำ<br>: 1702 - ส<br>: 8400 - ส<br>: 0000017 | 700000575<br>ยเงิน Manual<br>นง.ปลัดกระทรว<br>ราษฎร์ษานิ<br>00200113 - สำนั | งแรงงาน<br>เคงามแรงงานจึงหวัดสุราษฎร์ธานี | 1                           | ୟକ                                  | 05 - บันทิลรายการจ่                  | อข้าระเงิน              |                                            | เลขที่ระหว่างหน่วย<br>จันที่เอกลาร<br>วันที่ผ่านรายการ<br>สถานะ<br>การอ้างอิง | :<br>: 20.11.2019<br>: 20.11.2019<br>: เอกลารที่ถูกหักล้าง<br>: 20203600006838 | ແລ້ວ                    |
| บรรทัด<br>รายการที่                                                    | เตปิต/<br>เตรศิต                                                 | รหัสบัญชี                                                                   | ชื่อบัญชิ                                 | การกำหนด                    | หน่วยต้มทุน                         | แหล่งเงินทุ                          | น                       | ดลัง <u>เงินฝาก</u><br>ดลัง <u>ร</u> .พาณิ | เจ้าของ<br>ชย์ เงินฝาก                                                        | เจ้างอง<br>บัญชีย่อย                                                           | บัญชีย่อย               |
|                                                                        |                                                                  |                                                                             |                                           | จำนวนเงิน                   |                                     | รหัลงบประมาณ                         |                         | ข้อความในรายกา                             | 15                                                                            |                                                                                |                         |
|                                                                        |                                                                  |                                                                             | _                                         | กิจกรรมหลัก                 |                                     |                                      | สิจกรรมย่อย             | I                                          |                                                                               | รทัลห                                                                          | น่วยคู่ด้า              |
| 1                                                                      | เครศิต                                                           | 1101020603                                                                  | เงินฝากะนาคาร (เงินงบ<br>ประมาณ)          | 280.00<br>198400 สุราษฎร์ธา | 1700200113<br>170020501470000       | 6311500 งบ<br>1 คำใช้จ่ายคำเนินโครง  | รายจ่ายอื่น/งบสรก.<br>ง |                                            |                                                                               |                                                                                |                         |
| 2                                                                      | เตปิท                                                            | A170200113                                                                  | สนงแรงงานจ.สุราษฎร์รานิ                   | 250.00<br>25400 สุราษฎร์ธา  | 1700200113<br>1700205014700000<br>0 | 6311500 งับ<br>1 คำใช้จ่ายคำเนินโครเ | รายข่ายอื่ามงบสรก.<br>ง |                                            |                                                                               |                                                                                |                         |
| หมาย                                                                   | เหตุ                                                             |                                                                             |                                           |                             |                                     |                                      |                         |                                            |                                                                               |                                                                                |                         |
| ผู้บัน                                                                 | ปีก                                                              |                                                                             |                                           |                             |                                     |                                      | 1                       | ง้อนุมัติ                                  |                                                                               |                                                                                |                         |
|                                                                        | C                                                                |                                                                             |                                           | )                           |                                     |                                      |                         | (                                          |                                                                               |                                                                                | )                       |

#### ๒. การนำไปใช้ประโยชน์

๑. ใช้เป็นแนวทางการปฏิบัติงานด้านการเบิกจ่ายเงินงบประมาณในระบบ GFMIS และระบบ KTB Corporate Online

๒. ใช้สำหรับผู้ที่สนใจทั่วไป หรือเจ้าหน้าที่การเงินและบัญชี ศึกษา เรียนรู้ ขั้นตอนในการปฏิบัติงาน การเบิกจ่ายเงินงบประมาณทั้งในระบบ GFMIS และระบบ KTB Corporate Online

๓. GFMIS ช่วยเพิ่มประสิทธิภาพ ในการวางแผน บริหารและติดตามการรับจ่าย ทั้งเงินในงบประมาณ เงินนอกงบประมาณ โดยระบบแสดงข้อมูล การเปรียบเทียบการรับจ่ายเงินจริง กับแผนการรับจ่าย ทั้งใน ระดับกรม กระทรวง ตามแผนงาน โครงการ เป็นรายเดือน รายไตรมาส รายปี แบบ Online Real-Time รวมถึง การจัดสรร/โอนงบประมาณโดยตรงในระบบ ตามแต่ละช่วงเวลา ให้รวดเร็วและคล่องตัวขึ้น รองรับการ ปฏิบัติงาน ในระบบบัญชีแบบเกณฑ์คงค้าง ที่สอดคล้องกับมาตรฐานบัญชีสากล โดยเฉพาะ การบริหาร และ จัดทำทะเบียนสินทรัพย์ถาวรรายตัวที่ถูกจัดเก็บ และคำนวณค่าเสื่อมราคา สามารถช่วยในการจัดเก็บข้อมูล การเงิน การคลัง เพื่อการติดตาม ตรวจสอบ (Financial Audit Trail) ทั้งในลักษณะ Online Real-Time และ ข้อมูลสะสมย้อนหลังของหน่วยงานได้ ตามกำหนดระยะเวลา

๔. การปฏิบัติงานด้านการจ่ายเงินผ่านระบบอิเล็กทรอนิกส์ (KTB Corporate Online) ใช้สำหรับ เป็นแนวทางในการตรวจสอบและปฏิบัติงานของหน่วยงาน เจ้าหน้าที่ผู้ปฏิบัติงานด้านการจ่ายเงิน หรือผู้บริหาร และผู้ที่สนใจ เพื่อใช้เป็นแนวทางในการควบคุมและกำากับดูแลการปฏิบัติงานด้านการจ่ายเงิน ผ่านระบบอิเล็กทรอนิกส์ (KTB Corporate Online) ให้เป็นไปตามกฎระเบียบข้อบังคับและการบริหาร จัดการด้านการจ่ายเงินผ่านระบบอิเล็กทรอนิกส์ (KTB Corporate Online) ให้เป็นไปตามกฎระเบียบข้อบังคับและการบริหาร มีประหยัดมีประสิทธิภาพ ประสิทธิผล และเพื่อให้การบริหารจัดการและใช้ทรัพยากรเป็นไปอย่าง มีประสิทธิภาพเกิดประโยชน์แท้จริงส่งเสริมให้เกิดกระบวนการควบคุมที่ดี

#### . ๓. ปัญหา/อุปสรรค์ในก<mark>า</mark>รดำเนิ<mark>นงานและข้อเสนอแ</mark>นะ

๓.๑ ปัญหา/อุปส<mark>รรคในการดำเนินงาน</mark>

 ๑. ระเบียบ กฎหมาย หนังสือเวียน ที่เกี่ยวข้องกับการปฏิบัติงานด้านการเงินและบัญชี ซึ่งมีการแก้ไข ปรับปรุงอยู่ตลอดเวลา

 ๖. ระบบการบริหารการเงินการคลังภาครัฐแบบอิเล็กทรอนิกส์ (GFMIS) และการจ่ายเงิน การรับเงิน และการนำเงินส่งคลังผ่านระบบอิเล็กทรอนิกส์ (KTB Corporate Online) เป็นระบบใหม่ที่ต้อง ศึกษาขั้นตอนให้ละเอียดและรอบคอบเพื่อป้องกันการเกิดข้อผิดพลาดในการปฏิบัติงาน

๓. เจ้าหน้าที่ผู้ขอเบิกเงินขาดความรู้ความเข้าใจเกี่ยวกับระเบียบ กฎหมายที่เกี่ยวข้อง ทำให้ หลักฐานขอเบิกไม่ครบถ้วน ถูกต้อง เจ้าหน้าที่การเงินต้องตรวจสอบและแนะนำให้ผู้ขอเบิกเงินปฏิบัติงานได้ อย่างถูกต้องและตรงตามระเบียบ

๓.๒ ข้อเสนอแนะ

 ๑. หมั่นติดตาม ศึกษาระเบียบ กฎหมายหรือหนังสือเวียนที่มีการแก้ไข ปรับปรุงอยู่เสมอ รวมถึงทบทวนระเบียบ กฎหมายหรือหนังสือเวียนเดิมที่ยังใช้อยู่ ให้เข้าใจอยู่ตลอดเวลา

 ๒. ศึกษาคู่มือการปฏิบัติงานในระบบการบริหารการเงินการคลังภาครัฐแบบอิเล็กทรอนิกส์ (GFMIS) และการจ่ายเงิน การรับเงิน และการนำเงินส่งคลังผ่านระบบอิเล็กทรอนิกส์ (KTB Corporate Online) เพื่อเพิ่มความรู้สู่ทักษะการปฏิบัติงานจริงในระบบ

๓. ชี้แจงเจ้าหน้าที่ในหน่วยงานเกี่ยวกับเอกสารประกอบการขอเบิกเงินและระเบียบ ที่เกี่ยวข้อง

#### ภาคผนวก ก

- ๑. ตัวอย่างทะเบียนคุมหลักฐานขอเบิก
- ๒. ตัวอย่างทะเบียนคุมฎีกาขอเบิก
- ๓. ตัวอย่างทะเบียนคุมเงินประจำงวด
- ๔. ตัวอย่างทะเบียนคุมเบิกค่าเช่าบ้าน
- ๕. ตัวอย่างทะเบียนคุมการโอนเงินของผู้มีสิทธิรับเงินผ่านระบบ KTB Corporate Online
- ๖. ตัวอย่างทะเบียนคุมผลการโอนเงินผ่านระบบ KTB Corporate Online

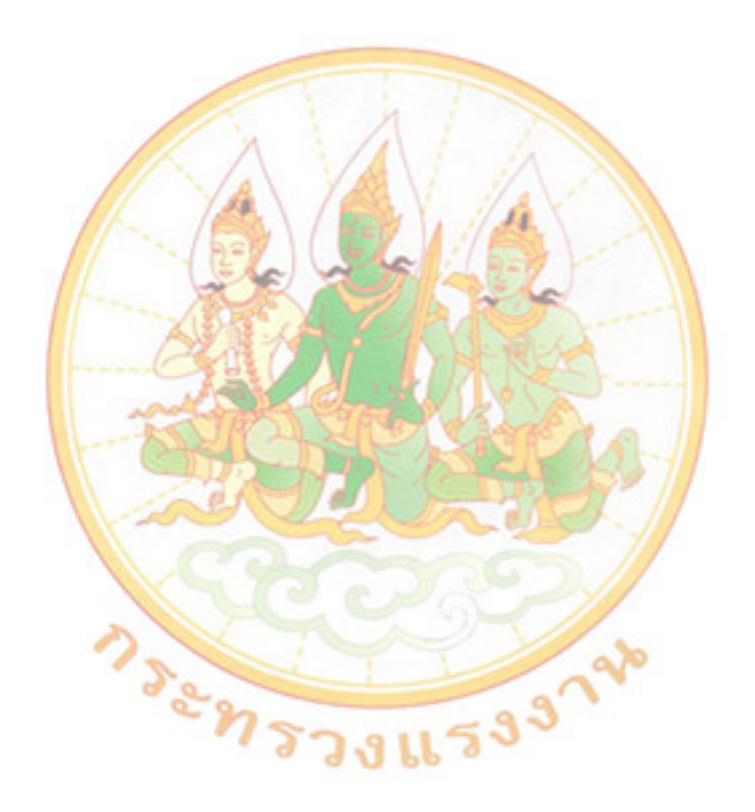

| Ģ    |
|------|
| (J   |
| 0    |
| (0)  |
| 57   |
| 2-0  |
| 5    |
| 18.3 |
| - C  |
| 900  |
| 2    |
| ~    |
| Q_   |
| 2    |
| and  |
| 1    |
|      |
| 49   |
| 5    |
|      |

| Eini<br>P. MOSTOPHENDER NOT UNDER<br>MOSTOPHENDER NOT PAR<br>MOSTOPHENDER NOT PAR<br>MOSTOPHENDER<br>MOSTOPHENDER<br>MOSTOPHEN | Allohuma<br>Alishilini in a. 62<br>is alrichilini in a. 62<br>olushilini in a. 62<br>olushilini in a. 62<br>Marian ontw<br>Marian ontw<br>Marian allo<br>Marian allonal Serraser<br>Marian allonal Serraser<br>Marian allonal Serraser<br>Marian allonal Marian<br>Marian alubranda m. a. 62<br>Marian alubranda m. a. 62<br>Marian alubranda m. 62<br>Marian alubranda m. 62<br>Marian alubranda                                                                | an Baror<br>an an Baror<br>n<br>n<br>n<br>an Baror<br>an Baror<br>an Baror             | 2620 - 2620 - 2620 - 5000 - 5000 - 12000 - 120000 - 12000 - 120000 - 120000 - 120000 - 120000 - 120000 - 120000000000                                                                                                    | 9. Jos    | \$60000337/8 N.O.62<br>3600007838/11 N.U.62 |       |
|----------------------------------------------------------------------------------------------------|----------------------------------------------------------------------------------------------------|----------------------------------------------------------------------------------------|----------------------------------------------------------------------------------------------------|-----------|---------------------------------------------|-------|
| 1 MICSARTANTAL USUTAL<br>1 MICSARTANTAL USUTAL<br>MONDONEL NICHTON INTO<br>MONDURAL NICHTON<br>1 MONDUNIAN SUMBORA<br>1 MONDUNIAN SUMBORA<br>1 MONDUNIAN SUMPORTS<br>1 MONDUNIAN SUMPORTS<br>1 MOURAN ONDAR SUMPORTS<br>1 MOURAN ONDAR SUMPORTS                                                                                                    | MIGNITIA IN O. 62<br>MIGNITA IN O. 62<br>MAIGNITA M.O. 62<br>MAIGNITA M.O. 62<br>MAIGNITA N.O. 62<br>MAIGNITA N.C. 62<br>MAIGNITA N.C. 62<br>M.G. ANVINATA N.O. 62<br>M.G. ANVINATA N.O. 62<br>MAGEN ANVINATA N.O. 62<br>MAGEN ANVINATA N.O. 62<br>M                                                                                                    | anterentaria<br>anterentaria<br>anterentaria<br>anterentaria                           | 2620 - 6,000 - 6,000 - 6,000 - 6,000 - 6,000 - 6,000 - 6,000 - 6,000 - 6,000 - 6,000 - 7,000 - 7,000 - | 9 Sur     | \$60000331 8 N.O. 62                        |       |
| 6 Inconscript Nicht Nicht Control<br>2010 Lephenson Brightonian<br>2010 Lephenson Brightonian<br>2011 Januarit BN Oniuntimer<br>Amoustinit Nichthoniuntimer<br>2015 Jan Justantan Brightonia<br>2015 Jan Justantant Neutric<br>2015 Jan Showing O. Asaust<br>2015 Showing Show On Mouthill                                                                                                    | Miltinitia m. a. 62<br>58 alutru maret<br>Multinitu w. c. 62<br>Multinitu w. c. 62<br>Martinionow<br>Wr. 62 Posnar, Segnaser<br>Mrs. alutruata m. a. 62<br>Bran anthrout Segnaser<br>Sera alutruata m. a. 62<br>Mrs. alutruata m. a. 62<br>Mrs. alutruata m. alutruata m. alutruat                                                                                                    | aliacument<br>n<br>n<br>aliacument<br>aliace<br>aliace                                 | 5000 - 5000 - 50000 - 50000 - 5000 - 5000 - 5000 - 5000 - 5000 - 5000 - 5000 -  | d Sur     | 3600007838 111 N. 4. 62                     |       |
| KIGSTISTUSSALYIN IN IN IN IN IN IN IN IN IN IN IN IN I                                                                                                    | 15 allibrition and the<br>oblighting march<br>oblighting w. C. 62<br>Marian ontw<br>m.g. 62 Posning, SEDADSEL<br>Mrs. allyreaded m.a. 62<br>BARS and tranked m.a. 62<br>BARS and tranked m.a. 62<br>Mrs. allyreaded m.a. 62<br>Mrs. allyreaded m.a. 62<br>Mrs. allyreaded m.a. 62<br>Mrs. allyraded m.a. 62<br>Mrs. allyraded m.a. 62<br>Mrs. allyraded m.a. 62<br>Mrs. allyraded m.a. 62<br>Mrs. allyrade m.a. 62<br>Mrs. allyrade m.a. 64<br>Mrs. allyrade m.a. 64<br>Mrs. allyrade m.                                              | n<br>n<br>ohnecutioned<br>ahnecutioned<br>ahnecutioned<br>ahnecutioned<br>ahnecutioned | 5000 - 5000 - 1                                                                                                    | >         |                                             |       |
| <ul> <li>Kono uch Exmit of Straffe</li> <li>Rournston. Shigh both</li> <li>Insuprition Shigh both</li> <li>Rourdston Shigh both</li> <li>Rourdston Straff on Standard</li> <li>Rourdston of North Strad</li> <li>Rournstrading A. Adminibles</li> <li>Rournstrading A. Adminibles</li> <li>Rournstrading A. Adminibles</li> <li>Rournstrading A. Adminibles</li> <li>Rournstrading Straff on Shinibles</li> <li>Rournstrading Straff on Straid Straid</li> </ul>                                                                                                    | Michartin w. C. 62<br>Marianonia w. C. 62<br>Marianonia<br>Wr. 4. 62 Ponnal, Senner<br>Mr. 9. 62 Ponnal, Sennerel<br>Mr. Anthrow a. 62<br>Mr. Anthrow a. 62<br>Mr. Anthrow and an 62<br>Mr. Anthrow and 20<br>Mr. Anthrow and 20<br>Mr. A | n<br>ohlevenue<br>ohneceenue<br>ohneceenue<br>ohneceenue<br>ohneceenue                 | 5000 - 1800 - 19800 - 19800 - 19800 - 19800 - 19800 - 19800 - 19800 - 19800 - 19800 - 19800 - 19800 - 19800 - 19800 - 19800 - 19800 - 19800 - 19800 - 19800 - 19800 - 19800 - 198000 - 198000 - 198000 - 198000 - 1980000 - 1980000 - 198000000000000000000000000000000000000                                                                                                    | 4         | 7 01 2000                                   |       |
| <ul> <li>Anoension. Shighbores.</li> <li>Annoustinitani Binghores.</li> <li>Annoustinitani Binghores.</li> <li>Bistin Standar Shighbores.</li> <li>Binoustinuchula a. Annous.</li> <li>Binoustinuchula a. Actinitatic.</li> <li>Anovastinuchula a. Actinitatic.</li> <li>Anovastinuchula a. Actinitatic.</li> <li>Anovastinuchula a. Actinitatic.</li> <li>Anovastinuchula and a Actinitatic.</li> <li>Anovastinuchula and a Actinitatic.</li> <li>Anovastinuchula and a Actinitatic.</li> <li>Anovastinuchula and a Actinitatic.</li> <li>Anovastinuchula and a Actinitatic.</li> <li>Anovastinuchula and a Actinitatic.</li> </ul>                                                                                                    | Mushuttu w.c. 62<br>Manismontw<br>Marismontw<br>Jonanismontus<br>Sindo dulymata m.a. 62<br>Sindo dulymata m.a. 62<br>Sindo dulymata m.a. 62<br>Mistor dulymata m.a. 62<br>Mistor dulymata m.a. 62<br>Mistor dulymata m.a. 62<br>Mistor dulymata m.a. 62<br>Mistor dulymata m.a. 62<br>Mistor dulymata m.a. 62<br>Mistor dulymata m.a. 62<br>Mistor dulymata m.a. 62<br>Mistor dulymata m.a. 62<br>Mistor dulymata m.a. 62                                                                                                    | n<br>ohnerine<br>ohnerine<br>ahlsore<br>ahlsore                                        | 2800 - 1<br>500 - 1<br>39 040 - 7                                                                                                    | - / - +   | 2, 2 × 2 × 2 × 2 × 2 × 2 × 2 × 2 × 2 × 2    |       |
| Aninoveritan and an andrones and an andrones and an and an and an and an and an and an and and                                                                                                    | MANTIN ONEW<br>M. 4. 62 POSTATING, SETTATE<br>JETAL NJ ONLA, SETTATE<br>PARE ANYTHANGE M. A. 62<br>PARE ANDERTY LUL ATAL 0.1 a 62<br>MISTOR ANDERTY M. 0.1 a 62<br>MISTOR ANDERTY MAN. 0.1 a 62<br>MISTOR ANDERTY MAN. 0.1 a 69<br>MAST ANDERTY MANUTATION 0.9                                                                                                    | ahlevernes<br>and cuerres<br>and socrauling                                            | 57 040 - 7                                                                                                    | and a     | 3600068391 8 WC12                           |       |
| Abiroyletrini with Onlyntimes.<br>USYT, TUSTOR STATIONIUNTIME.<br>USYT, TUSTOR STATIONUS<br>P 2005020570721 NEULONIC<br>P 200502057070 0. Novel<br>P 20050257070 0. Novel<br>P 20050257070 0. Novel<br>P 20050257070 0. Novel<br>P 20050257070 0. Novel<br>P 20050257070 0. Novel<br>P 2005025050505 0. Novel<br>P 200502505050505 0. Novel<br>P 200505050505050505050505050505050505050                                                                                                    | W.Y. 62 PSTATAL SETATION SETATION (<br>217-2021 N.C. 62<br>BARS ANNERED WE AM. O. 62<br>MAS ANNERD WE AM. O. 62<br>MISTON AND MAN OF A 62<br>MISTON AND MANDARY 197 NON.<br>HOST AND THE MISTON OF 19                                                                                                    | and acculents<br>alloace                                                               | 37 040 - 7                                                                                                    |           | 2200000814 [ 8 w. c. 62                     |       |
| 11 1 1 1 1 1 1 1 1 1 1 1 1 1 1 1 1 1 1                                                                                                     | North Andrigar w.c. 62<br>Brin Andrigar w.c. 62<br>graf abilitigar un alle<br>molejan abilitigari 197 ABN.<br>Her abilitic mission 62<br>her abilitic mission 62                                                                                                    | alloace                                                                                | 11 21 1                                                                                                    | 000       | 360000830 8 2.0.62                          |       |
| 7 201020 - TUSTANTE INEU BY<br>7 201020 - TUSTANTE INEU SAU<br>8 190420 - 1000 - 11 SAUCT<br>100420 - 100420 - 1000 - 11 SAUCT<br>101710 - 10102 SAUCT - 10102 - 1010<br>- 101020 - 10102 2529 1                                                                                                    | PIRE driftender m. a. Le<br>2005 driftender m. a. Le<br>molejon driftungener 1871 Non.<br>Nor drichigten more, 62<br>Wor drichigten more, 62                                                                                                    | Ansnorsaultin                                                                          | 1414- 5                                                                                                    | m         | 360000264 / 8 N.O.62                        |       |
| 7 400 Shou Shou Shou Shou Shou Shou Shou Shou                                                                                                    | are alusigu lu anu era 62<br>milion dubulganu 137 Non.<br>Hor alustu misu 62<br>hor alustu misu 62                                                                                                    | , Un                                                                                   | 1534 -                                                                                                    | Print and | 310000 6037 18 4. 0. 62                     |       |
| 8 inouristicula a. novel i another mouther mouther internet internet internet internet internet into 2529 .                                                                                                    | molevan dububparari 197 Non.<br>dribistic mos. 62<br>Nor dubinger marijer                                                                                                    | m/680C                                                                                 | 350 -                                                                                                    | 9 Sm      | 360000683718 W. U. 62                       |       |
| รคารที่คราชหราชเพื่อๆ ไปการมี<br>ครารที่จะหราชเพื่อๆ ไปการมี<br>เกิรทร์ที่กะที่นะ เข้าบรี 2529 เ                                                                                                    | WES all JTLL Miles, 62<br>WES all USIAL Maryised                                                                                                    | overywith.                                                                             | 235.448-                                                                                                    | · Dm      | 310000 6032 18 mu 62                        | and a |
| หน้าการพระสะสา ใหญ่ไม่<br>- หน้านุโรรีอาเอ็กก้อารีมไม้ร<br>- หน้าระทั่งเห็น เข้าอรี 2529 เ                                                                                                    | ver anyonal marginer                                                                                                    | all ever my                                                                            | 4000-                                                                                                    | 9 Sm      | 360000 6839 8 WC 62                         |       |
| - ฟาบนาร์สาราชีกก่อกรับไม้ระ<br>พากรับกันทีน เข้าอร์ 2529 - 6<br>มเชียภ์ สามาน มาปีอะ จึกอิดั                                                                                                    | acitization of the state of the 19                                                                                                    | ounoded                                                                                | 280 -                                                                                                    | 9Sr       | 960006838 8 WC 12                           |       |
| Mrnis Whe for 18105 2529 6                                                                                                    | DINCH TIME TOURNON                                                                                                    | chalag                                                                                 | 3 031 68                                                                                                    | l'm       | 3100007970 (8 WO H2                         |       |
| 21322 Romes of Dar Sindo                                                                                                    | churb-contant of a 12.                                                                                                    | an loar c                                                                              | 310 -                                                                                                    | Die       | 32 0000011 8 WC 12                          |       |
|                                                                                                    | · Parasin no sign company                                                                                                    | anterrow                                                                               | 12316 77                                                                                                    | d Sm      | \$100005069/11 w062                         |       |
| 12 white no wind los entiro                                                                                                    | of 1142 - 2002 2 2 2 1 and and doil one 4. 42 - 1                                                                                                    | Manorsaulin                                                                            | - 066                                                                                                    | 9 Sm      | 3100008704/ 20 WC 62                        |       |
| 18 mothers signifims "other                                                                                                    | mitre M 0 62                                                                                                    | LANNOWNA                                                                               | 4,300 -                                                                                                    | 1Sm       | 36000 8913/20 200 2                         |       |
| urboan mouthernable                                                                                                    | and mouth more                                                                                                    | alltar                                                                                 | 3053-                                                                                                    | of Smi    | 360000 8975120 WC 42                        |       |
| in ameroson with the dist                                                                                                    | M3 N.C. 62                                                                                                    | Jeroma 24                                                                              | 15,000 - 1                                                                                                    | 0         | 3200000461 / 20 wc 62                       |       |
| anelisad asing                                                                                                    |                                                                                                    | anthlarar                                                                              | 16,000- (                                                                                                    | and an    | 3200000 462/20 W662                         |       |
| anuaonar lind                                                                                                    | 4 - 4                                                                                                    | 2                                                                                      | 9400-                                                                                                    |           | 3200002820/20wab2                           |       |
| M MMOLEBNUCONTRAJASUSION                                                                                                    | TH M. O. E. Ditar 84 213                                                                                                    | chargensenu                                                                            | 50,400-                                                                                                    | Con       | 36 0000 8812 / 20 WO 62                     |       |
| Annined to enclast                                                                                                    | chitis on thous a autoria of non white one                                                                                                    | cho an                                                                                 | 7835 -                                                                                                    | N.        | 510000 99999 / 20 WC 62                     |       |
| sistin thor while (-while                                                                                                    | 172) chilorsalveri au a. a. a.                                                                                                    | ANOTO ISAN STO                                                                         | 2,63488                                                                                                    | and and   | 310000 77871 20 WU62                        |       |
| 20 choutan agos 1 ale too                                                                                                    | 20/0005 dhutheria" M. a. 62                                                                                                    | an have                                                                                | 195-                                                                                                    | J'és      | 82 000 00971 120 We 62                      |       |
| Ague Herris was made and a                                                                                                    | PARILO STONE DILI DE ROJOCO                                                                                                    | dr Phoney                                                                              | 500 -                                                                                                    | Chr.      | 32 00000 825 /20 WC 62                      | œ۵    |

|   | G        |
|---|----------|
| ¢ | -        |
|   | B        |
|   | $(\Box)$ |
|   | G-1      |
|   | 5        |
|   | 5        |
| τ | 600      |
|   | -6       |
|   | 0-0-     |
|   | 200      |
|   | T.       |
| τ | 7        |
|   |          |
|   | 99       |
|   |          |

| - 0 0 |      | N.Y.             | 1 1 control 1                               | him Minister In | Mineral Ser Su | And a long - 1. D   | h Individual       | iashir a | acilli 5.   |              | 1            | 1.1        |
|-------|------|------------------|---------------------------------------------|-----------------|----------------|---------------------|--------------------|----------|-------------|--------------|--------------|------------|
| I GOL | 3 in | .002.000         |                                             | WW UNIT         | Tran Rea       | Dan an earlingh     | ante Burt Burthaln |          | why or year | Served Land  | ( CO)        | /wersets   |
| 10 10 | 10   | Please out       | Marson I                                    | 90000           |                | curan at we         | LO 06 W. C. LO     | -        |             | 1000         | 10 Mananak   |            |
| .0.4  | 8    | +1.0 0000ca1     | 29. m. M. Ingeltinghinthunnoing             | - 0+0+0         | 1              | 37,040 - LI T.      | 70.00 10 70        | 4 KTB    |             | 0024000004   | 470000161    | N2455      |
|       |      | Pb30000015       | LELENZINGCORNELPHILING NO 42                | 1414 -          | ;              | 14744               | >                  |          |             | 8000000264   | 47/00007803  | ANE455     |
|       | 1    | Pb30000 096      | they proveden and they                      | 350-            | +              | 350 M.W.G.          | 62 11 14.000 62    |          |             | 3600006831   | 20000 PMB    | Nedsa      |
|       |      | P230000 817      | dependence and an and a post of the         | 9690 -          |                | 96201 M.M.S.        | 62 a               |          |             | 360000331    | 490000 5285  | N2958      |
|       |      | P83000018        | Philonutiuningmy 2 ALL M 1.42 Martin        | - 10 000 -      |                | 10 000 - MW.W.      | * 29               | ( MTB    |             | 36 0000 6832 | 4900005286   | N2455      |
|       |      | Pb30000019       | administration with work of the second      | 506-            |                | 506 - 11 N. d. 1    | *2 F               | _        |             | 3200000814   | 4700005287   | N2458      |
|       |      | 12 Octo 2049905  | Schuldmin n. n. 2 an 191                    | 7993 39         | 1              | 5,993 81 Anores     | 7 12 N.G. 42       | due any  |             | 3100007105   | drawy        | NE459/pM3  |
|       |      | P84100842666210  | Anishinada m.a. e2                          | 1534 -          | 15 34          | 4. 278 Lt N         | 12 N.C 62          |          | 006 2563    | 3100006039   | ¢            | 12459      |
|       |      | 2.8639 MLO 129   | And autoria is a stand in the stand of the  | 235148 -        | 2.449 64 223   | Pro4210, 619, 90 P  | =                  |          | Co1 2263    | 310000 60 32 |              | N24.59 Bus |
|       | 00   | 07112562 (m)     | Christiento was unschall strand             | 3,031 68        |                | 3 00 3 55 4         | 13 M. 40.12        | z        | 008 12563   | 3100009910   | ۲.           | NE459      |
|       |      | P3000024         | the Lewinkon winen make                     | 310 -           | 1              | 310 - 42 Note       | .12 20 m. 5. 62    | 1 LI TA  |             | 320000081    | 4900009506   | N 24.59    |
|       | 5    | Pt3000025        | phile on Prais ad man on which              | 280-            | 1              | 0%0-                | R                  | alu {    |             | 360000 6838  | 470000575    | N 8449     |
|       |      | Pb30000 026      | ah 12h 27 4 2 3 2 4 2 4 m 1 m 2 4 2 2 m     | - 10897 -       | *              | L800- 21 M.S        | .62 Ebwab2         | KT9      |             | 360000 6839  | 4700007808   | N2a55      |
|       | ų    | 850 206 584 412  | MYNN M. 0. 69 014 - 29 923.41               | 24 986 21       | -              | 410 Trup 16 785 176 | 13 N. O. 62        | month    |             | 8100000000   | is weller    | N2459      |
|       |      | 691101135599     | phylosetresteening both anne Con            | 10 241 50       | ms 11          | 10 004 11 1         | ×                  | *        | 009/2563    | 3100005067   | r            | N 2459     |
|       |      | Pisnon0 029      | Antenities of a LP arts                     | 10007           |                | Long R. H.W.        | 1.2 20 m. U. 62    | KTB.     |             | 560001838    | 4900005555 1 | N2455      |
|       | 8    | 5 86 880 6MUM69  | Daniza ditaon secondaria                    |                 |                | 51235 - 1- Alcour   | P. 25 4.4.62       | dream    |             | 310000 7999  | civity       | NEASP 59   |
|       |      | 14-79-76666666   | Some and the main and the                   | - 065           | 22 C           | 4 1 57 15 M         | -                  | N        | 010/0243    | 310000 8904  | *            | N 1469     |
|       |      | 000 913 0 414851 | 2) Abinsating Enchrone Brave TOT            | 2634 88         | 2, 12, 12 b3   | # - 50 0196         | ĸ                  | ų        | 6457/140    | 310000 7981  | 7            | NE459      |
|       |      | P630000 033      | anin hurrens a shere hurring                | 4300-           | 1              | 4 300 - 22 Mc       | 3. 12 26 W. S. 62  | /        |             | 3600008713   | 4900007806   | N 2455     |
|       |      | Pb30000034       | chilo she is moreherne Norseas Am           | 2,053 -         | ;              | 3053                | -                  | _        |             | 360000 8915  | 4700005958   | P2 424 59  |
|       |      | P130000085       | initiant 2 40 to Califul unoning and 2 wind | 1955            | - {            | 195 3               | *                  | 4K18     |             | 8200000911   | 01x1000017   | N2457      |
|       |      | P3000084         | and a start and a start and a               | 500-            | t<br>t         | 500 - #             |                    |          |             | 32 60000825  | 4700007809   | INCH57     |
|       |      | Pb3000037        | Phonousin unitronting                       | 50400-          | (              | 50400- 4            | ÷                  | -        |             | 360005812    | 4700000182   | ALLALA     |
|       |      | Pb3000038        | אילירט ונבצרו בני מיביל מיד הירוזיו מיביו   | 15,000 -        | 100-           | 14,850              | 29 m. 8.62         | Ģ        | 012/2563    | 8200000461   | 4/0000 1807  | AN OALA    |
|       |      | P630000039       | home and and and es of the                  | -00001          | - 100          | 9900 1              | e                  | ally S   | 8131828     | 2700000467   | 4/0000100    | N1 8459    |
|       |      | P630000090       | the how an huldry we be rand                | - 0000          | (<br>{         | 9,4004              | 2                  | 2        |             | 520000 2620  | 470000180    | NORW       |
|       | 8    | Pb300000 41      | and or bring was superior of the second     | - 340 -         | i.             | 640- 1              | 26 W. U. B.        | ATB MTB  |             | 34000008909  | 4700007807   | NEASS      |
|       |      | P300000 42       | not be the stand of on car on un Tokey      | - 2000 -        | 1 24 22        | 2000 - 14           | s                  | 7        |             | 14           |              |            |
|       | 1    |                  | maridoni                                    | 458,951 33      | 6438 43        | 454,4850            |                    |          |             |              |              |            |
|       |      |                  | Tran La Carl MCL                            | 555, 805 30     | 2939 66        | 562 867 WE -        |                    |          |             |              |              |            |
|       | -    |                  |                                             |                 |                | 6                   |                    |          |             |              |              |            |
|       |      | Chine Strike     | 1111                                        |                 |                |                     |                    |          |             |              |              |            |
|       |      |                  |                                             |                 |                |                     |                    |          |             |              |              |            |
|       |      | and the set      |                                             |                 |                |                     |                    |          |             |              |              |            |
|       |      |                  |                                             |                 |                |                     | -                  | - 1      |             |              |              | -          |

R

ทะเบียนคุมเงินประจำงวด ปีงบประมาณ พ.ศ. 2563

รายละเอียดการโอนเงินจัดสรรงบประมาณรายจ่ายประจำปีงบประมาณ พ.ศ. 2562 ไปพลางก่อน

แผนงาน บุคลากรภาครัฐ

รายการค่าใช้จ่ายบุคลากรภาครัฐพัฒนาและยกระดับผลิตภาพแรงงาน

กิจกรรมหลัก ประชาชนวัยแรงงานในพื้นที่ได้รับบริการด้านแรงงาน

ระกะการควายกราชุญาร (3316้า131913-131

1700229008000000 170028400N2455

6311210

| Γ                       |              |             | 0                                                                 | 0                                                     | 0           | 0          | 0                                                          | 0                                                       | 0                                        | 0                                       | ,            | 0          | 8                                                       | 00                                        | 00                                                   | 1           | 00         |
|-------------------------|--------------|-------------|-------------------------------------------------------------------|-------------------------------------------------------|-------------|------------|------------------------------------------------------------|---------------------------------------------------------|------------------------------------------|-----------------------------------------|--------------|------------|---------------------------------------------------------|-------------------------------------------|------------------------------------------------------|-------------|------------|
|                         |              | คงเหลือ     | 162,600.0                                                         | 155,800.0                                             | 155,800.0   | 155,800.0  | 145,800.0                                                  | 139,000.0                                               | 133,000.0                                | 128,700.0                               |              | 128,700.0  | 118,700.0                                               | 112,700.0                                 | 105,900.(                                            |             | 105,900.(  |
|                         | เงินประจำงวด | เบิกจ่าย    |                                                                   | 6,800.00                                              | 6,800.00    | 6,800.00   | 10,000.00                                                  | 6,800.00                                                | 6,000.00                                 | 4,300.00                                | 27,100.00    | 33,900.00  | 10,000.00                                               | 6,000.00                                  | 6,800.00                                             | 22,800.00   | 56,700.00  |
| *                       |              | รับงบประมาณ | 162,600.00                                                        |                                                       | 162,600.00  | 162,600.00 |                                                            |                                                         |                                          |                                         | 1            | 162,600.00 |                                                         |                                           |                                                      | 1           | 162,600.00 |
| 17)                     |              | รายการ      | รับจัดสรรเงินงบประมาณ 2562 ใปพลางกอน ไตรมาส 1- 2 (ต.ค.62-มี.ค.63) | ค่าเข้าบ้านข้าราชการ จราพา 4,000 ซาลิตา 2,800 ต.ค. 62 | รวมเดือนนี้ | รรรมแตตนอ  | ค่าเข้าบ้านข้าราชการ ต.ศ. 62 ฐิตารีย์ 5,000 พรรณชีรา 5,000 | ค่าเข้าบ้านข้าราชการ จีราพา 4,000 ซาลิตา 2,800  พ.ย. 62 | ค่าเขาบ้านข้าราชการ อารีย์ 6,000 ต.ค. 62 | ค่าเขาบ้านข้าราชการ นิรมล 4,300 ต.ค. 62 | รรวมเดือนนี้ | รวมแตตน เ  | คาเขาบ้านข้าราชการ พ.ย 62 ฐิตารีย์ 5,000 พรรณชีรา 5,000 | ค่าเข้าบ้านข้าราชการ อารีย์ 6,000 พ.ย. 62 | ค่าเช่าบ้านข้าราชการ จราพา 4,000 ชาติดา 2,800 ธ.ค.62 | รวมเดือนนี้ | รวมแตตนปี  |
| นนาเพกะ) ระเมษาระเษนานา | -            | พื้เอกสาร   | ตานที่สุด รง 0203.3/2529                                          | P63000004                                             |             |            | P63000018                                                  | P630000026                                              | P63000029                                | P630000033                              |              |            | P63000047                                               | P63000051                                 | P63000058                                            |             |            |
| ารคาเข                  | 2562         | วันที่      | 15                                                                | 17                                                    |             |            | ∞                                                          | ∞                                                       | 11                                       | 20                                      |              |            | 9                                                       |                                           | 17                                                   |             |            |
| รายก                    | W.A.         | เดือน       | 6.6                                                               |                                                       |             |            | W.EL.                                                      |                                                         |                                          |                                         |              |            | 5.9.                                                    |                                           |                                                      |             |            |

#### ทะเบียนคุมเบิกค่าเช่าบ้าน

#### ประจำปิงบประมาณ พ.ศ. 2563

ชื่อ - สกุล นางสาวจีราพา ทองปาน ตำแหน่ง นักวิชาการแรงงานปฏิบัติการ

ปัจจุบันอัตราเงินเดือน 24,200.- บาท ภูมิลำเนาเดิม จังหวัดสุราษฎร์ธานี

เริ่มรับราชการครั้งแรกที่ จังหวัดกาญจนบุรี

ย้าย/โอนมาจาก สำนักงานปลัดกระทรวงแรงงาน กระทรวงแรงงาน คำสั่งที่ 869/2556 ลงวันที่ 13 สิงหาคม 2556

ใช้สิทธิเบิก 🦳 ค่าเข่าบ้าน 🦳 ค่าเข่าซื้อ 🦳 ค่าผ่อนซำระเงินกู้

จำนวนเงินตามสัญญาเข่าซื้อ/ค่าผ่อนช่ำระเงินกู้เพื่อชำระค่าบ้าน -

จำนวนเงินตามสัญญาซื้อขาย/สัญญาปลูกสร้างบ้านบ้านเลขที่ -

สถาบันการเงิน -

ระยะสัญญาเช่า/สัญญาเช่าซื้อ/สัญญาผ่อนชำระฯ 10 สิงหาคม 2562 - 9 สิงหาคม 2563

ผู้ให้เช่า บริษัท ไลค์เรสซิเดนซ์ จำกัด

เลขที่บ้านเข่า/เข่าซื้อ/ผ่อนชำระ 216/18 หมู่ 1 ถนนวัดโพธิ์-บางใหญ่ ต.มะขามเตี้ย อ.เมือง จ.สุราษฎร์ธานี ชื่อ/สกุลผู้กู้ร่วม -

| เดือน/ปังบประมาณ     | จำนวนเงินตามสิทธิ<br>(บาท) | จำนวนเงินเบิกจ <sup>1</sup> ยจริง<br>(บาท) | จ่ายเมื่อวันที่    | เลขที่/วันที่<br>ใบเสร็จรับเงิน |
|----------------------|----------------------------|--------------------------------------------|--------------------|---------------------------------|
| ตุลาคม 2562/2563     | 4,000.00                   | 4,000.00                                   | 29 ตุลาคม 2562     | 1/61515/2 ต.ค. 62               |
| พฤศจิกายน 2562/2563  | 4,000.00                   | 4,000.00                                   | 26 พฤศจิกายน 2562  | 1/61543/1 พ.ย. 62               |
| ธันวาคม 2562/2563    | 4,000.00                   | 4,000.00                                   | 24 ธันวาคม 2562    | 1/61579/5 ธ.ค. 62               |
| มกราคม 2563/2563     | 4,000.00                   | 4,000.00                                   | 29 มกราคม 2563     | 1/63002/7 ม.ค. 63               |
| กุมภาพันธ์ 2563/2563 | 4,000.00                   | 4,000.00                                   | 26 กุมภาพันธ์ 2563 | 1/63015/4 ก.พ. 63               |
| มีนาคม 2563/2563     | 4,000.00                   | 4,000.00                                   | 26 มีนาคม 2563     | 1/63051/10 มี.ค. 63             |
| เมษายน 2563/2563     | 4,000.00                   |                                            |                    |                                 |
| พฤษภาคม 2563/2563    | 4,000.00                   |                                            |                    |                                 |
| มิถุนายน 2563/2563   | 4,000.00                   |                                            |                    |                                 |
| กรกฎาคม 2563/2563    | 4,000.00                   |                                            |                    |                                 |
| สิงหาคม 2563/2563    | 4,000.00                   |                                            |                    |                                 |
| กันยายน 2563/2563    | 4,000.00                   |                                            |                    |                                 |
| รวม                  | 48,000.00                  |                                            |                    |                                 |

เลขที่แบบขอรับค่าเช่าบ้าน (6005) 3/2562 ลงวันที่ 16 กันยายน 2562

#### หมายเหตุ

1. กรณีเบิกค่าเข่าซื้อหรือค่าผ่อนชำระเงินกู้ การบันทึกหลักฐานต้องต่อเนื่องกันจนสิ้นสุดสัญญาหรือผู้ใช้สิทธิหมดสิทธิ

2. สำเนาทะเบียนคุมเบิกค่าเข่าบ้านให้หน่วยงานใหม่ที่ข้าราชการผู้ใช้สิทธิ โอน/ย้าย ไป

พะเบียนคุมการโอนเงินของผู้มีสิทธิรับเงินผ่านระบบ KTB Corporate Online หน่วยงาน สำนักงานแรงงานจังหวัดสุราษฏร์ธานี

ประจำปีงบประมาณ พ.ศ. ๒๕๖๓

|              |                           |                    | 0.000      |            |                   |                    |                    |           |                           |
|--------------|---------------------------|--------------------|------------|------------|-------------------|--------------------|--------------------|-----------|---------------------------|
| ลำดับ<br>ที่ | ชื่อ- สกุล                | ເລຍປຣະຈຳທັວປຣະຍາชน | รพัสธนาคาร | ชื่อธนาคาร | เลขที่บัญชีธนาคาร | สาขา               | บัญชี<br>เงินเดือน | บัญชีอื่น | หมายเลข<br>โทรศัพท์มือถือ |
| 1            | นางสาวอารีย์ การธิโร      | 3900101095810      | 900        | กรุงไทย    | 6700326427        | เรลบเกลทาย         | 1                  |           | 0972122464                |
| 2            | นางนิรมล หมื่นจิตร        | 3800100183597      | 900        | กรุงไทย    | 9031415898        | 852                | \                  |           | 0845989520                |
| 3            | นางสาวพรรณจีรา โกฏเพชร    | 3860300331662      | 900        | กรุงไทย    | 9833067123        | สุราษฏร์ธานี       | /                  |           | 0980168202                |
| 4            | นางสาวริตารีย์ ชัยเจริญ   | 3841700168484      | 900        | กรุงไทย    | 9824996346        | เซ็นทรัลพลาชา สฏ   | /                  |           | 0952480941                |
| 5            | นางสาวจีราพา ทองปาน       | 1840200003080      | 900        | กรุงไทย    | 8070751703        | สุราษฏร์ธานี       | <                  |           | 0946161941                |
| 9            | นางชาลิตา ซื่นพันธ์งาม    | 1869900069987      | 900        | กรุงไทย    | 9878569292        | erauna             | /                  |           | 0935783151                |
| 7            | นายรังสิมันต์ สนิทธิเวทย์ | 3849900307701      | 900        | กรุงไทย    | 8071674176        | สุราษฎร์ธานี       | /                  |           | 0815976590                |
| 80           | นางสาวรัชฏาภรณ์ บริบูรณ์  | 380140050565       | 900        | กรุงไทย    | 8070640529        | สุราษฏร์ธานี       | /                  |           | 0993044853                |
| 6            | นางสาววราภรณ์ แผนสมบูรณ์  | 1800100119531      | 900        | กรุงไทย    | 8070656476        | สุราษฎร์ธานี       | /                  |           | 0805219400                |
| 10           | นายวชิระ แซ่เคว           | 1859900156448      | 906        | กรุงไทย    | 8270317799        | ถนนศรีวิชัย        | /                  |           | 0831074312                |
| 11           | นายชัชวงศ์ คงเกิด         | 3840200600157      | 900        | กรุงไทย    | 9821683983        | ยาวหกได้           | $\overline{\}$     |           | 0894716740                |
| 12           | นางสตาภร โชคดี            | 3841700052575      | 900        | กรุงไทย    | 9810138989        | ศาลากลางจังหวัด สฏ | $\setminus$        |           | 0630793828                |
|              |                           |                    |            |            |                   |                    |                    |           |                           |

| Ð        |
|----------|
| ĉ        |
| A sea    |
|          |
| -        |
| -        |
| 0        |
| ~        |
| (11      |
| ( W      |
| -        |
| 0        |
| here     |
| 0        |
| ŏ        |
| hade -   |
| Beine    |
| 0        |
| 1 1      |
| $\cup$   |
|          |
| c        |
| <b></b>  |
|          |
| $\sim$   |
|          |
|          |
| and      |
|          |
| 2.2      |
| 40       |
| 100      |
|          |
| -        |
| C        |
| 2.0      |
|          |
| -        |
| 607      |
| -        |
|          |
| -        |
| (1)      |
| [mark    |
| 0.4      |
| e        |
| er.      |
| Sec.     |
| (Co      |
|          |
|          |
| -6       |
| d        |
|          |
|          |
| Tren 1   |
|          |
| C., 5    |
| -        |
| 33       |
| and some |
| 200      |

# หนวยงาน สำนักงานแรงงานจังหวัดสุราษฏร์ธานี

# ประจำปังบประมาณ พ.ศ. 2563

# ประจำเดือน พฤศจิกายน 2562

| L     |              |             |               |                                  |                                                                                     |         |                       |             |           | Ref date    | Effective             | วันที       | _     | วันที่เงินตัดออก              |            | ผลการไ     | augn           |
|-------|--------------|-------------|---------------|----------------------------------|-------------------------------------------------------------------------------------|---------|-----------------------|-------------|-----------|-------------|-----------------------|-------------|-------|-------------------------------|------------|------------|----------------|
|       |              |             | , do ,        |                                  |                                                                                     |         |                       |             |           | -           | -                     |             | -     | 1                             |            | -          | 3              |
| ลำดับ | เลขขอเบิกจาก | จำนวนเงิน   | วันที่เงินเขา | รายการ                           | ซือผู้มีสิทธิรับเงิน                                                                | ธนาคาร  | สาขา                  | เลขที่บัญชี | จำนวนเงิน | วันที่ทำ    | Date วันทีมีผล        | equin       | 4     | ากบญชรนาคาร<br>(วันชีอายเงิน) | ผนไ มาผ    | ที่ษัพา กน | ล<br>ตำเนินการ |
| 8     | SEUU GEMIS   |             | กะกับการ      |                                  |                                                                                     |         | and the second second |             |           | STUBLS      | <u>ลกำกเ ณาหาคาหา</u> |             | autro |                               |            |            |                |
| -     | 3600006831   | 350.00      | 11 W.U. 62    | ค่าใช้จายในการจัดประชุม          | กรสาววราภรณ์ แผนสมบูรณ์                                                             | กรุงไทย | สุราษฎร์รานี          | 8070656476  | 350.00    | 11 1.8.62   | 11 W.B. 62            | 11 W.U. 62  |       | 11 M U 62                     |            | _          |                |
|       | 3600000331   | 000022      | 11 W EL 62    | ต่าเดินหางไปราชการ               | เกงสาวรัชกากรณ์ บริบูรณ์                                                            | กรุงไทย | น้ะระกิษกระ           | 8070640529  | 2,620.00  | 11 m.u. 62  | 11 W.B. 62            | 11 W.U. 62  |       | 11 M U 62                     | /          |            |                |
| 7     | technonoc    | 21020-10-10 | 40 .0. I 4    |                                  | านสาวธิตารีย์ ชัยเจริญ                                                              | กรุงไทย | อื่นหวัดหลายๆ อฏ      | 9824996346  | 5,000.00  | 11 M.B. 62  | 11 m.u. 62            | 11 W.U. 62  |       | 11 # 8 62                     | /          |            |                |
| 9     | 3600006832   | 10,000.00   | 11 m.u. 62    | ค่าเข้าบ้าน ต.ค. 62              | รรษญารรณจรรม โกฎเพธร                                                                | อนุรรจ  | สุราษฎรธานี           | 9833067123  | 5,000.00  | 11 W.B. 62  | 11 m.b. 62            | 11 w.e. 62  |       | 11 W.U 62                     | 1          |            |                |
| 2     | 3200000814   | 500.00      | 11 m.tl. 62   | ค่าจ้างเหมาสาธิตอาชีพฯ           | นางหวานชิต จันพวงศ                                                                  | อหารบ   | บานตาชุน              | 9817117782  | 500.00    | 11 M.U. 62  | 11 m.u. 62            | 11 m.e. 62  |       | 11 m ti. 62                   |            | +          |                |
| 9     | 3600001838   | 6,000.00    | 12 m.u. 62    | ค่าเข้าบ้าน ต.ศ. 62              | นางสาวอารีย์ การรีโร                                                                | กรุงไทย | แลบเกลกกป             | 6700326427  | 6,000.00  | 20 w.u. 62  | 20 M.U 62             | 20 W.B. 62  |       | 20 m tu 62                    | < ·        | _          |                |
| 7     | 360006838    | 280.00      | 12 w.e. 62    | ค่าใช้จายในการจัดประชุม          | นางสาวพรรณจีรา โกฏเพชร                                                              | กรุงไทย | สุราษฎร์ธานี          | 9833067123  | 280.00    | 20 m.u. 62  | 20 n 8. 62            | 20 W & 62   |       | 20 m EI 62                    |            |            |                |
|       |              |             |               |                                  | ร้านสาทรบุลเซ็นเตอร์                                                                |         |                       |             |           |             |                       |             |       |                               | `          |            |                |
| 00    | 320000081    | 310.00      | 12 m.u. 62    | คาหนังสือพิมพ์ ต.ค. 62           | 2529 โดย น.ศ. ขอพิทย์                                                               | กรุงไทย | เชิ่นทรัสหสายา 8ฏ     | 9858653336  | 310.00    | 20 m tJ. 62 | 20 M 8 62             | 20 M B. 62  |       | 20 W.B 62                     | ~          |            |                |
|       |              |             |               |                                  | เหลืองปฏิทัทธ์                                                                      |         |                       |             |           |             |                       |             |       |                               |            | +          |                |
| 0     | 360008913    | 4.300.00    | 22 M.B. 62    | คาเชาบาน ต.ศ. 62                 | นางนิรมล หนึ่นจิตร                                                                  | กรุงไทย | 953                   | 9031415898  | 4,300.00  | 26 n.tl. 62 | 26 w.u. 62            | 26 m.tl. 62 |       | 26 M BI 62                    | ~          |            | _              |
|       | 3600000037   | 5 000 00    | 22 W 81 62    |                                  | sawmen sublsubln                                                                    | nsalme  | กลากลาง จ.สฏ          | 9856277108  | 5,000.00  | 26 M B. 62  | 26 m 8 62             | 26 W.U. 62  |       | 26 W EI 62                    | <          | -          |                |
| 2     | 176000000    | 00:000°C    | 70.00         |                                  |                                                                                     |         |                       |             |           |             |                       |             |       |                               |            |            |                |
| 11    | 360006839    | 4,000.00    | 21 W.E. 62    | คนซาบาน พ.ย. 62                  | שרטניפוע ראורנטנרופונע                                                              | กรุงไทย | ช่อาษฎร์ธานี          | 8070751703  | 7.053.00  | 26 m.D. 62  | 26 n.e. 62            | 26 m.U. 62  |       | 26 M & 62                     | <          |            |                |
| 12    | 3600008915   | 3,053.00    | 22 W.B. 62    | ค่าเดินทางไปราชการ               | มาโทลท เพาะจีนาลงกม                                                                 |         |                       |             |           |             |                       |             |       |                               |            | +          |                |
| 13    | 3600006839   | 2,800.00    | 21 W.B. 62    | ค่าเข้าบ้าน พ.ย. 62              | นารชาสิตา ชื่นพันธราม                                                               |         |                       |             |           |             |                       |             |       |                               |            |            |                |
| 14    | 3200000465   | 240.00      | ) 22 M.E. 62  | ค่าจัดเก็บขยะมูลฝอย พ ย 62       | นางชาสิตา ขึ้นพันธ์งาม<br>(เจ้าหน้าที่การเงิน) เพื่อ<br>จำแหน่งสาวสต้าเลขันสามหระเล | กรุงไทย | ยาวหาน้               | 9878569292  | 3,040.00  | 26 m U 62   | 26 m 8, 62            | 26 n.e. 62  |       | 26 M 8. 62                    | < <u> </u> |            |                |
|       |              |             |               |                                  |                                                                                     |         |                       |             |           |             |                       |             |       |                               | ~          |            |                |
| 15    | 5 360006830  | 23,010.00   | ) 21 m.B. 62  | ค่าตอบแทนพนักงานราชการ<br>พ.ย.62 | นางสาวรัชภูเทรณ์ บริบูรณ์                                                           | อนุเร็บ | สราษฎร์รานี           | 8070640529  | 23,010.00 | 26 m 8 62   | 26 и в 62             | 26 m U 62   |       | 26 W U 62                     |            |            |                |
|       | 5 360006830  | 12,616.00   | 0 21 W.U 62   | คาตอบนทน/คาครองชีพ พ.ย.62        | นารสาววรากรณ์ และแสษญรณ                                                             | กรุงไทย | นั้นระโรคเรย          | 8070656476  | 12,616.00 | 26 M.D. 62  | 26 и в. 62            | 26 W.B 62   |       | 26 W.B 62                     |            | +          |                |
| -     | 7 320000825  | 500.00      | 0 22 M 8 62   | คาจ้างเหมาจัดทำหานพุมตอกไม้      | นางภคพร รนเกียรติวงศ์                                                               | กรุงไทย | อนแคริวิชัย           | 8271311646  | 500.00    | 26 n.u. 62  | 26 m.u 62             | 26 m 8. 62  |       | 26 W 8 62                     | < _        |            |                |
|       |              |             |               | 30                               |                                                                                     |         |                       |             |           |             |                       |             |       |                               | -          |            |                |

#### ภาคผนวก ข

ตัวอย่างเอกสารประกอบการเบิกจ่ายเงินงบประมาณเบิกจ่ายเงินงบประมาณ ผ่านระบบอิเล็กทรอนิกส์ GFMIS และการจ่ายชำระเงินโดยวิธีการโอนเงินผ่านระบบอิเล็กทรอนิกส์ KTB Corporate Online

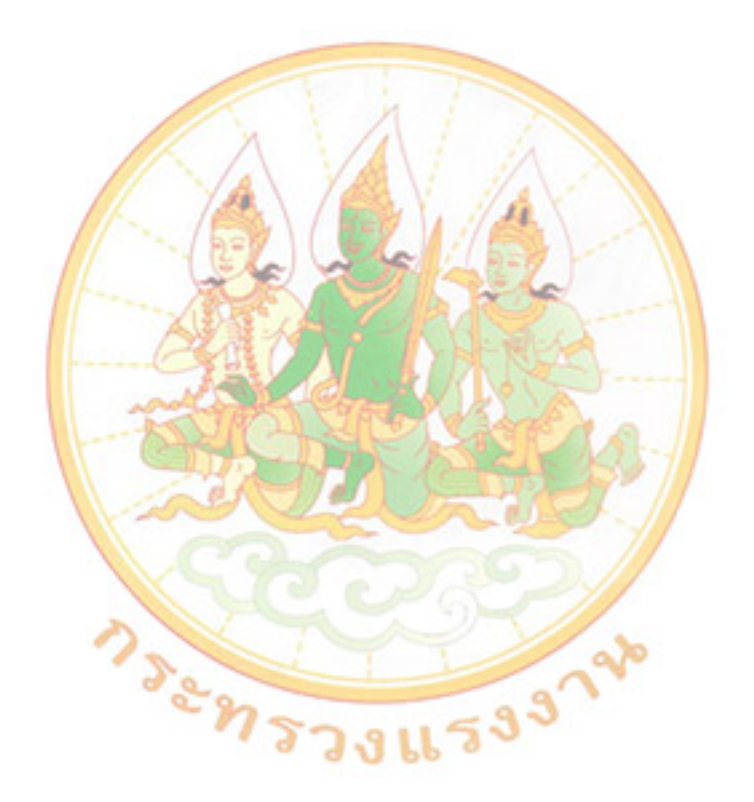

|                                                         |                                          | 00.                  |                        |                                                                                |                        |                                                   |                                                    |  |  |                          |
|---------------------------------------------------------|------------------------------------------|----------------------|------------------------|--------------------------------------------------------------------------------|------------------------|---------------------------------------------------|----------------------------------------------------|--|--|--------------------------|
| tai                                                     |                                          | 100 Million          | 4<br>29<br>2           | ลกรรมชัดช                                                                      |                        |                                                   | 400.N.2455000                                      |  |  |                          |
| 03.01.2020<br>03.01.2020<br>18.03.012020<br>18.03000003 |                                          | . Come               | ឃំណូទ័ប់ចន             | <c td=""  <=""><td></td><td></td><td>×</td><td></td><td></td><td>1251</td></c> |                        |                                                   | ×                                                  |  |  | 1251                     |
| ០ក.៨។ 13<br>1.115 18月15<br>13.64                        |                                          |                      | เวินฝาก<br>เ           |                                                                                |                        | 8                                                 | 00<br>กับพื้นที่                                   |  |  | All Freer                |
| ทันที<br>มีนที่<br>สถาก<br>ชิรเก                        | Contraction of the second                | 120 12 H & 19 7 91 6 | <u>it</u><br>5 หาณิชย์ |                                                                                |                        | 10.000                                            | 100,01<br>เรายันชาชนวี(1<br>12 ค. ช. 1             |  |  | (n.18                    |
|                                                         | 47                                       | USUCH                | and na                 | กิจกรรมหลัก                                                                    | 111210615              | 00<br>00                                          | 00<br>170028400N2455 //<br>ยังชั่วบั้วเปลี่ยวงาน 2 |  |  | untrop,                  |
|                                                         |                                          | ห็บเห                |                        |                                                                                | นกอง                   | 00<br>2.U                                         | 00<br>เมิกเริ่มที่                                 |  |  |                          |
|                                                         |                                          | មិណាខ្មែ             | กนักสุดภูม             |                                                                                | เลกสารกันจิม           | 00<br>6311210 คำลดบนานน<br>000                    | 00<br>6311210/ 1/10000014 - 2105<br>000            |  |  | - Marian Indianas        |
|                                                         |                                          | เป็นชานิย            | นเกมหาย                |                                                                                |                        | 10,000,00<br>11,000,000<br>10,000,00<br>10,000,00 | 00 000 01<br>1 1 1002 007 0<br>1 1 1002 007 0      |  |  | 355WCLBELTE)             |
|                                                         |                                          | เทยสมุด              | ดนพเม้ยาก              | ายเสราแรมเร                                                                    | ะโกแนนในอาธิระสายเลิ่ม | 170525900500000                                   | 17002090080000                                     |  |  |                          |
|                                                         | นตั้ง                                    |                      | ส่อนญัช                |                                                                                |                        | นี้เริ่ากูฬา ะกุลมาระรม รมก                       | ะ เป็นเข้าเป็น                                     |  |  | รับทันธ์งาม)             |
| 1024<br>11142) /                                        | เดกาะทร เลเลงงาม<br>113 - อำนักงานแรงงาน |                      | รหัตบัญชื              |                                                                                |                        | A170200113                                        | \$101020108                                        |  |  | 1.181361                 |
| รไม่มีการ - 1202<br>2000-3-0005                         | 000001700200                             |                      | elton                  | 111549                                                                         |                        | 1915.94                                           | เคบิต                                              |  |  | เลี้ยน<br>เป็นที่มี<br>ค |
| នាមិនភ្លាំង<br>នេះដោមមាន នេះ                            | สามราชการ<br>หน่วยเป็กจ่าย               |                      | 1.174                  | H SI HAN E                                                                     |                        | -                                                 | ~                                                  |  |  | н х<br>Х                 |

ଝଝ

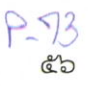

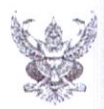

#### บันทึกข้อความ

ส่วนราชการ สำนักงานแรงงานจังหวัดสุราษฎร์ธานี โทรศัพท์ o ๗๗๓๕ ๕๔๑๖ ที่ สฎ oo๒๗/ 000๙ วันที่ 🕅 มกราคม ๒๕๖๓

เรื่อง ขออนุมัติเบิกเงินค่าเช่าบ้านข้าราชการ

เรียน แรงงานจังหวัดสุราษฎร์ธานี

ด้วยงานการเงินและบัญชี มีความประสงค์จะขออนุมัติเบิกเงินเป็นค่าเช่าบ้านข้าราชการ ประจำเดือน ธันวาคม ๒๕๖๒ จำนวน ๒ ราย รวมเป็นเงิน ๑๐,๐๐๐.- บาท (หนึ่งหมื่นบาทถ้วน) รายละเอียด ดังต่อไปนี้

๑. ส.ต.อ หญิงฐิตารีย์ ชัยเจริญ จำนวนเงิน ๕,๐๐๐.- บาท (ห้าพันบาทถ้วน)
 ๒. นางสาวพรรณจีรา โกฎเพชร จำนวนเงิน ๕,๐๐๐.- บาท (ห้าพันบาทถ้วน)

จึงขออนุมัติเบิกเงินค่าเช่าบ้านข้าราชการดังกล่าว เป็นจำนวนเงิน ๑๐,๐๐๐.- บาท (หนึ่งหมื่น บาทถ้วน) โดยขอเบิกจ่ายจากเงินงบประมาณรายจ่ายประจำปีงบประมาณ พ.ศ. ๒๕๖๒ ไปพลางก่อน แผนงาน บุคลากรภาครัฐ รายการค่าใช้จ่ายบุคลากรภาครัฐพัฒนาและยกระดับผลิตภาพแรงงาน กิจกรรมหลักประชาชน วัยแรงงานในพื้นที่ได้รับบริการด้านแรงงาน รายการค่าเช่าบ้านข้าราชการ (งบดำเนินงาน) ๑๗๐๐๒๒๙๐๐๘๐๐๐๐๐ ๑๗๐๐๒๘๕๐๐N๒๔๕๕

จึงเรียนมาเพื่อโปรดพิจารณาอนุมัติ

) (นางชาลิดา ชื่นพันธ์งาม) เจ้าพนักงานการเงินและบัญชีปฏิบัติงาน

(นางสาวพรรณจีรา โกฎเพชร) นักวิชาการแรงงานชำนาญการ

อนุมัติ

(นางสาวอารีย์ การธิโร) แรงงานจังหวัดสุราษฎร์ธานี

แบบขอเบิกเงินค่าเช่าบ้าน (แบบ ๖๐๐๖) ๑. การขอเบิกและการรับรอง ดำแหน่ง นักวิชาการแรงงานชำนาญการ ข้าพเจ้า นางสาวพรรณจีร่า โกฏเพชร สำนักงานแรงงานจังหวัดสุราษฎร์ธานี สังกัด ๑ ขอยื่นเบิกเงินค่าเช่าบ้าน ดังนี้ ค่าเช่าบ้าน ค่าเช่าซื้อ ค่าผ่อนชำระเงินกู้ ๑.๑ ข้าพเจ้าได้จ่ายเงิน ให้แก่ ธนาคารอา<mark>คารสงเคราะห์ สาขาสุราษฎร์ธานี ประจำเดือน ธันวาคม พ.ศ. ๒๕๖๒</mark> ตามใบเสร็จรับเงิน ๑ ฉบับ เป็นจำนวนเงิน ๑๓,๘๐๐.- บาท (หนึ่งหมื่นสามพันแปดร้อยบาทถ้วน) ๑.๒ ข้าพเจ้าได้รับเงินเดือน เดือนละ ๓๒.๑๕๐.- บาท (สามหมื่นสองพันหนึ่งร้อยห้าสิบบาทถ้วน) มีสิทธิได้รับค่าเช่าบ้านตามที่ได้รับอนุมัติในแบบขอรับค่าเช่าบ้าน (แบบ ๖๐๐๕) เลขที่ ๒/๒๕๖๒ ลงวันที่ ๖ กันยายน ๒๕๖๒ ไม่เกินเดือนละ ๕.๐๐๐.- บาท (ห้าพันบาทถ้วน) ๑.๓ ข้าพเจ้าขอเบิกเงินค่าเข่าบ้านประจำเดือน ธันวาคม พ.ศ. ๒๕๖๒ (๑ - ๓๑ ธันวาคม ๒๕๖๒) เป็นเงิน ๕,०००. บาท (ห้าพันบาทถ้วน) ๑.๔ พร้อมนี้ข้าพเจ้าได้แนบใบเสร็จรับเงิน จำนวน ๑ ฉบับ มาด้วยแล้ว ข้าพเจ้าขอรับรองว่าข้อความที่ให้ไว้ข้างต้นเป็นความจริงทุกประการ และข้าพเจ้ามีสิทธิได้รับเงินค่าเข่าบ้าน ตามพระราชกฤษฎีกาค่า ซ่าบ้านข้าราชการ พ.ศ. ๒๕๔๗ และที่แก้ไขเพิ่มเติมตามพระราชกฤษฎีกาค่าเช่าบ้าน ข้าราชการ (ฉบับที่ ๕) พ.ศ. ๒๕๖๑ และได้ดำเนินการถูกต้องตามระเบียบทุกประการแล้ว .....ผ้ขอเบิก (ลงชื่อ)..... (นางสาวพรรณจีรา โกฏเพชร) ตำแหน่ง นักวิชาการแรงงานชำนาญการ วันที่ ๒ เดือน มกราคม พ.ศ. ๒๕๖๓ การอนุมัติ อนุมัติให้เบิกจ่ายเงินค่าเช่าบ้านได้ตามสิทธิ ตั้งแต่วันที่ ๑ - ๓๑ เดือน ธันวาคม พ.ศ. ๒๕๖๒ (ลงชื่อ)..... (นางสาวอารีย์ การธิโร) ตำแหน่ง แรงงานจังหวัดสุราษฎร์ธานี วันที่ 2 เดือญ. 2563 พ.ศ. ๒๕๖๓ ๓. การรับเงิน ได้รับเงินค่าเข่าบ้านจำนวนเงิน ๕,000.- บาท (ห้าพันบาทถ้วน) ไว้ถูกต้องแล้ว .ผ้รับเงิน (ลงชื่อ)..... (นางสาวพรรณจีรา โกฏเพชร) วันที่ เดือน 21 ก 2563 พ.ศ. ๒๕๖๓ (ลงชื่อ)..... .....ผ้จ่ายเงิน (นางชาลิดา ชื่นพันธ์งาม) วันที่ เดือน 21 ก 2563 พ.ศ.๒๕๖๓

ഭ്ന

| क्री इवर्ष                    |                                      |                         |                                 |                    |      |
|-------------------------------|--------------------------------------|-------------------------|---------------------------------|--------------------|------|
| GH BANK                       | 1                                    |                         | đ                               |                    | 2211 |
|                               | เปเสรจระ                             | บเงนธนาคารอาคา          | ารสงเคราะห                      |                    | 551  |
|                               |                                      | 그는 말 동네는 것              |                                 |                    |      |
| จำนวนเงินงวดที่ต้องผ่อนชำร    | ะตามสัญญาเงินกู้คือ 13               | ,800.00 บาท หากชำระต่ำก | ว่าเงินงวดที่แจ้ง ท่านจะมีเงินง | วดค้างชำระกับธนาคา | 12   |
| ชำระเงินกู้เลขที่บัญชี 08760  | 0002022                              |                         | เงินต้นคงเหลือ                  | 2,281,181.57       | บา   |
| รับเงินซำระวันที่ 24 ธันว     | าคม 2562                             |                         | อัตราดอกเบีย                    | 3.7500             | %    |
| ชื่อผู้กู้ น.ส.พรรณุจีรา โกฏเ | เพปร                                 | สายเงิน                 | <b>ู เล็ ๆ</b> อกเบียคงเหลือ    | 0.00               | บา   |
| 15 หมู่1 ชั้นที่4 ลำน         | ม้กง <mark>านแรงงาน จ.สุราษภู</mark> | าร์ธานี 🍱 🐑             | เงินต้นคงค้าง                   | 0.00               | บา   |
| ถ.สุราษฎร์-นาสาร เ            | ทำบ <mark>ลขุนทะเล</mark>            | abri                    | 'n                              |                    |      |
| อำเภอเมืองสุราษฎร             | ร์ธานี้ จังหวัดสุราษฎร์ธา            | Nu 84100                | (รางกังนี้เมืองกระ )            |                    |      |
| จำนวนเงินชำระ                 | 13 800 00 - บาท                      | M                       |                                 |                    |      |
| ค่าธรรมเนียม                  | 0.00 1100                            | Manual and a start      | ชุบัญชีปฏิบัติงาน               |                    |      |
| ดอกเบี้ย                      | 7.161.78 บาท                         | 0470 - 245              | 263 22                          | Como               |      |
| เงินต้น                       | 6.638.22 บาท                         | JJJATSAJIA              | 04                              |                    |      |
| ค่าธรรมเนียมคงเหลือ           | 0.00 บาท                             |                         | (นายธิติ ธ                      | นาสารพูนผล)        |      |
|                               |                                      |                         | ผู้อำนวยการผ                    | lายพิธีการสินเชือ  |      |

เดือนชั่นวาคม ๒๕๖๒ ธนาคารอาคารสงเคราะห์ สาขาสุราษฎร์ธานี หักเงินเดือนค่าผ่อนชำระเงินกู้ จำนวนเงิน ๑๓,๘๐๐. บาท (หนึ่งหมื่นสามพันแปดร้อยบาทถ้วน)

ข้าพเจ้าขอเบิกเงินค่าเช่าซื้อบ้าน จำนวนเงิน ๕,०००.- บาท (ห้าพันบาทถ้วน)

050 ผู้ขอเบิก

(นางสาวพรรณจีรา โกฎเพชร) นักวิชาการแรงงานชำนาญการ วันที่ ๒ เดือน มกราคม พ.ศ. ๒๕๖๓

#### สำนักงานแรงงานจังหวัดสุราษฎร์ธานี

#### รายละเอียดการจ่ายเงินเข้าบัญชีเงินฝากธนาคาร ผ่านระบบ KTB Corporate Online

#### วันที่ทำรายการ วันที่ 8 มกราคม 2563

#### วันที่มีผลเงินเข้าบัญชีผู้รับเงิน วันที่ 8 มกราคม 2563

| ลำดับ<br>ที่ | ชื่อ-สกุล                | รายการ              | ชื่อ<br>ธนาคาร | เลขที่บัญชี<br>ธนาคาร | เบอร์โทรศัพท์       | จำนวนเงิน |
|--------------|--------------------------|---------------------|----------------|-----------------------|---------------------|-----------|
| 1            | นางสาวจีราพา ทองปาน      | ค่าเดินทางไปราชการ  | กรุงไทย        | 8070751703            | 0946161941          | 2,602.00  |
| 2            | นางสาวรัชฎาภรณ์ บริบูรณ์ | ค่าเดินทางไปราชการ  | กรุงไทย        | 8070640529            | 0993044853          | 3,685.00  |
| 3            | นางสาวฐิตารีย์ ชัยเจริญ  | ค่าเช่าบ้าน ธ.ค. 62 | กรุงไทย        | 9824996346            | 0952480941          | 5,000.00  |
| 4            | นางสาวพรรณจีรา โกฏเพชร   | ค่าเช่าบ้าน ธ.ค. 62 | กรุงไทย        | 9833067123            | 0980168202          | 5,000.00  |
|              |                          |                     |                |                       | รวมเป็นเงินทั้งสิ้น | 16,287.00 |

#### 8/1/2563

| Customer Ref#                | 2020010824447632               |
|------------------------------|--------------------------------|
| Reference Date               | 08-01-2020                     |
| Service Name                 | KTB iPay Direct 03 🦯           |
| Effective Date               | 08-01-2020                     |
| Total Amount                 | 16,287.00                      |
| Total Transaction            | 4                              |
| File Name                    | 08.01.63.txt                   |
| Jpload Description           | -                              |
| Notification<br>Information: |                                |
| Notify to                    | Email suratn1@suratthani.go.th |
|                              | SMS 0935783151                 |
| Notify all relevant          |                                |
|                              |                                |

Krung Thai Bank Public Company Limited 35 Sukhumvit Road, Klong Toey Nua Subdistrict, Wattana District, Bangkok, 10110 Tel. 0-2208-7799, Email: corporate.banking@ktb.co.th

> ประก (นางชาลิดา ชื่นพันธ์งาม) เจ้าพนักงานการเงินและบัญชีปฏิบัติงาน - 8 ม.ล. 2563

05 เนางสาวอารีย์ การธิโร)

เนางสาวอารอ ก็เรื่อย แรงงานจังหวัดสุราษฎร์ธานี

- 8 1.1. 2563

| บมจ. ธนาคารกรุงไทย | KRUNG THAI BANK PUBL                                                                                                    |
|--------------------|----------------------------------------------------------------------------------------------------|
| AC.                | i de la compañía de la compañía de l |

LIC COMPANY LIMITED

KTB iPay Report Pri

Print Date : J/01/2020 Print Time : 10:37:55

Sending Bank/Branch/Account 006/0807/8076056314

Type : Credit

---

กับห

 Customer Id :
 001
 Customer Name :
 GFMIS314

 Service Type :
 02
 รายการเข้ามัญขึ้งในเดือน (Salary)
 2

Effective 08/01/2563 /

|                          |                       |                        | Deferences                     | Citizon ID/Tav ID | DDA Rof            | SMS        | Fmail | Tran Amount |  |
|--------------------------|-----------------------|------------------------|--------------------------------|-------------------|--------------------|------------|-------|-------------|--|
| em Recievin<br>g<br>Rank | Receiveing<br>A/C No. | Receiver<br>Name       | Kererence<br>No.               |                   | DDA Kel.           | 2          |       |             |  |
| 1 006                    | 8070751703            | นเป็งอุท เพเรริ.ต.ม    | ไปใช่งาน<br>ราชชาร             |                   | ต่าเดินทางใปราชการ | 0946161941 |       | 2,602.00    |  |
| 2 006                    | 8070640529            | น.ส.รัชฏาภรณ์ บริบูรณ์ | น้างเห็นทางไป                  |                   | ค่าเดินทางไปราชการ | 0993044853 |       | 3,685.00    |  |
| 3 006                    | 9824996346            | น.ส.ฐิตารีย์ บัยเจริญ  | ราชการ<br>ต่าเช่าบ้าน          |                   | ค่าเข่าบ้าน ธ.ค.62 | 0952480941 |       | 5,000.00    |  |
| 4 006                    | 9833067123            | น.ส.พรรณจีรา โกฎเพชร   | 20.ค.ช<br>มาน้ำนำน่อ<br>22.0.2 |                   | ค่าเข่าบ้าน ธ.ค.62 | 0980168202 |       | 5,000.00    |  |
| Grand Total              |                       |                        | 70'H'a                         |                   |                    |            |       | 16,287.00   |  |

End of Report

เจ้าพนักงานการเงินและบัญชืบฏิบัติงาน - 8 ม.ศ. 2563 15m (นางชาติดา ชื่นพันธ์งาม)

(นางสาวอารีย์ การธิโร) งรงงานจังหวัดสุราพ - 8 8.... 2563

| E.                                   |                                                               | ISD SOUND                                           |               | Customer ID : G<br>Customer Name :                       | MIS144<br>aus.               | 906            |                             |          |     | Upload                      | d Date : 08/01/<br>ve Date : 08/01/         | 2020<br>2020        |                         |
|--------------------------------------|---------------------------------------------------------------|-----------------------------------------------------|---------------|----------------------------------------------------------|------------------------------|----------------|-----------------------------|----------|-----|-----------------------------|---------------------------------------------|---------------------|-------------------------|
| Payme<br>Custor<br>Service<br>Minimu | int ID : 2261<br>ner Ref# : 20<br>a Name : KTI<br>um Per Bulk | 094<br>)2001082444763<br>B iPay Direct 03<br>: 0.00 | 2             | Narrative : Labo<br>Sending Bank/Br<br>Debit Date : 08/( | ur Sural<br>anch/A<br>01/202 | th<br>scount : | 006/0807/8076(              | )56314   |     | Print I<br>( Deta<br>Dataty | Date : 08/01/20<br>il Part)<br>/pe : IGDT03 | 20 Print Time<br>Pa | : 12:31:13<br>ge 1 of 2 |
| KTB Acc                              | ount Transfe                                                  | rred                                                |               |                                                          |                              |                |                             |          |     |                             |                                             |                     |                         |
| 006-080                              | 17/0807 - SU                                                  | RAT THANI BR.                                       |               |                                                          |                              |                |                             |          |     |                             |                                             |                     |                         |
| Item                                 | Bank-Branch                                                   | Account No                                          | PromptPay     | Account Name                                             | Sn                           | Type           | System                      | Ref. No. |     | Tr. Amt                     | Approve.Amt                                 | FeeAmt              | NetAmt                  |
| 1                                    | 006-0807                                                      | 08070751703                                         |               | นเนงอุห เพเริ.ต.ม                                        | 02                           | U              | Direct Credit               |          | 000 | 2,602.00                    | 2,602.00                                    | 0.00                | 2,602.00                |
| 2                                    | 006-0807                                                      | 08070640529                                         |               | น.ส.รัชญาภรณ์ บริบูร                                     | 02                           | υ              | Direct Credit               |          | 000 | 3,685.00                    | 3,685.00                                    | 0.00                | 3,685.00                |
|                                      |                                                               |                                                     |               |                                                          |                              |                |                             |          | 2   | 6,287.00                    | 6,287.00                                    | 00'0                | 6,287.00                |
| 006-11(                              | 00/1100 - SU                                                  | IRAT THANI CITY                                     | HALL BRANCH   |                                                          |                              |                |                             |          |     |                             |                                             |                     |                         |
| Item                                 | Bank-Branch                                                   | Account No                                          | PromptPay     | Account Name                                             | Srv                          | Type           | System                      | Ref. No. |     | Tr. Amt                     | Approve.Amt                                 | FeeAmt              | NetAmt                  |
| 1                                    | 006-1100                                                      | 09833067123                                         |               | น.ส.พรรณจีรา โกฏเพชร                                     | 02                           | υ              | Direct Credit               |          | 000 | 5,000.00                    | 5,000.00                                    | 0.00                | 5,000.00                |
|                                      |                                                               |                                                     |               |                                                          |                              |                |                             |          | 1   | 5,000.00                    | 5,000.00                                    | 0.00                | 5,000.00                |
| 006-12                               | 46/1246 - CE                                                  | ENTRAL PLAZA SU                                     | JRATTHANI BRA | NCH                                                      |                              |                |                             |          |     |                             |                                             |                     |                         |
| Item                                 | Bank-Branch                                                   | Account No                                          | PromptPay     | Account Name                                             | Srv                          | Type           | System                      | Ref. No. |     | Tr. Amt                     | Approve.Amt                                 | FeeAmt              | NetAmt                  |
| 1                                    | 006-1246                                                      | 09824996346                                         |               | น.ส.ริตารีย์ ชัยเจริ                                     | 02                           | U              | Direct Credit               |          | 000 | 5,000.00                    | 2,000.00                                    | 0.00                | 5,000.00                |
|                                      |                                                               |                                                     |               |                                                          | 5                            | (              | Contraction and Contraction |          | 1   | 5,000.00                    | 5,000.00                                    | 0.00                | 5,000.00                |
| Palying                              |                                                               |                                                     |               |                                                          |                              | 0              |                             |          | 4   | 16,287.0(                   | 0 16,287.00                                 | 0.00                | 16,287.00               |
| I otal K                             | Crood Total (                                                 | I ransrer                                           |               |                                                          |                              |                | 18                          |          | 4   | 16,287.0                    | 0 16,287.00                                 | 00.0                | 16,287.0(               |
|                                      | Grand Total                                                   | Non-City                                            |               |                                                          |                              | y- 1           | er fongl                    |          | 0   | 0.0                         | 0 0.00                                      | 0.00                | 0.0(                    |
| Total I                              | nterbank Acc                                                  | ount Transfer                                       |               | 5)                                                       | LASUN                        | A LUE          | Inter Kurthin               |          | 0   | 0.0                         | 0 0.00                                      | 0.00                | 0'0                     |
| Total P                              | romptPay Tr                                                   | ansfer                                              |               | a moor A                                                 | ALTER I                      | JELGULLE       | เรบัญชายู่ในคน เร           |          | 0   | 0.0                         | 0.00                                        | 0.00                | 0.0                     |
| Grand                                | Total                                                         |                                                     |               | nul M                                                    |                              |                |                             |          | 4   | 16,287.0                    | 0 16,287.00                                 | 0.00                | 16,287.0                |

CTF037 Payment Detail Complete Transaction Report Effective Date: 08/01/2020 Datatype : IGDT03 Upload Date : Print Date : (Detail Part) Sending Bank/Branch/Account: 006/0807/8076056314 Customer ID: GMIS144906 Narrative : Labour Suratth Debit Date : 08/01/2020 Customer Name : #uv. Customer Ref# : 2020010824447632 Service Name : KTB iPay Direct 03 SUNBTHAI BANK Payment ID : 2261094

Minimum Per Bulk: 0.00

08/01/2020 Print Time: 12:31:13

08/01/2020

Page 2 of 2

0.00 0.00 0.00 Amount Commission Type U 0.00 16,287.00 Amount Transaction Type υ Name GFMIS314 Account No 8076056314 Bank-Branch 006-0807 Company Part Item -

16,287.00

|             | Trans Date | 08/01/2020          | 08/01/2020           |
|-------------|------------|---------------------|----------------------|
|             | User ID    | JANG0407@GMIS144906 | AR1525KAR@GMIS144906 |
| User Detail | Item       | 1                   | 2                    |

**Trans Time** 

10:59:06 12:26:57

E 1991 (นางชาลิดา ชื่นพันธ์งาม) A mil

เจ้าหนักงานการเงินและบัญชีปฏิบัติงาน

00 00. CTF038 Payment Detail Incomplete Transaction Report 08/01/2020 Print Time: 12:31:14 Page 1 of 1 Commission 08/01/2020 Effective Date: 08/01/2020 Ref #2 Reason Datatype : IGDT03 Upload Date : Print Date : (Detail Part) Ref #1 00'0 0.00 00.00 0.00 FeeAmt Transaction Sending Bank/Branch/Account: 006/0807/8076056314 Narrative 00'0 00'0 TranAmt 0.00 0.00 Type Company ID: GMIS144906 00'0 0.00 Narrative : Labour Suratth 0.00 Debit Date: 08/01/2020 Srv Company Name : #uv. Mapping Account No Name Name Account No Account No Customer Ref# : 2020010824447632 Service Name : KTB iPay Direct 03 SUNGTHAI BANK Branch Minimum Per Bulk: 0.00 Payment ID : 2261094 Grand Total Non-City . Grand Total City Item Bank **Company Part** Grand Total Branch : Total Iter

|               | 0.00          | 0.00 | 0.00      |            |            |                   |                    |
|---------------|---------------|------|-----------|------------|------------|-------------------|--------------------|
| Amount        |               |      |           |            |            | •                 |                    |
| Type          | ۵             | U    |           |            |            |                   |                    |
| nount         | 16,287.00     | 0.00 | 16,287.00 |            | ſ          | 5000000           |                    |
| An            |               |      |           |            |            | 2                 |                    |
| Type          | D             | C    |           |            | Trans Time | 10:59:06          | 12:26:57           |
|               | MIS314        |      |           |            | Trans Date | 08/01/2020        | 08/01/2020         |
|               | 8076056314 GF |      |           |            | User ID    | NG0407@GMIS144906 | 1525KAR@GMIS144906 |
| m bank-branch | 006-0807      |      |           | ser Detail | Item       | I I               | Z ARI              |

be

- End of Report - เช่าหนักงานการเงินและบัญรีปฏิบัติงาน

(นารชาธิดา ชั้นพันธ์งาม)

in the

| 55    | SUNNS            | ารุงาทย       | Com      | ipany ID : GMIS:<br>Ipany Name : สนง | 144906          |              |           |             | CTF087 Pa   | yment Summa<br>te : 08/01 | ary Comple<br>/2020 | te Transaction F | teport    |
|-------|------------------|---------------|----------|--------------------------------------|-----------------|--------------|-----------|-------------|-------------|---------------------------|---------------------|------------------|-----------|
| 3     | C KHUNGIHAI      | BANK          |          |                                      |                 |              |           |             | Effective D | ate: 08/01                | /2020               |                  |           |
| Payn  | ent ID: 2261094  |               | Narr     | rative : Labour Su                   | iratth          |              |           | 1           | Print Date  | : 08/01/20                | 020 Prin            | it Time: 12:31   | :15       |
| Custo | omer Ref# : 2020 | 010824447632  | Send     | ding Bank/Branch                     | 1/Account : 006 | /0807/807605 | 6314      |             | ( Detail Pa | rt)                       |                     |                  |           |
| Minin | ce name : NIBIP  | 00            | Deb      | it Date: 08/01/2                     | 2020            |              |           |             | Datatype :  | IGDT03                    |                     | Page 1 of 1      |           |
| Item  | Bank             | System Proces | sing     | Count                                | Tr.             | Amt          |           | Approve Amt |             | FeeAmt                    |                     | NetAmt           |           |
| 1     | 006              | Direct Credit |          | 4                                    |                 | 16,287       | .00       |             | 16,287.00   |                           | 0.00                |                  | 16,287.00 |
|       |                  |               |          | 4                                    |                 | 16,287.      | 00.       | 11          | 6,287.00    |                           | 0.00                |                  | 16,287.00 |
| Comp  | any Part         |               |          |                                      |                 |              |           |             |             |                           |                     |                  |           |
|       |                  |               |          |                                      |                 |              | Transacti | uo          |             |                           | Comn                | nission          |           |
| Item  | Bank-Branch      | Account No    |          | Name                                 | Type            |              | Ai        | nount       |             | Type                      |                     | Amount           |           |
| -     | 006-0807         | 8076056314    | GFMIS314 |                                      | D               |              |           | 1           | 6,287.00    | D                         |                     |                  | 0.00      |

## User Detail

| 10:59:06            | 12:26:57                                  |
|---------------------|-------------------------------------------|
| 08/01/2020          | 08/01/2020                                |
| JANG0407@GMIS144906 | AR1525KAR@GMIS144906                      |
| 1                   | 2                                         |
|                     | 1 JANG0407@GMIS144906 08/01/2020 10:59:06 |

MS 201%

0.00 0.00

U

0.00

U

16,287.00

1 m

(นารชาติดา ซึ่นพันธ์งาม) เจ้าหนักงานการเงินและบัญชิปฏิบัติงาน

- End of report -

| ny Part<br>Bank-Branch<br>006-0807<br>Detail<br>im | Account No<br>8076056314<br>User ID    | GFMIS314<br>Trans Date | Trans Time | Type — | Transaction<br>Amount | Tran Amt<br>16,287.00<br>0.00<br>16,287.00 | Type                     | Page 1 of 1       FeeAmt       Amount       0.00 |
|----------------------------------------------------|----------------------------------------|------------------------|------------|--------|-----------------------|--------------------------------------------|--------------------------|--------------------------------------------------|
| JAN<br>AR1                                         | vG0407@GMIS144906<br>525KAR@GMIS144906 | 6 08/01/2020           | 12:26:57   |        | (มาะ<br>เจ้าพนักข     | ารีวิญาย์<br>รูกรูก<br>นการเงินและบัญ      | อ้านป้<br>อี้เปฏิบัติงาน |                                                  |

- End of report -

55

8/1/2563

1

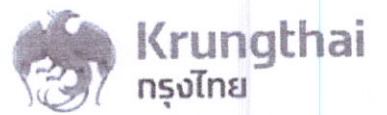

#### Account Detail

| Account No.                 | 807-6-05631-4                 | Account Status           | Active                        |
|-----------------------------|-------------------------------|--------------------------|-------------------------------|
| Account Name                | สนง.แรงงานจึงหวัดสุราษฎร์ธานี | Alias Name               | สนง.แรงงานจังหวัดสุราษฎร์ธานี |
| Branch Name                 | SURAT THANI BR.               | Currency                 | тнв                           |
| Ledger Balance              | 119.00                        | Available Balance        | 119.00                        |
|                             | 0.00                          | Hold Amount              | 0.00                          |
| Total OD Limit              | 0.00                          | Chaqua PC                | 0.00                          |
| Cheque Clearing             | 0.00                          | Cheque BC                |                               |
| Accrued Interest Receivable | 0.00                          | Accrued Interest Payable | 0.00                          |
| Last Transaction Date       | 08-01-2020                    |                          |                               |

#### Statement online Please specify criteria to view/download

Transaction Date: From 08-01-2020 Time: - To 08-01-2020 Time: -

Specific Period: Today

| Date       | Teller Id | Transaction Code | Description    | Cheque No.        | Amount     | Tax | Balance   | Init Br   |
|------------|-----------|------------------|----------------|-------------------|------------|-----|-----------|-----------|
| 08-01-2020 | 93999     | BPDWT            | Labour Suratth | The second second | -16,287.00 |     | 369.00    | 0807      |
| 08-01-2020 | 93999     | BPDWT            | Labour Suratth |                   | -250.09    |     | 119.00    | 0807      |
|            |           |                  | Tota           |                   | Total Cr.  |     | Total Dr. |           |
|            |           |                  | lota           |                   | 0.         | 00  |           | 16,537.00 |

Krung Thai Bank Public Company Limited 35 Sukhumvit Road, Klong Toey Nua Subdistrict, Wattana District, Bangkok, 10110 Tel. 0-2208-7799, Email: corporate.banking@ktb.co.th

ตราจแล้ว 9Sm

(นางซาลิดา ชื่นพันธ์งาม) เจ้าพนักงานการเงินและบัญชีปฏิบัติงาน

| หน้าที่ 1 จากทั่งหนด | 0202 10.80<br>0202 10.80<br>0202 10.80                                  | . 2020/00/19/2.*<br>ເຈົ້າຈາດ ນັ້ນຜູ້ອື່ຍຕ່ອ | รหัสหบ่ายคู่ทำ             |   |                                                                         |                                                        | 56(5)<br>15614                                                           |
|----------------------|-------------------------------------------------------------------------|---------------------------------------------|----------------------------|---|-------------------------------------------------------------------------|--------------------------------------------------------|--------------------------------------------------------------------------|
|                      | เลขที่ระหว่างหน่วยม<br>วันที่ยุ่งคลาร<br>ราคายระ<br>ร.ศ.ษ.              | รอยาอะเท<br>เอ็าของ<br>กเป็นนิถ             |                            |   |                                                                         |                                                        | สารอารีย์ กา<br>เมล้าหรัดสุราช                                           |
|                      |                                                                         | เงินฝาก<br>คลัง ร.ทาณิชย์                   | จักดเรมในเรคดดั            |   |                                                                         |                                                        | 51 (31 / S                                                               |
| ទីហ្វ័រីដោលព         | ษอ05 - บันทึกรายร่ายต่าระเริ่ม                                          | មជារលម័យមួយ មួយអ្នកសំណើមអ្នក                | รหัสงบประมาณ<br>กิจกรมช่อย |   | 1700200113 6311210 ศักดบนเทน/มนชังก.<br>1700229008000000 รายการมาประดับ | .กรชาน/ นทุมนุณค์ที่ 0:11120<br>1922fbuttinet 00000000 | (นางธาวพรรณจัรา โกฏเพชร)<br>นักวิชากกรแรงภามข้านายูการ<br>- 8 มี.1. 2563 |
|                      |                                                                         | อาหารถา                                     | นกิเมานาร์<br>กริหนรรกรดิ  |   | 00 000.01<br>Dražgurzy 00489                                            | 00 000.01<br>มีเข้าอุนารท                              |                                                                          |
|                      | 10                                                                      | เรางานจง<br>ชื่อบัญชี                       |                            |   | טוגאני) נוהרעפה(אונג)<br>שרעבבע:                                        | นั้น สรัญหา เรา งนายะ ยา งนา                           | 4 Sm<br>ลา ซึ่นพันธ์งาม)<br>เงินและบัญชันฏิบติงาม<br>ม.ว. 2563           |
|                      | 170011513<br>เมษาสมเนลา<br>มีเสรียน เป็นสารที่เป็นเป็น<br>มีเสรียนเริ่า | 700200113 - สามกรามเ<br>รหัสบัญชี           |                            |   | 1101020603                                                              | A17020113                                              | (นางชาติด<br>1111 มีนั้นการการการการการการการการการการการการการก         |
|                      | 2020 9<br>PM - 9<br>1702 - 8                                            | : 00001<br>เลปิศ/<br>เตรลิส                 |                            | 0 | 111241                                                                  | a î.e                                                  | initi<br>Anti                                                            |
|                      | ะเว็บกิดเห็นระ<br>ะเว็บกิดเหณะะ<br>ะเกษาะนะ                             | ยเดินเพรน<br>ครั้งราช<br>ราชการที่          |                            |   |                                                                         | ei.                                                    | E E                                                                      |

ಶಿಷ